# ORTHOPANTOMOGRAPH<sup>™</sup> OP 3D EX

# Instructions for Use

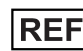

**REF** 225433-PTU rev. 10

ENGLISH

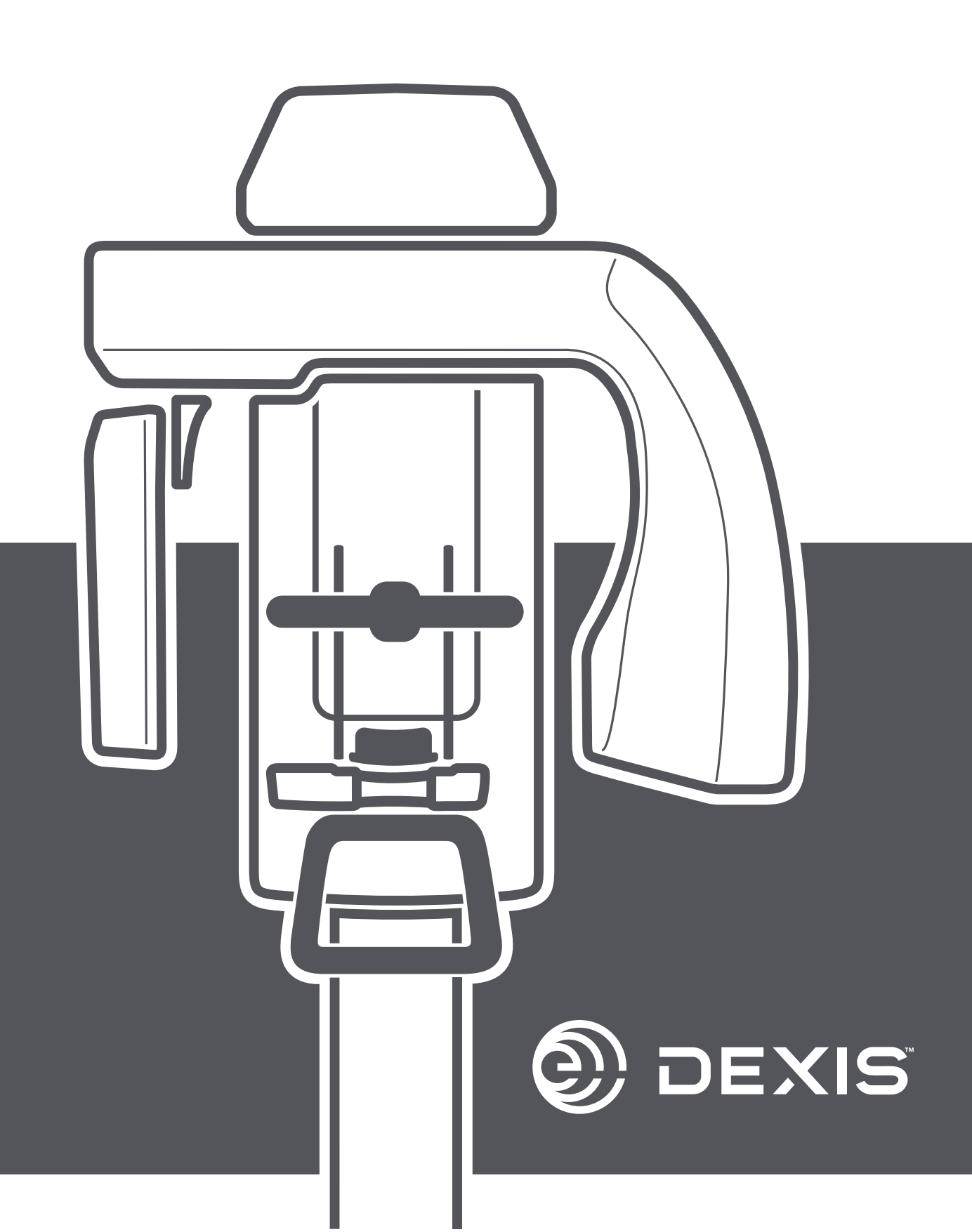

## Contents

| 1 | Disclaimer and Legal Notices                             | 5  |  |  |  |  |  |  |
|---|----------------------------------------------------------|----|--|--|--|--|--|--|
| 2 | Introduction                                             | 6  |  |  |  |  |  |  |
|   | 2.1 ORTHOPANTOMOGRAPH <sup>™</sup> OP 3D <sup>™</sup> EX | 6  |  |  |  |  |  |  |
|   | 2.2 Intended use and intended purpose                    | 7  |  |  |  |  |  |  |
|   | 2.3 Intended user profile                                | 7  |  |  |  |  |  |  |
|   | 2.4 Radiation guideline                                  |    |  |  |  |  |  |  |
|   | 2.5 Contraindications                                    | 7  |  |  |  |  |  |  |
|   | 2.6 Associated documentation                             | 7  |  |  |  |  |  |  |
|   | 2.7 Abbreviations                                        | 8  |  |  |  |  |  |  |
|   | 2.8 Signal words                                         | 9  |  |  |  |  |  |  |
|   | 2.9 Disposal and recycling                               | 9  |  |  |  |  |  |  |
|   | 2.10 Warnings and requirements                           | 9  |  |  |  |  |  |  |
|   | 2.10.1 Warnings and precautions for use                  | 9  |  |  |  |  |  |  |
|   | 2.10.2 Connection requirements                           |    |  |  |  |  |  |  |
|   | 2.10.2.1 Electrical connection requirements              | 10 |  |  |  |  |  |  |
|   | 2.10.2.2 Network requirements                            | 11 |  |  |  |  |  |  |
|   | 2.10.3 Cybersecurity guidelines and requirements         | 11 |  |  |  |  |  |  |
|   | 2.10.4 Device modification                               | 14 |  |  |  |  |  |  |
| 3 | Overview                                                 | 15 |  |  |  |  |  |  |
|   | 3.1 Main parts of the device                             | 15 |  |  |  |  |  |  |
|   | 3.2 Exposure switch                                      | 16 |  |  |  |  |  |  |
|   | 3.3 Status indicator light                               |    |  |  |  |  |  |  |
|   | 3.4 Patient positioning lights                           | 17 |  |  |  |  |  |  |
|   | 3.4.1 Positioning light locations                        | 17 |  |  |  |  |  |  |
|   | 3.4.2 Panoramic lights                                   | 17 |  |  |  |  |  |  |
|   | 3.4.3 3D lights                                          | 18 |  |  |  |  |  |  |
|   | 3.5 Patient positioning accessories                      |    |  |  |  |  |  |  |
|   | 3.6 Other detachable parts                               | 20 |  |  |  |  |  |  |
|   | 3.7 Emergency stop switch                                | 21 |  |  |  |  |  |  |
|   | 3.8 Device label locations                               |    |  |  |  |  |  |  |
| 4 | User interfaces                                          | 23 |  |  |  |  |  |  |
|   | 4.1 Graphical User Interface (GUI)                       | 23 |  |  |  |  |  |  |
|   | 4.1.1 Overview                                           | 23 |  |  |  |  |  |  |
|   | 4.1.2 Panoramic imaging                                  |    |  |  |  |  |  |  |
|   | 4.1.2.1 Panoramic imaging program settings               | 25 |  |  |  |  |  |  |
|   | 4.1.2.2 Panoramic image preview                          |    |  |  |  |  |  |  |
|   | 4.1.3 3D imaging                                         | 28 |  |  |  |  |  |  |
|   | 4.1.3.1 3D imaging program settings                      |    |  |  |  |  |  |  |
|   | 4.1.3.2 3D scout image                                   |    |  |  |  |  |  |  |
|   | 4.1.3.3 3D image preview                                 |    |  |  |  |  |  |  |
|   | 4.1.4 Dental cast view                                   |    |  |  |  |  |  |  |
|   | 4.1.4.1 Dental cast program selection                    | 35 |  |  |  |  |  |  |
|   | 4.1.4.2 Dental cast scout image view                     |    |  |  |  |  |  |  |
|   | 4.1.4.3 Dental cast image preview                        | 37 |  |  |  |  |  |  |
|   | 4.1.5 Device settings                                    |    |  |  |  |  |  |  |

|                                                        | 4.2    | Control panel                                   | 45 |  |  |  |  |
|--------------------------------------------------------|--------|-------------------------------------------------|----|--|--|--|--|
| 5                                                      | Imagir | ng programs                                     | 47 |  |  |  |  |
|                                                        | 5.1    | Panoramic programs                              | 47 |  |  |  |  |
|                                                        | 5.2    | 3D programs                                     | 49 |  |  |  |  |
|                                                        |        | 5.2.1 FOV Sizes                                 |    |  |  |  |  |
|                                                        |        | 5.2.2 3D Resolutions                            | 52 |  |  |  |  |
|                                                        | 5.3    | Dental cast program                             | 52 |  |  |  |  |
| 6                                                      | Using  | the device                                      | 53 |  |  |  |  |
|                                                        | 6.1    | General imaging workflow                        | 53 |  |  |  |  |
|                                                        | 6.2    | Powering on/off the device                      | 54 |  |  |  |  |
|                                                        | 6.3    | Preparing the device for imaging                | 55 |  |  |  |  |
|                                                        | 6.4    | Patient positioning                             | 56 |  |  |  |  |
|                                                        |        | 6.4.1 Patient positioning for Panoramic imaging | 56 |  |  |  |  |
|                                                        |        | 6.4.2 Patient positioning for 3D imaging        | 60 |  |  |  |  |
|                                                        | 6.5    | Taking an image                                 | 64 |  |  |  |  |
|                                                        |        | 6.5.1 Taking Panoramic images                   | 64 |  |  |  |  |
|                                                        |        | 6.5.2 Taking 3D images                          |    |  |  |  |  |
|                                                        |        | 6.5.3 Taking Dental cast images                 | 66 |  |  |  |  |
| 7                                                      | Mainte | enance                                          | 68 |  |  |  |  |
|                                                        | 7.1    | Cleaning and decontamination                    | 68 |  |  |  |  |
|                                                        | 7.2    | Calibrations for the user                       | 69 |  |  |  |  |
|                                                        |        | 7.2.1 When to calibrate the device              |    |  |  |  |  |
|                                                        |        | 7.2.2 Preparation for calibration               |    |  |  |  |  |
|                                                        |        | 7.2.3 Calibration procedure                     |    |  |  |  |  |
|                                                        |        | 7.2.5.1 3D pixel calibration                    |    |  |  |  |  |
|                                                        |        | 7.2.5.2 PAN pixel calibration                   |    |  |  |  |  |
|                                                        | 77     | 7.2.5.3 3D geometry calibrations                |    |  |  |  |  |
|                                                        |        |                                                 |    |  |  |  |  |
|                                                        |        | 7.5.1 PAN QC                                    |    |  |  |  |  |
|                                                        | 7/     | 7.5.2 SD QC                                     |    |  |  |  |  |
|                                                        | 7.4    | Annual maintenance                              |    |  |  |  |  |
| 8                                                      | Troub  | leshooting                                      | 79 |  |  |  |  |
| 9                                                      | Techn  | ical data                                       | 80 |  |  |  |  |
|                                                        | 9.1    | Technical specifications                        |    |  |  |  |  |
|                                                        | 9.2    | Imaging program specifications                  | 84 |  |  |  |  |
|                                                        |        | 9.2.1 Panoramic programs                        |    |  |  |  |  |
|                                                        |        | 9.2.2 3D programs                               | 85 |  |  |  |  |
|                                                        |        | 9.2.3 Patient size setting default values       |    |  |  |  |  |
|                                                        | 9.3    | Patient contacting parts                        | 88 |  |  |  |  |
|                                                        | 9.4    | Device dimensions                               | 88 |  |  |  |  |
| 9.4.1 Main device dimensions                           |        |                                                 |    |  |  |  |  |
| 9.5 Symbols that may appear on the device or its parts |        |                                                 |    |  |  |  |  |
| 9.6 Electromagnetic Compatibility (EMC) tables         |        |                                                 |    |  |  |  |  |
|                                                        | 9.7    | X-ray tube assemblies                           | 97 |  |  |  |  |
|                                                        | 9.8    | Workstation minimum requirements                |    |  |  |  |  |

# **1** Disclaimer and Legal Notices

Instructions for Use, 225433-PTU rev 10, 08-2024.

Copyright <sup>©</sup> by PaloDEx Group Oy. All rights reserved.

ORTHOPANTOMOGRAPH<sup>™</sup>, OP<sup>™</sup>, OP 3D<sup>™</sup>, ORTHOselect<sup>™</sup>, QUICKcompose<sup>™</sup>, SMARTVIEW<sup>™</sup>, ORTHOfocus<sup>™</sup> and Low Dose Technology<sup>™</sup> are either registered trademarks or trademarks of PaloDEx Group Oy.

DEXIS<sup>™</sup> is a registered trademark or a trademark of Dental Imaging Technologies Corporation.

DTX Studio<sup>™</sup> is a registered trademark or a trademark of Nobel Biocare Services AG.

All other trademarks are property of their respective owners.

Documentation, trademark and the software are copyrighted with all rights reserved. Under the copyright laws the documentation may not be copied, photocopied, reproduced, translated, or reduced to any electronic medium or machine-readable form in whole or part, without the prior written permission of PaloDEx Group Oy.

The original language of this manual is English.

PaloDEx Group Oy reserves the right to make changes in specification and features shown herein, or discontinue the product described at any time without notice or obligation. Contact your PaloDEx Group Oy representative for the most current information.

The manufacturer has no liability for consequential damage, personal injury, loss, damage or expense directly or indirectly caused by the use of the product. No agent, distributor or other party is authorized to give warranty or other liability on behalf of the manufacturer with respect to its products.

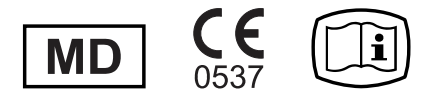

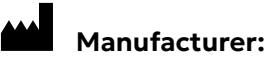

PaloDEx Group Oy Nahkelantie 160, FI-04300 Tuusula FINLAND

Tel. +358 10 270 2000

www.dexis.com

Download this manual in digital format or order one in printed format for no additional cost from:

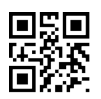

http://www.dexis.com

(i) **NOTICE!** Make sure to get the manual that applies to your device.

For service, contact your local distributor.

# 2 Introduction

## 2.1 ORTHOPANTOMOGRAPH<sup>™</sup> OP 3D<sup>™</sup> EX

The ORTHOPANTOMOGRAPH OP 3D EX (later called device) is a dental X-ray device producing high quality digital images of dentition, TM-joints, head and neck area. To take images, you need a suitable workstation connected to the device and a dental imaging software to capture and manage the images.

The device is used as part of digital dental workflow, providing image data to diagnosis and treatment planning for the healthcare professionals. X-ray images reveal the targeted craniofacial anatomy, and condition and the position of anatomical structures inside field-of-view, such as teeth, mandibular joints and oral and nasal cavities. This helps dentists to prepare for various dental procedures such as implant placement, orthodontics and dental prosthetics and make possible to diagnose issues early, which enables early and less invasive treatment.

The device can be used for the following procedures depending on the device configuration and country-specific regulatory approvals:

## **Panoramic Imaging**

- Standard panoramic
- Segmented panoramic
- Pediatric panoramic
- Bitewing
- TMJ, lateral projection

## **3D CBCT Imaging**

- FOV (3D Volume Height x Diameter in centimeters)
  - ∘ 5x5
  - 6x9\*
  - 8 x 8
  - 10 x 10 \*
  - 10 x 11 \*
  - 10 x 15 \*\*
- Resolution
  - Low (using LDT Low Dose Technology<sup>™</sup>)
  - Standard
  - High
  - Endo (5 x 5 only)
- Scout images for FOV position and height verification
- Dental cast imaging

\* In some countries/areas where 3D volume dimensions are limited by local regulations, FOV sizes 6 x 9 and 10 x 10 and 10 x 11 are replaced with FOV sizes 6 x 8 and 8 x 8.

\*\* Optional FOV size available as separately purchasable feature.

• **NOTICE!** This manual describes the use of a device with all available functions and so may contain instructions to more functions than what are available with your device configuration.

To function, the device requires a workstation with a dental imaging software. The device produces X-ray images in the industry standard image formats (e.g. DICOM and JPEG), depending on the dental imaging software used.

Any software used to capture and view X-ray images with the device (e.g. DTX Studio Clinic or a third party dental imaging software supporting TWAIN) must conform to the local regulatory standards, regulations and approval required to place the device on the market. Any workstation used with the device must conform to the connection and hardware requirements presented in chapters Connection requirements on page 10 and Workstation minimum requirements on page 99 as well as the dental imaging software system requirements.

## 2.2 Intended use and intended purpose

ORTHOPANTOMOGRAPH OP 3D EX is an X-ray device that is intended to be used for imaging of adult and pediatric patients. The device can be configured to take panoramic or 3D images of cranio-maxillofacial complex including the ear, nose and throat (ENT) and airway regions, and cervical spine.

The device is operated and used by qualified healthcare professionals.

## 2.3 Intended user profile

**CAUTION!** Only for professionally qualified dental/medical personnel.

Typical user is a dental assistant with specific training for using dental X-ray devices.

## 2.4 Radiation guideline

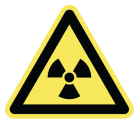

The device produces X-ray beams to produce digital images. Reduce the risk of excessive radiation exposure by following the **As Low As Reasonably Achievable** (ALARA) principle and try to reduce the radiation dose to the level where obtained images are still clinically adequate.

The justification for X-ray exposure and the balance between intensity of radiation exposure and image quality should always be considered.

The X-ray beam intensity is a product of beam quality (kVp), beam quantity (mAs) and the distance between the X-ray tube and the exposed area. The radiation intensity is provided as **Dose Area Product** value (mGycm<sup>2</sup>) on the GUI.

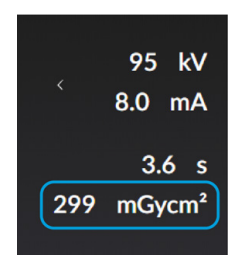

**NOTICE!** An approximate DAP value is shown during the imaging program selection but the actual radiation dose amount is shown after the exposure.

## 2.5 Contraindications

X-rays are known to be potentially harmful and the decision if the risk outweighs the benefit is always done by the professional user. No specific patient selection criteria are identified for this device. No contraindications are identified for this device.

## 2.6 Associated documentation

- Dental imaging software documentation
- Quick Guide

## 2.7 Abbreviations

| 3D   | Three Dimensional                                                                                                    |
|------|----------------------------------------------------------------------------------------------------|
| PAN  | Panoramic                                                                                                    |
| СВСТ | Cone Beam Computed Tomography                                                                                                    |
| L    | Left                                                                                                    |
| R    | Right                                                                                                    |
| Н    | Head                                                                                                    |
| F    | Foot                                                                                                    |
| Р    | Posterior                                                                                                    |
| Α    | Anterior                                                                                                    |
| FOV  | Field Of View. The cylindrical 3D volume that is reconstructed by the device. The FOV sizes are presented as the <b>Height x Diameter</b> of the 3D volume in centimeters. |
| ROI  | Region Of Interest. The anatomical area or region that you are interested to examine.                                                                                      |
| ТМЈ  | Temporomandibular joint                                                                                                    |
| FH   | Frankfort-Horizontal                                                                                                    |
| GUI  | Graphical User Interface                                                                                                    |
| DAP  | Dose Area Product                                                                                                    |
| LDT  | Low Dose Technology <sup>™</sup> for low resolution 3D imaging                                                                                                    |
| MAR  | Metal Artifact Reduction. Reduces the effect of metal and other dense radiopaque objects, that typically create artifacts which are seen as stripes and shadows.           |
| QC   | Quality Control                                                                                                    |

| ALARA | As Low As Reasonably Achievable         |
|-------|-----------------------------------------|
| MDR   | Medical Device Regulation (EU) 2017/745 |
| SSD   | Solid State Drive                       |

## 2.8 Signal words

The following signal words and labels are used in this document:

WARNING! Indicates a hazardous situation which, if not avoided, could result in death or serious injury.

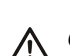

**CAUTION!** Indicates a hazardous situation which, if not avoided, could result in minor or moderate injury.

() NOTICE! Highlights suggestions which will result in enhanced installation, reliability, or operation. Not used for safety related hazards.

## 2.9 Disposal and recycling

The device and its components are lead-free, including its radiation protection components. The device meets the RoHS directives 2011/65/EU and EU 2015/863 on the restriction of the use of certain hazardous substances in electrical and electronic equipment. Dispose of the device, accessories and consumables according to local requirements.

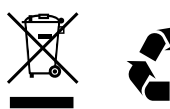

At least the following parts of the device should be recycled according to local and national regulations regarding disposal of non-environmentally friendly materials:

- Tubehead (oil)
- All electronic circuits and electronic boards
- Plastic parts

## 2.10 Warnings and requirements

## 2.10.1 Warnings and precautions for use

## General:

- Before using the device for the first time, familiarize yourself with this manual to ensure the safe use of the device.
- Before using the device for the first time, ensure that it has been set up according to your requirements.
- The device must not be used for screening examinations.
- This device complies with the EMC (Electromagnetic Compatibility) according to IEC 60601-1-2. Radio transmitting equipment, cellular phones etc. shall not be used in proximity of the device as they could influence the performance of the device.

- Switch the device off after use.
- Do not move the upper shelf of the device by hand as it may hit a wall or cause the device to go to an error state.
- Report any incident, related to use of this device, having a serious effect on the health of a patient, user or other person to the manufacturer and to the local competent authority.
- **USA only:** Federal law restricts this device to sale by or on the order of a dentist or other qualified professional.

## Patient positioning accessories:

- **CAUTION!** Bite block and ear rods must always be used with new disposable covers and the patient contacting parts decontaminated according to guidance in chapter Cleaning and decontamination on page 68 to prevent cross contamination.
- Clean the patient positioning accessories before their first use.
- If patient positioning accessories show any signs of deterioration, replace them before use.

## X-ray imaging:

- **CAUTION!** Make sure that the patient positioning is done correctly before you take X-ray images to decrease the risk of retakes.
- **CAUTION!** When you take 3D X-ray images, take a scout image to make sure that the ROI is set correctly to decrease the risk of retakes.
- When you take an X-ray image, protect yourself from radiation or stay at least 3 meters (9.8 ft) away from the device.
- Make sure that you can see and hear the patient during the imaging process, while also maintaining visibility to the GUI.
- Instruct the patient to stay still for the duration of the exposure to decrease the risk of retakes.
- When you take X-ray images of pediatric patients, use the pediatric imaging programs and where feasible, adjust the radiation field size.
- When you take X-ray images of patients who are feeling insecure or have unusual anatomy (typically very tall or large patient), use the **Test**-mode first to demonstrate the device movements and to make sure that the rotator does not collide with the patient.
- If the patient is using a pacemaker, consult the manufacturer of the pacemaker before you take an X-ray image to make sure that the device will not interfere with the operation of the pacemaker.
- Avoid taking X-ray images of pregnant women.
- Where it is likely that evaluation of soft tissues will be required as part of the patient's radiological assessment, the imaging should be done using conventional medical computed tomography or magnetic resonance, rather than 3D imaging using Cone Beam technology.

## 2.10.2 Connection requirements

## 2.10.2.1 Electrical connection requirements

**NOTICE!** Always follow local and national requirements regarding the connection of medical systems.

- The device must be connected to a dedicated mains power outlet with protective earth. The workstation and any other external devices must NOT be connected to the same outlet as the device.
- The workstation and any other external device(s) connected to the device must meet the IEC 62368-1 (previously IEC 60950) standard (minimum requirements). Devices that do not meet these requirements must not be connected to the device as they may pose a threat to the operational safety.
- Electronic equipment (workstation, network connecting devices etc.) that **do not** fulfill medical safety standard **IEC 60601-1** must be located outside of the patient environment, at least 1.5 m from the device.
- The workstation and any other external devices must be connected to the device in accordance with IEC 60601-1.
- Additional multiple socket-outlets or extension cords shall not be connected to the system.

## 2.10.2.2 Network requirements

- **NOTICE!** The workstation firewall or anti-virus software may cause unexpected issues to IP traffic and system performance.
- 1Gbit network connection between the device and the acquisition workstation is required for the device to be used. If the network is interrupted during the imaging process, the image data is saved to the device memory and is transferred to the acquisition workstation automatically after the connection is re-established.
- If device is connected to the IT-network, it is the responsibility of the IT-network organization to evaluate that 1Gbit Ethernet connection between device and acquisition workstation is adequate and no disturbance or high traffic peaks exist from other applications during image transfer. Other methods in IT-infrastructure like Virtual LAN (VLAN) configuration between acquisition workstation and device can be also used to secure bandwidth for image transfer.

() NOTICE! See also requirements listed in Cybersecurity guidelines and requirements on page 11.

## 2.10.3 Cybersecurity guidelines and requirements

Protection against cybersecurity threats is a shared responsibility between the imaging device manufacturer and the healthcare provider. The imaging device manufacturer has taken precautions to make sure that the imaging system is protected against such threats.

However, **the protection of any networked system is always the responsibility of the healthcare provider**. It is highly recommended to have a qualified IT security professional check and maintain the office network system for proper protection against viruses, malware, and intrusions. It is recommended to always have active and up-to-date **antivirus** and **anti-malware** software, together with a correctly configured **firewall**, installed on the workstation where the image viewing and image acquisition software are used.

Failure to maintain cybersecurity can result in compromised imaging device functionality, loss of data (PHI or PII) availability or integrity, or exposure of other connected devices or networks to security threats.

(i) **NOTICE!** Report any cybersecurity incident related to the use of the device to the manufacturer.

## **Operating environment:**

To function, the device requires a workstation with a dental imaging software. The device produces X-ray images in the industry standard image formats (e.g. DICOM and JPEG), depending on the dental imaging software used.

Any software used to capture and view X-ray images with the device (e.g. DTX Studio Clinic or a third party dental imaging software supporting TWAIN) must conform to the local regulatory standards, regulations and approval required to place the device on the market.

Any workstation used with the device must conform the **workstation minimum requirements** presented in the device documentation as well as the dental imaging software system requirements.

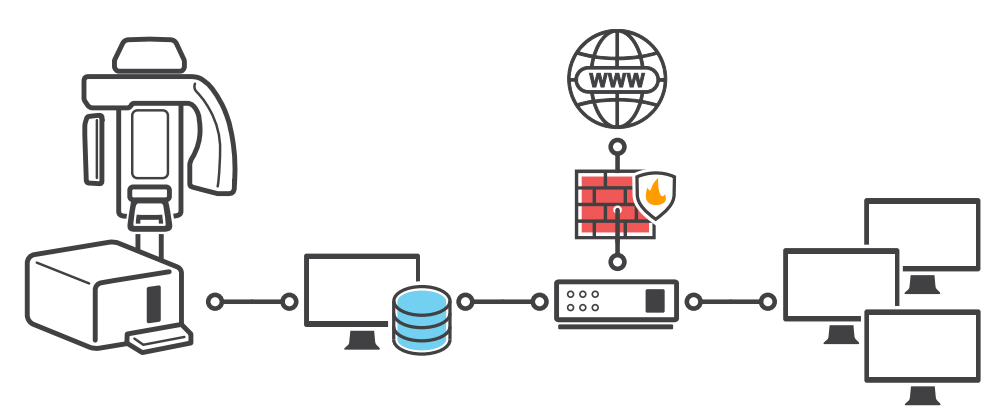

Example of system network infrastructure and security

## Instructions for security configurations:

#### Authentication and authorization

- Take precautions to ensure unauthorized personnel cannot access the patient data or manipulate the image data on the PC workstation or the imaging device.
- Ensure the office network is protected from unauthorized access and separated from a guest network, if provided.
- Access to all workstations should be protected with strong passwords.
- Do not use default passwords in network equipment.
- Do not share or reuse passwords.
- Use individual user accounts for all authorized personnel.

## Personal identifiable information

- Do not include PII (personally identifiable information) in computer host names.
- Do not include PII in Windows user account names.

#### Backup

• A suitable backup system is recommended to safeguard user-created data. Backup of usercreated data is solely the responsibility of the healthcare provider.

#### Network

The imaging device must be connected to a private, firewall-protected local area network to ensure proper security and protect against unauthorized access. All connections from outside the local area network to the imaging device must be blocked and unused ports in the firewall must be closed. Connections between the imaging device and workstation within the local area network must be allowed.

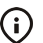

() NOTICE! More detailed information on the firewall configuration is provided in DTX STUDIO<sup>™</sup> DRIVER & DEXIS<sup>™</sup> CONNECT software documentation.

- Connecting the imaging device to a local area network that includes other equipment or modifying the local area network may cause unidentified safety or security risks to patients or operators. The IT organization or service provider is responsible for identifying, analyzing, evaluating, and controlling potential risks.
- Network equipment used in the local area network, including firewalls, must never use default passwords. Wireless communication (Wi-Fi), if used, must use strong encryption and be protected with a strong password.

## Antivirus

- All workstations connected to the local area network should have active and up-to-date antivirus software installed.
- The workstations connected to the imaging device must use anti-virus software and have individual password protected user accounts to prevent unauthorized access to patient data.

#### Software updates and decommissioning

- The workstation operating system and all software should be kept up-to-date with the latest updates. Failure to keep the operating system and software up-to-date may lead to unauthorized access. Only trained and authorized service personnel may install and service the imaging device and related software. Contact the manufacturer's representative for software updates.
- Decommissioning instructions are provided separately in the device and software documentation.

## 2.10.4 Device modification

**CAUTION!** The device does not contain user serviceable parts. Only authorized service technicians are allowed to service, install and replace parts of the device.

**CAUTION!** Only approved spare parts supplied by the manufacturer are allowed to be used in device service.

- Never make unauthorized changes or modifications to the device or any of its parts.
- Never remove or re-manufacture any part of the tubehead assembly or beam limiting devices.
- Never adjust any part of the beam limiting devices unless under the direction of the manufacturer.
- All required information on the device service and part replacement is found in the Service Manual, which is available for authorized service technicians.
- Connect only items that have been specified as part of the ME system or specified as being compatible with ME system by the manufacturer of the device.

# **3 Overview**

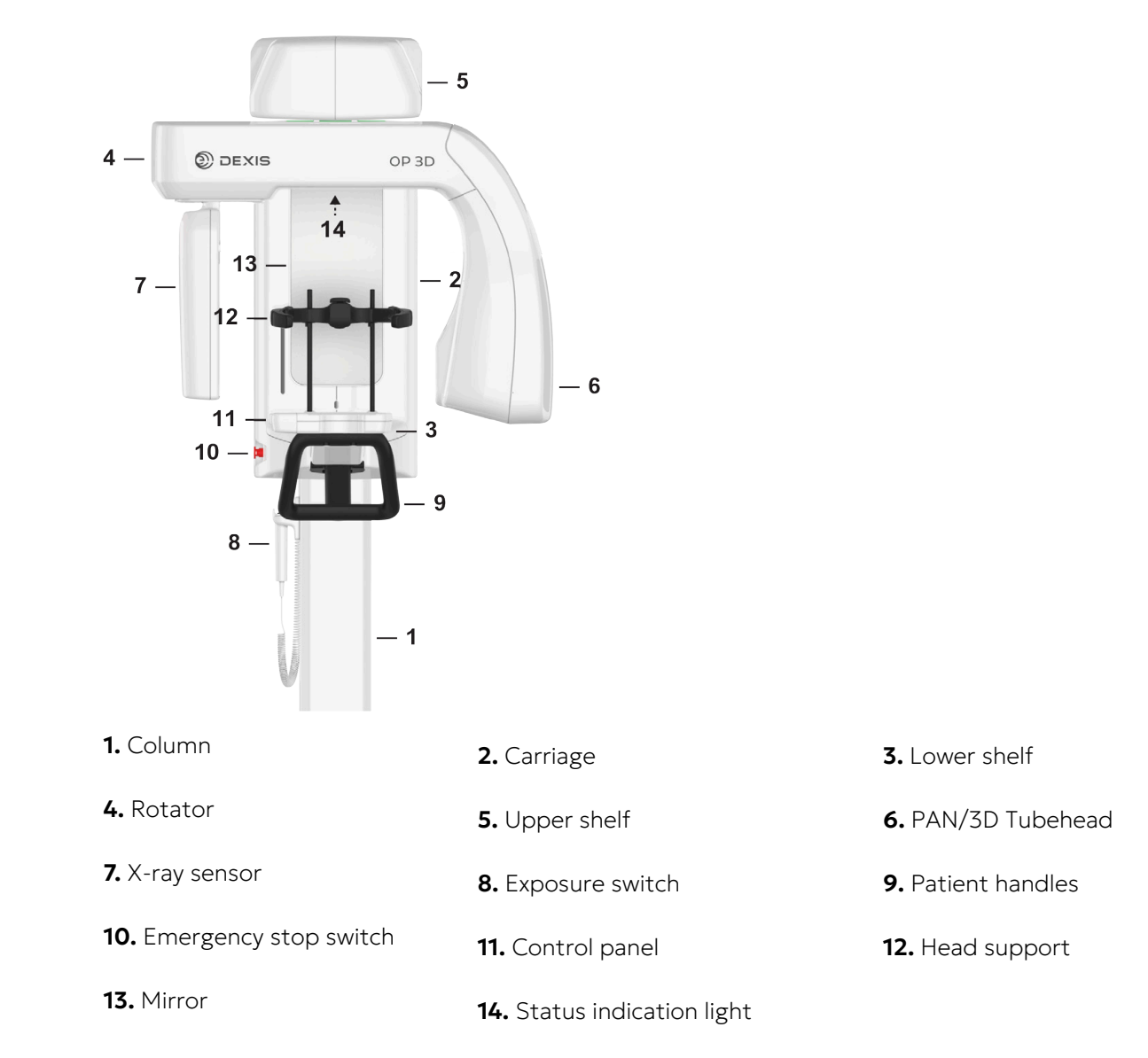

## 3.1 Main parts of the device

## 3.2 Exposure switch

The imaging programs and most of the device functions are done by pressing and holding down the exposure button. The device is supplied with a hand-held exposure switch that is used near the device. A remote exposure switch (separately available) can be used to operate the device from outside the patient area.

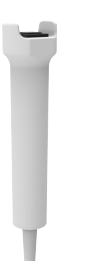

## 3.3 Status indicator light

Device status indicator light, located on the top of the carriage, illuminates according the device status:

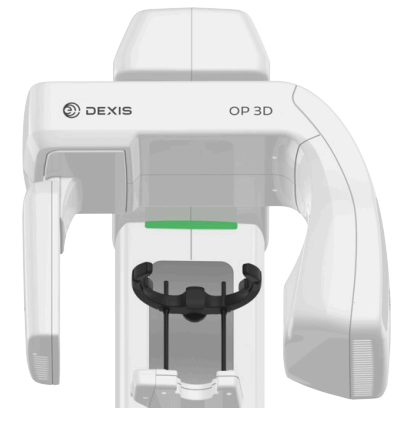

- **GREEN**: Device is ready for imaging.
  - **YELLOW**: Device is generating X-rays.
- **BLUE**: Device is in error state or pending user action. Check the GUI for details.

## 3.4 Patient positioning lights

**NOTICE!** Appropriate lights are turned on automatically, based on the selected modality, program and FOV.

## 3.4.1 Positioning light locations

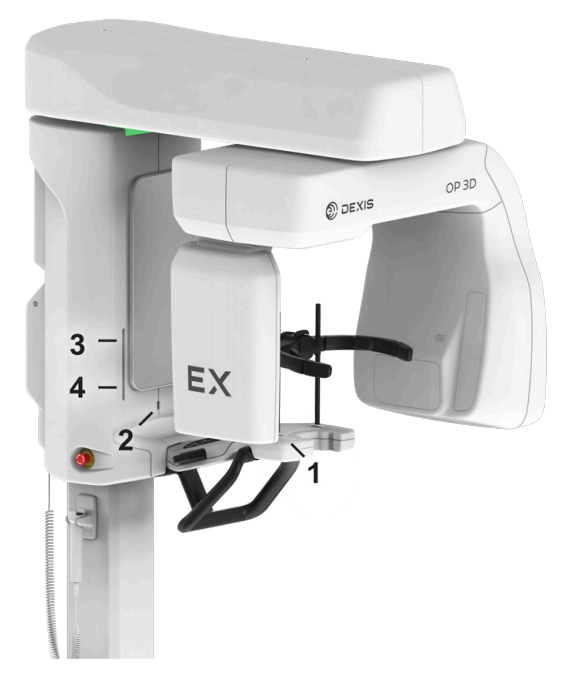

1. Tilt light

- **3.** Horizontal light; top of FOV / FH light
- 4. Horizontal light; bottom of FOV

2. Midsagittal light

## 3.4.2 Panoramic lights

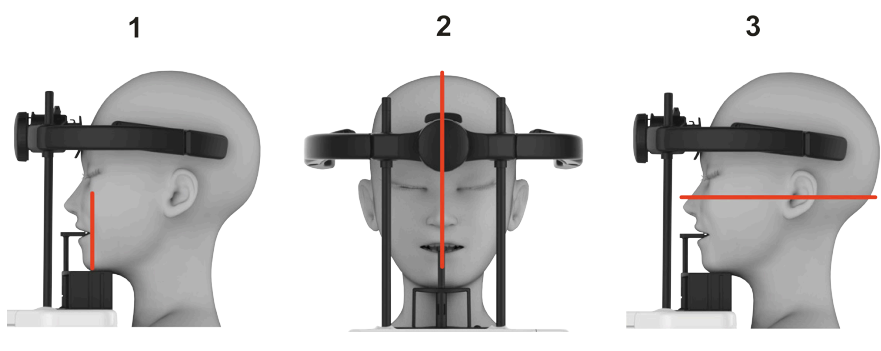

**1** - Tilt light

2 - Midsagittal light

- **3** FH (Frankfort-Horizontal) light
  - () **NOTICE!** The position of FH light is automatically adjusted according to the selected imaging program.

## 3.4.3 3D lights

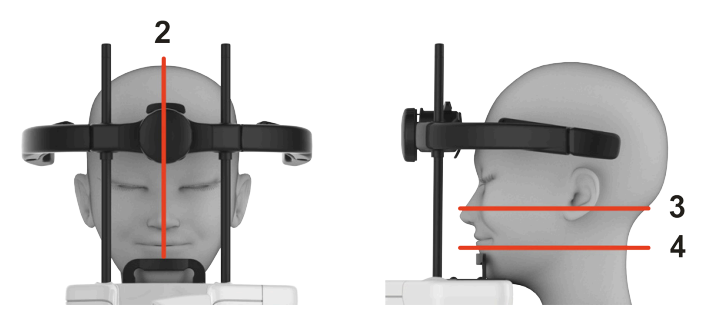

- 2 Midsagittal light
- **3** Horizontal light, top of FOV
- 4 Horizontal light, bottom of FOV
  - () **NOTICE!** The position of the top of FOV light is automatically adjusted according to the selected FOV.

# Chin rest Flat chin rest (available separately) Bite block Lip support Head support

## 3.5 Patient positioning accessories

## Disposable covers for patient positioning accessories:

- Disposable covers for bite block
- Disposable covers for lip support
- Disposable covers for chin rest

## 3.6 Other detachable parts

DENTAL CAST IMAGING TOOLS (AVAILABLE SEPARATELY):

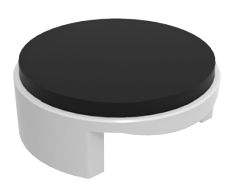

Dental cast holder

## **3D QUALITY CONTROL TOOLS:**

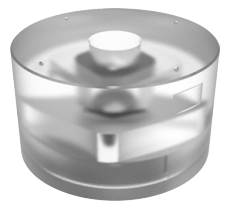

3D QC phantom

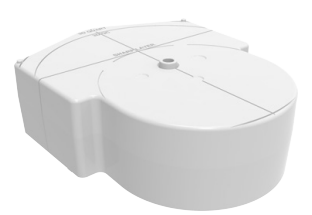

3D QC phantom holder

## 2D QUALITY CONTROL TOOLS (AVAILABLE SEPARATELY):

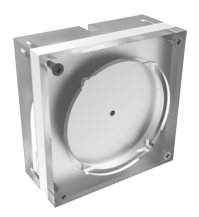

2D QC test phantom

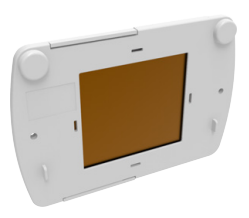

Copper filter - 0.8 mm/1.8 mm

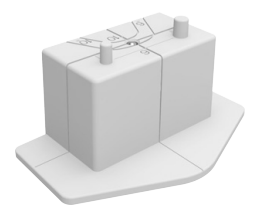

PAN QC phantom holder

## **CALIBRATION TOOLS:**

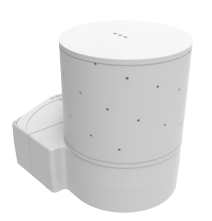

Geometry calibration phantom

## 3.7 Emergency stop switch

An emergency stop switch is located on the left side of the carriage.

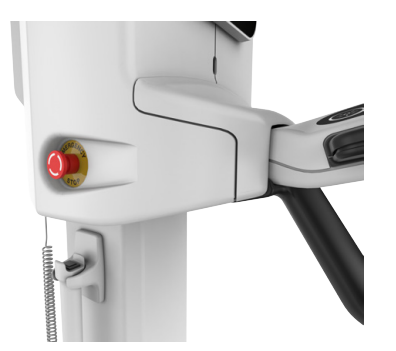

- Pressing the emergency stop switch immediately terminates the imaging and all device movements.
- To release the emergency stop switch, rotate it clockwise.
- The Graphical User Interface (GUI) has indication if the emergency stop is active and the device status indication lights are blue.
  - () **NOTICE!** An interrupted imaging process cannot be resumed. A new image needs to be taken.
  - **NOTICE!** Make sure that the emergency stop switch is not pressed down when you start the imaging process.
  - () **NOTICE!** Activating the emergency stop causes the device to restart.

## 3.8 Device label locations

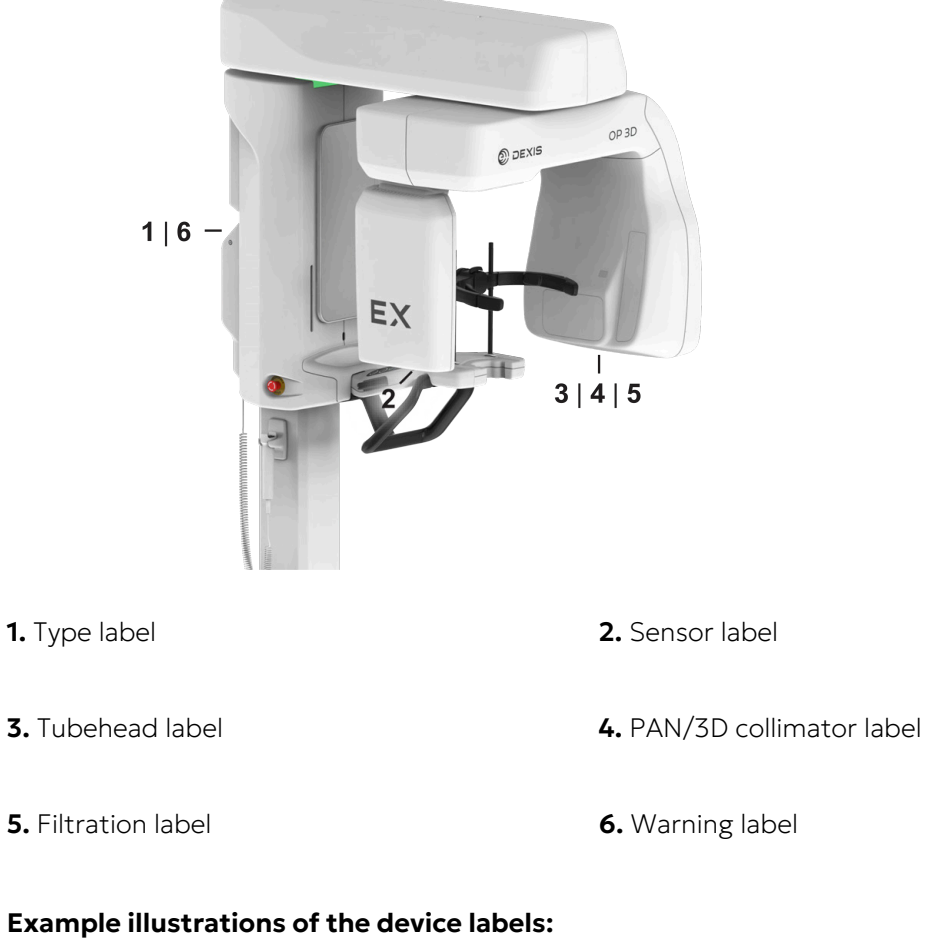

## Device type label

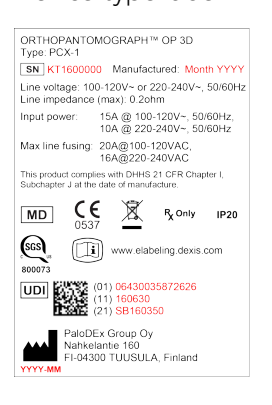

#### Serial number labels

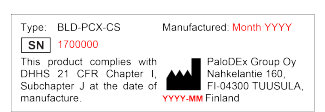

() NOTICE! These labels are for illustrative purposes only. Texts and images may vary.

# **4** User interfaces

## 4.1 Graphical User Interface (GUI)

## 4.1.1 Overview

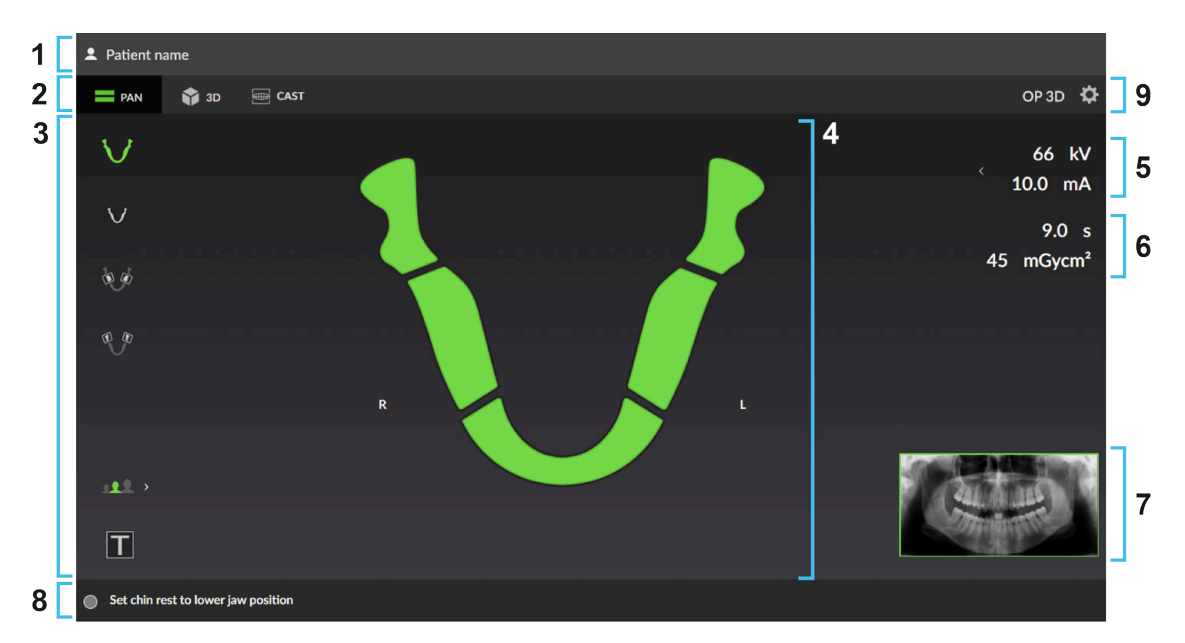

- 1. Patient name and identification.
- 2. Selection of imaging modality, PAN, 3D or CAST.

() **NOTICE!** The available imaging modalities vary depending on the device configuration.

- 3. Selection of imaging program and imaging program settings.
- **4.** Main view area. Shows a dental chart for the selected modality and previews of the taken images.
- 5. Selection of imaging parameters; kV and mA. These can be manually adjusted according to the patient size and skull anatomy if needed.
- **6.** Exposure time and DAP estimation. Shows the estimated duration of X-ray radiation and the radiation dose with the selected imaging program and parameters. The actual imaging parameters and DAP are shown after imaging.
- 7. Sample image of the selected program or 3D FOV size and location illustration.
- 8. Status message bar and device status indicator.
- **9.** Device settings and friendly name of the device. Pressing the cogwheel symbol opens a menu which is used to access the device settings, quality control and calibration programs and to show the device information, like serial number and software versions.

## BASIC USE OF THE GUI:

Press on an icon to activate/inactivate imaging program or setting. Active selections are indicated with **GREEN** colour. Inactive selections are indicated with **GRAY** colour.

## COMMON IMAGING PROGRAM SETTINGS:

## Test mode

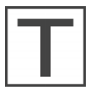

Indicates if **Test** mode is active. Test mode disables device radiation production.

Test mode can be used for example to demonstrate the device movements.

You can also use the control panel to enable/disable the Test mode.

## **Imaging parameters**

| < | 66 kV   |  |  |  |  |  |
|---|---------|--|--|--|--|--|
|   | 10.0 mA |  |  |  |  |  |

Indicates the currently selected kV and mA values. By default the selection is based on the imaging program and patient size selections.

• Press the Imaging parameters to open an adjustment menu.

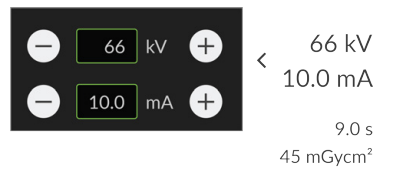

• If needed, adjust the kV and mA values manually with the + and - buttons

## STATUS MESSAGE BAR:

#### Message bar

The message bar provides messages and guidance to the user. Press on the bar to show messages if there are more than the ones shown.

## **Device status indicator**

Status message bar shows the device status with a colored Device status indicator.

- 🕐 🔍 GREEN: Device is ready for imaging.
- **GRAY**: Device is not ready for imaging, follow the instructions on the status message bar.
- YELLOW: Device is generating X-rays.
- • **BLUE**: Device is in error state or pending user action. Details are shown on the status message bar.

## 4.1.2 Panoramic imaging

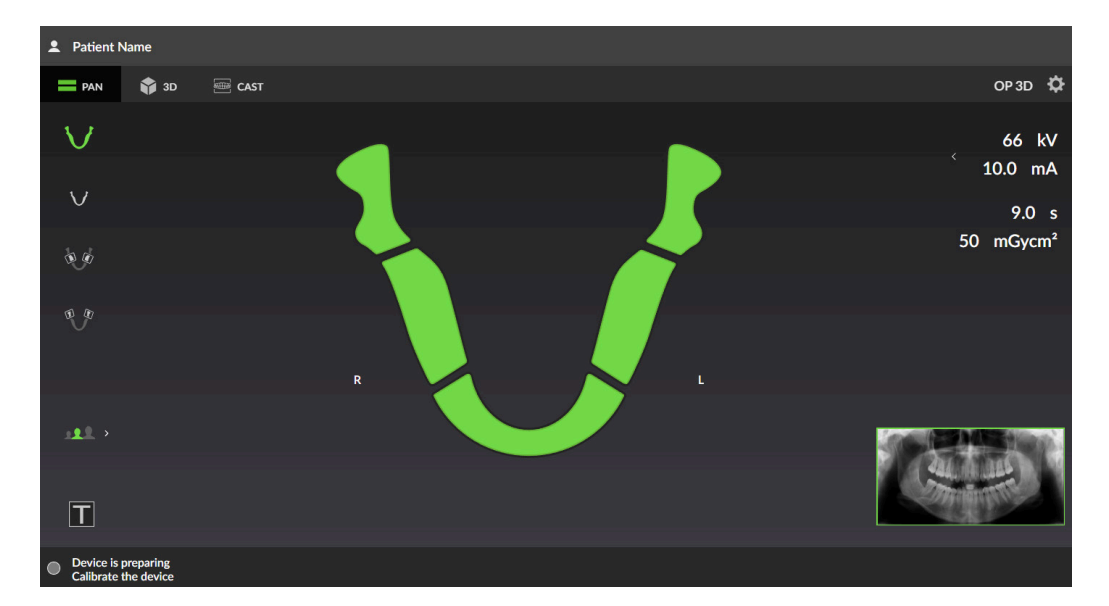

## 4.1.2.1 Panoramic imaging program settings

## **ORTHOselect<sup>™</sup> panoramic dental chart**

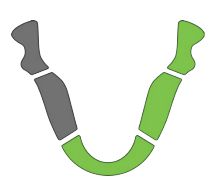

Dental chart shows which segments of the dentition are imaged with the selected imaging program.

You can also manually select which segments of the dentition are imaged. Press the segments to select (green) and deselect (gray) them.

## Panoramic imaging programs

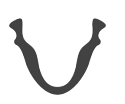

Indicates which imaging program is selected.

Press the imaging program icons to change the active imaging program;

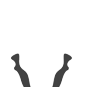

Standard Panoramic Pediatric Panoramic Bitewing

TMJ, lateral

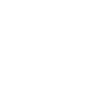

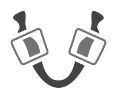

A sample image for the selected imaging program is shown on the GUI. If you take a segmented image, the unselected segments are grayed out in the sample image.

## **Standard Panoramic**

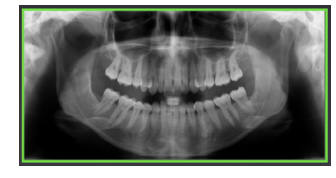

**Segmented Panoramic** 

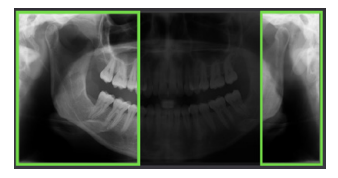

## Patient size

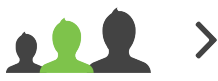

Indicates the currently selected patient size preset.

• Press the Patient size selection icon to open a list of patient sizes;

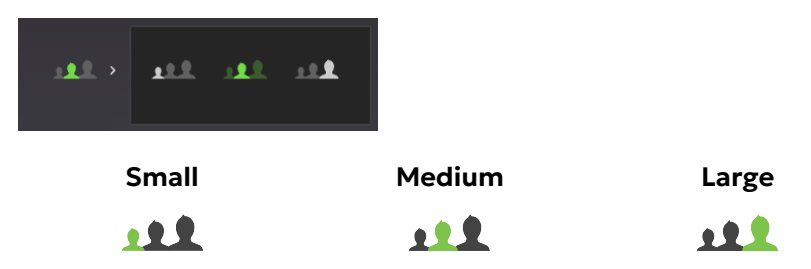

• Press on the patient size icon to activate the preset.

Select the patient size preset according to the patient to adjust the kV and mA to preset levels.

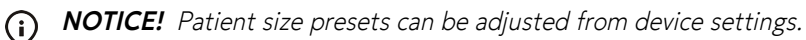

## 4.1.2.2 Panoramic image preview

QUICKcompose<sup>™</sup> low resolution image preview is shown on the GUI after the image has been taken.

Priete Name
Print © 10 © CAT
OP 30 © CAT
OP 30 © CAT
OP 30 © CAT
OP 30 © CAT
OP 30 © CAT
OP 30 © CAT
OP 30 © CAT
OP 30 © CAT
OP 30 © CAT
OP 30 © CAT
OP 30 © CAT
OP 30 © CAT
OP 30 © CAT
OP 30 © CAT
OP 30 © CAT
OP 30 © CAT
OP 30 © CAT
OP 30 © CAT
OP 30 © CAT
OP 30 © CAT
OP 30 © CAT
OP 30 © CAT
OP 30 © CAT
OP 30 © CAT

## **NOTICE!** Adjustments done in the preview are not saved to the image.

#### Zoom slider

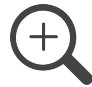

You can zoom the preview image in/out using the zoom slider. While zoomed in, you can click and drag to scroll the image.

## **Brightness slider**

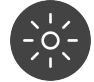

You can adjust the brightness of the shown preview image using the brightness slider.

## **Contrast slider**

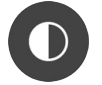

You can adjust the contrast of the shown preview image using the contrast slider.

## **OK button**

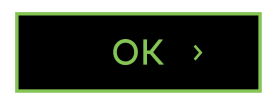

Press **OK** button to close the image preview.

## 4.1.3 3D imaging

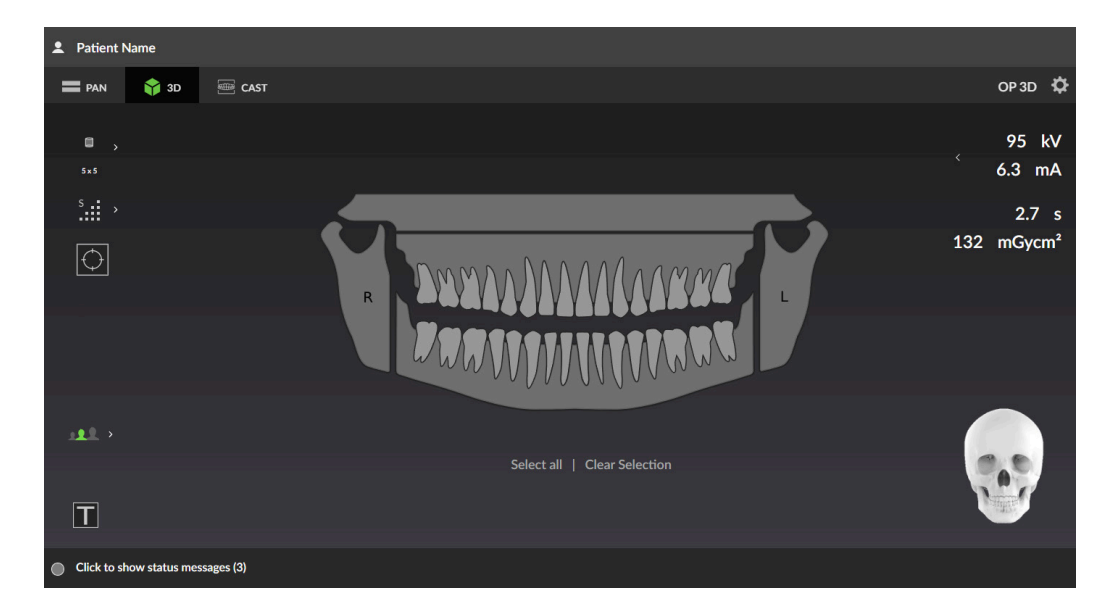

## 4.1.3.1 3D imaging program settings

## **ORTHOselect<sup>™</sup> dental chart**

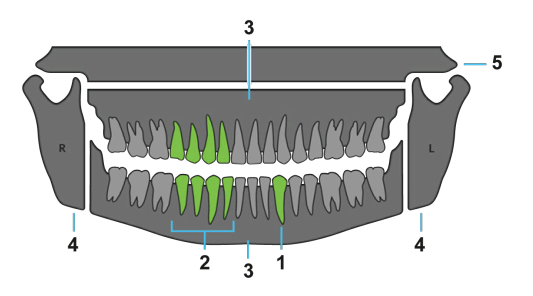

Dental chart is used to select the Region of Interest (ROI) for the 3D scan. The FOV changes automatically according to the selections made in the dental chart.

- To select the studied parts of dentition, click teeth, jaw and TMJ icons:
  - A single tooth (1)
  - Range of teeth (**2**).
  - Jaw with all teeth (3)
  - TMJ (4)
  - Maxillary Sinus (**5**)
  - Whole dentition

() **NOTICE!** Both TMJs are selectable only if 10 x 15 FOV size is available.

• To easily select multiple teeth (2) click and drag cursor to select all teeth icons within the area.

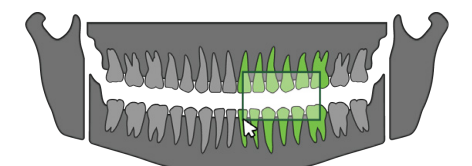

- To select **all parts of the dentition**, click **Select all** under the dental chart.
- To clear all selections, click Clear Selection under the dental chart.

## **FOV** size

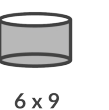

>

Indicates the currently selected FOV size (H x D).

The FOV changes automatically according to the selections made in the dental chart but can be changed manually also:

• Press the FOV size icon to open a list of the available 3D FOV sizes.

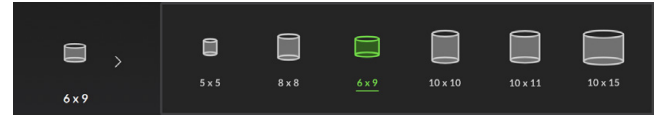

• Press on the listed FOV size icon to activate it.

The GUI illustrates an approximate coverage of the selected FOV.

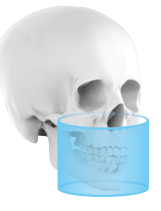

- () **NOTICE!** Use the ORTHOselect<sup>™</sup> dental chart as primary method for FOV size selection.
- **NOTICE!** The list of available FOV sizes depend on the device configuration and country specification.

#### Image resolution

| S | 1 | \ |
|---|---|---|
|   |   |   |
|   |   |   |

Indicates the currently selected resolution. The resolution affects the image quality and radiation dose to the patient.

• Press the image resolution selection icon to open a list of available image resolutions;

| s > | L | S   | н     | E |      |      |
|-----|---|-----|-------|---|------|------|
| Low | 1 | Sta | andar | d | High | Endo |
| L   |   |     | S     |   | H    | E    |

• Press on the listed resolution icon to activate it.

For recommendations on resolution selection, see chapter 3D Resolutions on page 52.

() NOTICE! Endo resolution is available only for 5 x 5 FOV.

#### Scout image program

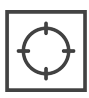

A Scout image is taken to verify and perform adjustment to the FOV position and height before initiating a full 3D scan. By default, the Scout image is always active when taking 3D images.

When the Scout image program is active, the FOV coverage illustration turns **green**.

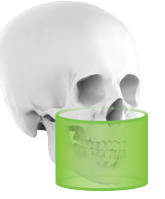

#### **Patient size**

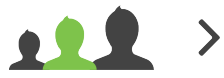

- Indicates the currently selected patient size preset.
- Press the Patient size selection icon to open a list of patient sizes;

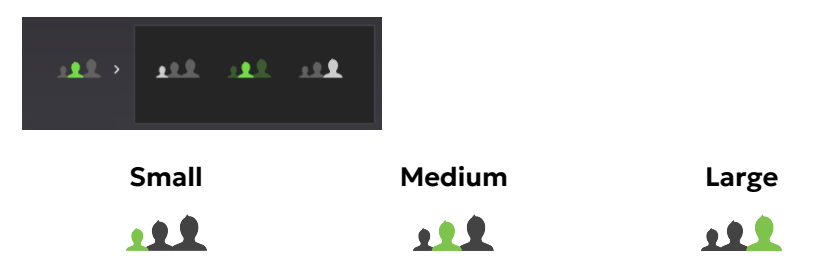

• Press on the patient size icon to activate the preset.

Select the patient size preset according to the patient to adjust the kV and mA to preset levels.

() NOTICE! Patient size presets can be adjusted from device settings.

## 4.1.3.2 3D scout image

SMARTVIEW<sup>™</sup> 2.0 scout image is shown on the GUI after the scout image has been taken. In this view you can fine-tune the FOV (green area) size and position for the actual 3D image.

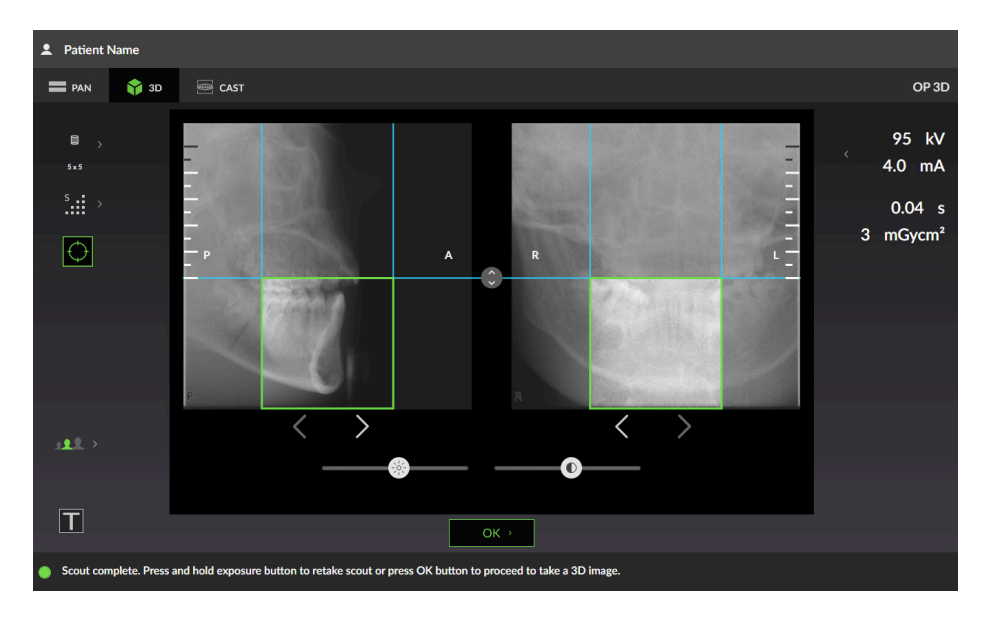

## FOV height adjustment

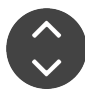

You can adjust the height of the FOV by sliding the height adjustment icon up or down.

The range how much FOV height can be adjusted is shown with the white marks on the image. The FOV size indicator shows the updated FOV size.

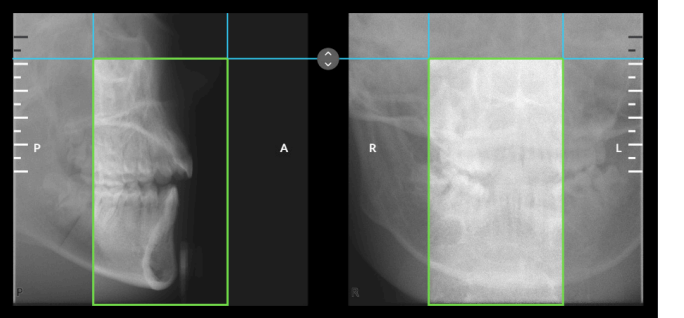

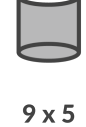

It's recommended to adjust the FOV size so that the **ROI is in the middle** of the volume.

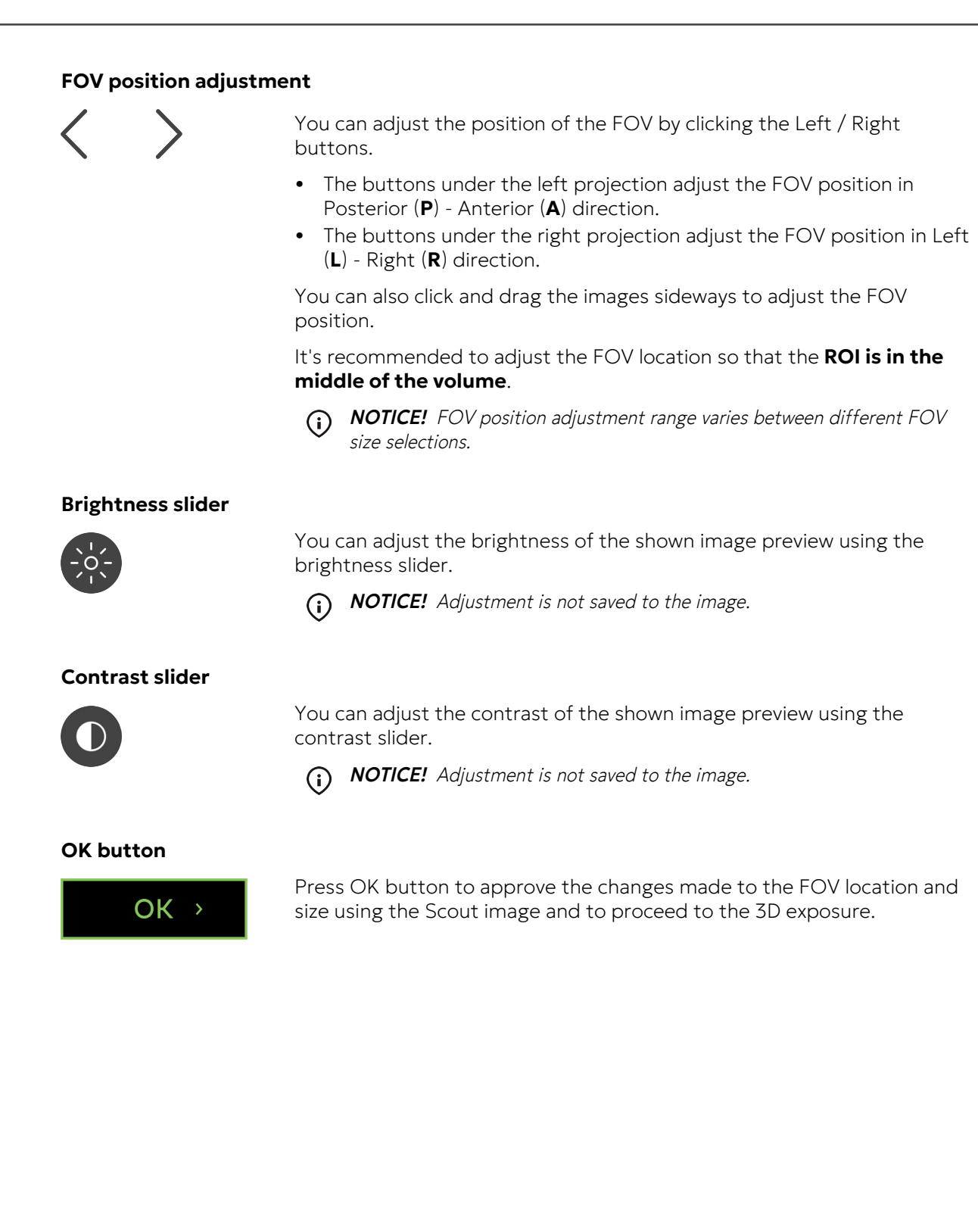

## 4.1.3.3 3D image preview

QUICKcompose<sup>™</sup> low resolution image preview is shown on the GUI after the image has been taken.

(i) NOTICE! Adjustments done in the preview are not saved to the image.

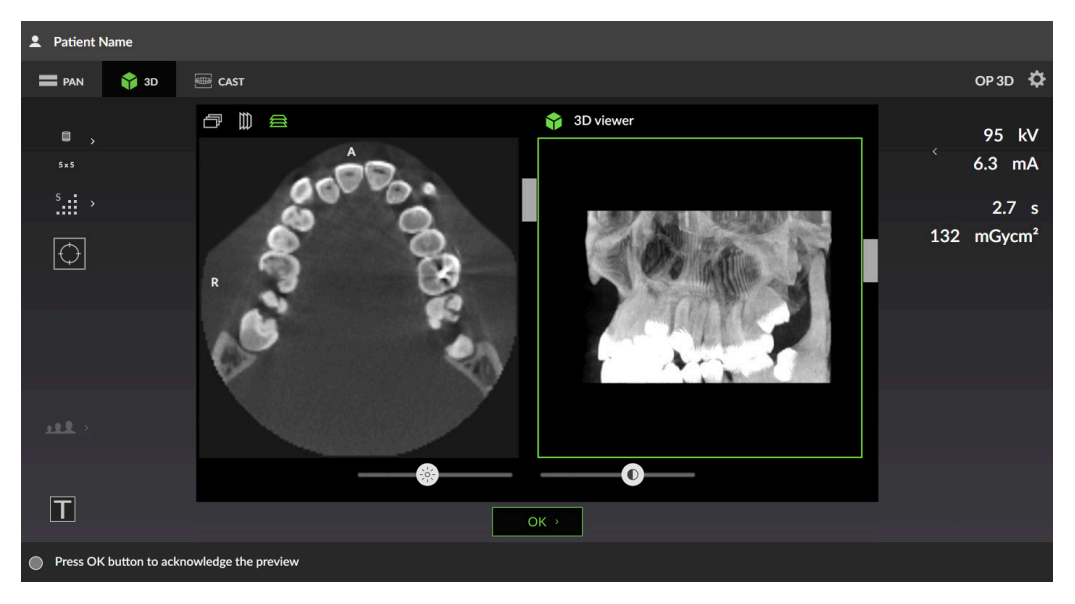

 NOTICE! The image has indications from which direction the image is shown; A/P (Anterior/Posterior), L/R (Left/Right) and H/F (Head/Foot).

## Slice preview projection

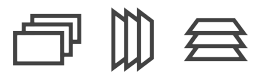

Indicates which preview projection is selected.

3D preview image is shown as a slice preview (left) and a rendered volume (right) on the GUI.

Press the preview projection icons to change the projection of the shown preview.

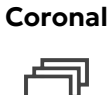

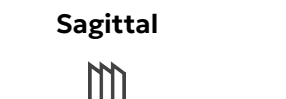

| Axial |
|-------|
|       |

#### **Slice preview**

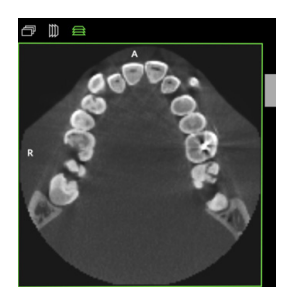

Shows a preview of 3D slices. You can scroll through the preview using the slider on the right side of the image.

## Volume preview

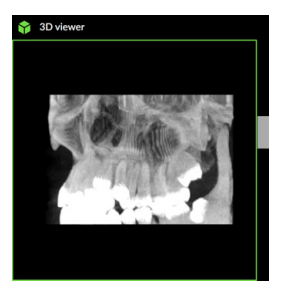

Shows a preview of the 3D volume. You can rotate the preview using the slider on the right side of the image.

**Brightness slider** 

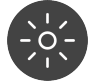

You can adjust the brightness of the shown image preview using the brightness slider.

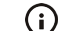

() **NOTICE!** Adjustment is not saved to the image.

#### **Contrast slider**

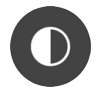

You can adjust the contrast of the shown image preview using the contrast slider.

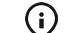

(i) NOTICE! Adjustment is not saved to the image.

## **OK button**

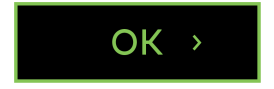

Press OK button to close the image preview.

## 4.1.4 Dental cast view

() **NOTICE!** This is an optional, separately activated imaging modality.

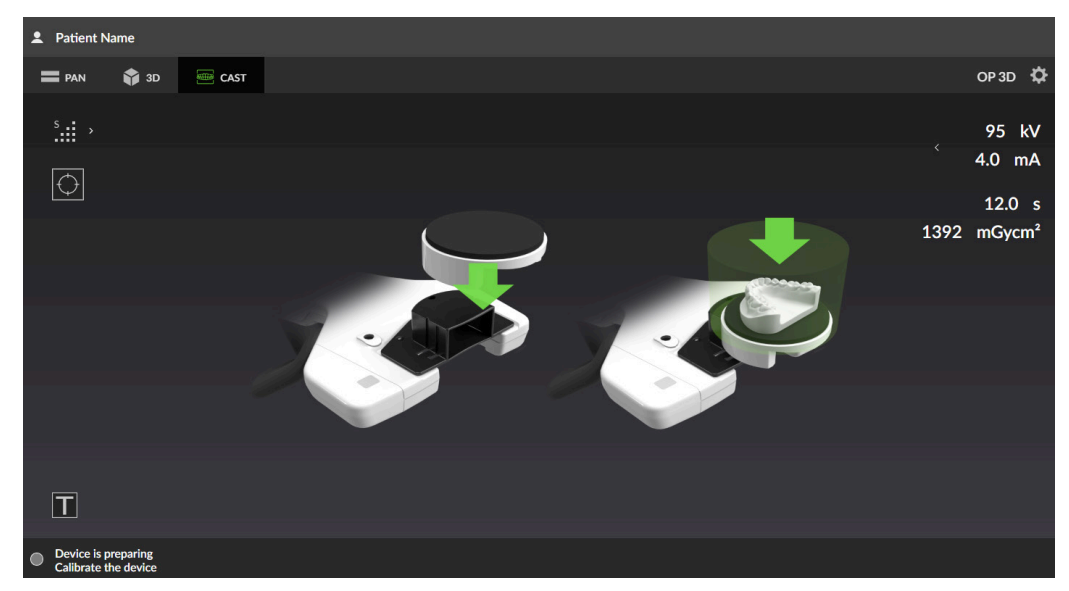

## 4.1.4.1 Dental cast program selection

## Image resolution

| S |  | \ |
|---|--|---|
|   |  |   |
|   |  |   |

Indicates the currently selected resolution. The resolution affects the image quality and the amount of image layers.

• Press the image resolution selection icon to open a list of available image resolutions;

| <sup>s</sup> > | L | S | н.: |        |      |
|----------------|---|---|-----|--------|------|
| Lov            | v |   | St  | andard | High |
| L              |   |   |     | S      | н:   |

Press on the listed resolution icon to activate it.

#### Scout image program

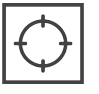

Indicates if the Scout image program is active.

A Scout image is taken to verify and perform adjustment to the FOV position and height before initiating a full 3D scan.

Press the Scout image icon to deactivate/activate it.

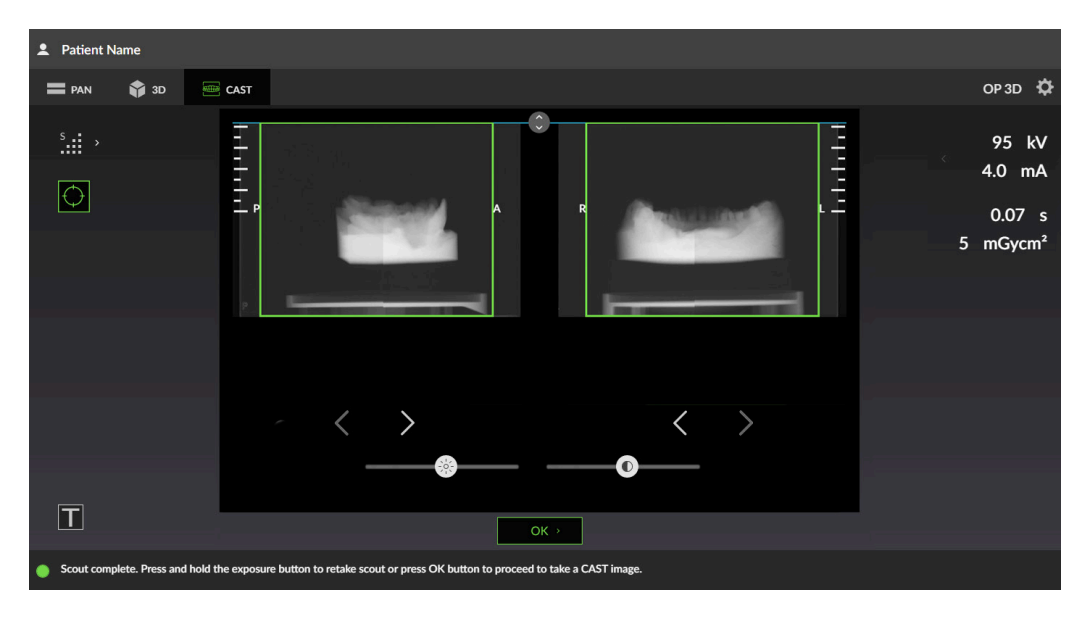

#### 4.1.4.2 Dental cast scout image view

#### FOV height adjustment

You can adjust the height of the FOV by sliding the height adjustment icon up or down.

It's recommended to adjust the FOV size so that the **ROI is in the middle** of the volume.

## **FOV position adjustment**

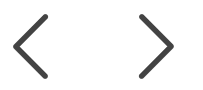

You can adjust the position of the FOV by clicking the Left / Right buttons.

- The buttons under the left projection adjust the FOV position in • Posterior  $(\mathbf{P})$  - Anterior  $(\mathbf{A})$  direction.
- The buttons under the right projection adjust the FOV position in Left • (L) - Right (R) direction.

You can also click and drag the images sideways to adjust the FOV position.

It's recommended to adjust the FOV location so that the ROI is in the middle of the volume.

#### **Brightness slider**

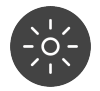

You can adjust the brightness of the shown image preview using the brightness slider.

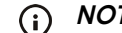

(i) **NOTICE!** Adjustment is not saved to the image.

#### **Contrast slider**

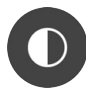

You can adjust the contrast of the shown image preview using the contrast slider.

**NOTICE!** Adjustment is not saved to the image. **(i)**
### **OK button**

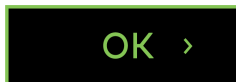

Press OK button to approve the changes made to the FOV location and size using the Scout image and to proceed to the 3D exposure.

### 4.1.4.3 Dental cast image preview

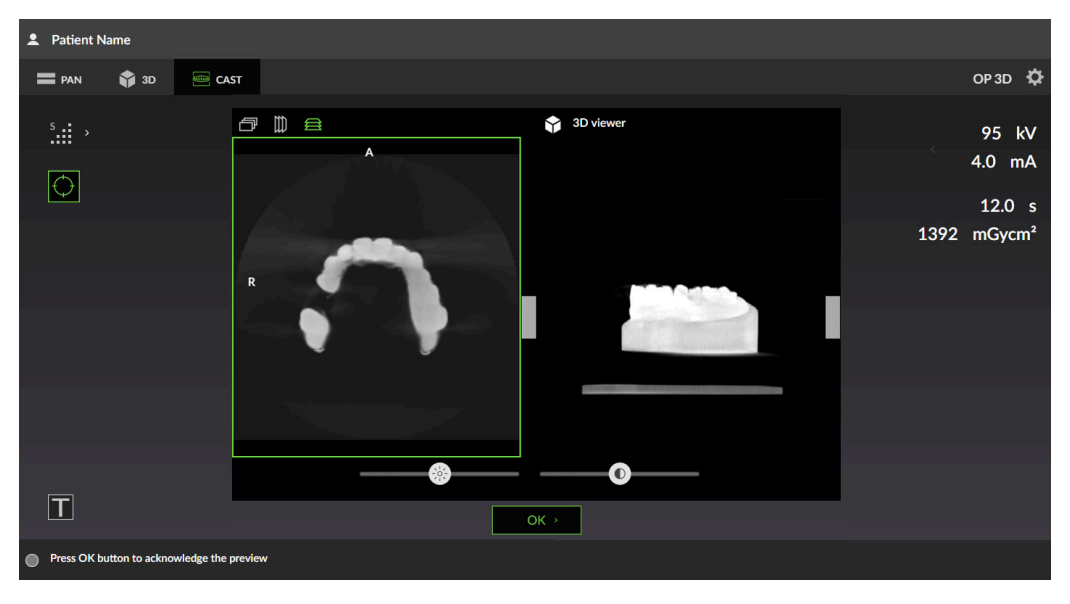

- () NOTICE! Image previews are not shown in full resolution on GUI.
- () NOTICE! The image has indications from which direction the image is shown; A/P (Anterior/Posterior), L/R (Left/Right) and H/F (Head/Foot).

### Slice preview projection

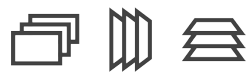

Indicates which preview projection is selected.

3D preview image is shown as a slice preview (left) and a rendered volume (right) on the GUI.

Press the preview projection icons to change the projection of the shown preview.

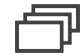

Coronal

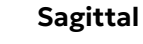

Axial

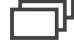

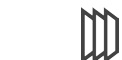

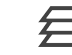

### **Slice preview**

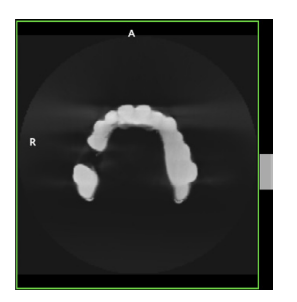

Shows a preview of 3D slices. You can scroll through the preview using the slider on the right side of the image.

### Volume preview

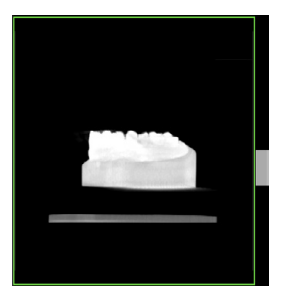

Shows a preview of the 3D volume. You can rotate the preview using the slider on the right side of the image.

**Brightness slider** 

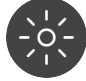

You can adjust the brightness of the shown image preview using the brightness slider.

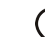

(i) NOTICE! Adjustment is not saved to the image.

### **Contrast slider**

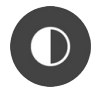

You can adjust the contrast of the shown image preview using the contrast slider.

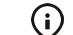

() **NOTICE!** Adjustment is not saved to the image.

### **OK button**

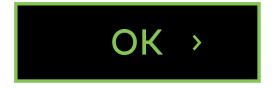

Press OK button to close the image preview.

### 4.1.5 Device settings

|    | 2 Patient Name                        |                 |        |                  |       |   |
|----|---------------------------------------|-----------------|--------|------------------|-------|---|
|    | 🚍 PAN 🗳 3D                            | 🚍 cast          |        |                  | OP 3D | Ф |
| 1[ | Quality control                       | Quality control |        |                  |       |   |
| 2  | Calibrations                          |                 | Status | Last Run         |       |   |
| 3  | Settings                              | PAN QC          | 🌔 ок   | 2022-09-26 11:05 |       |   |
| 4  | About                                 | 3D QC           | 🍥 ок   | 2022-09-26 11:13 |       |   |
| 5  | Service mode                          |                 |        |                  |       |   |
|    |                                       |                 |        |                  |       |   |
|    |                                       |                 |        |                  |       |   |
|    |                                       |                 |        |                  |       |   |
|    |                                       |                 |        |                  |       |   |
|    |                                       |                 |        |                  |       |   |
|    |                                       |                 |        |                  |       |   |
|    |                                       |                 |        |                  |       |   |
|    |                                       |                 |        |                  |       |   |
|    |                                       |                 |        |                  |       |   |
|    | Device is preparing<br>Select program |                 |        |                  |       |   |

### 1. QUALITY CONTROL

Shows a list of Quality Control (QC) programs, their completion status and last completion date.

The Quality Control (QC) programs are used to ensure that the technical performance and the image quality of the device remains constant and valid for clinical use. Quality Control should be performed at regular intervals, preferably at least once a month and always after calibration.

See chapter Quality control on page 74 for more information on how to take quality control images.

### 2. CALIBRATIONS

| 🚍 PAN 🗳 3D                                                           | e cast                                                                                                 |                                                      |                                                                                             | OP 3D 🔅              |  |  |
|----------------------------------------------------------------------|----------------------------------------------------------------------------------------------------|------------------------------------------------------|---------------------------------------------------------------------------------------------|----------------------|--|--|
| Quality control<br>Calibrations<br>Settings<br>About<br>Service mode | Calibrations<br>3D pixel calibration<br>PAN pixel calibration<br>3D geometry calibration, 10x10 FOV LS | Status<br>OK<br>OK<br>Recalibrate                    | Last Run<br>2023-12-06<br>16:30<br>2023-12-06<br>16:32<br>2023-12-06<br>16:33<br>2023-12-06 | Assisted calibration |  |  |
|                                                                      | 3D geometry calibration, 10x10 FOV H<br>3D geometry calibration, 10x15 FOV                             | <ul> <li>Recalibrate</li> <li>Recalibrate</li> </ul> | 16:35                                                                                       |                      |  |  |
|                                                                      |                                                                                                    |                                                      |                                                                                             |                      |  |  |
| Device is preparing<br>Select program                                |                                                                                                    |                                                      |                                                                                             |                      |  |  |

Shows a list of user performable device calibrations, their completion status and last completion date. The calibrations are carried out through this menu.

Enabling **Assisted calibration** selection allows the device to automatically continue to the next required calibration program after the calibration result is passed.

### Assisted calibration

See chapter Calibrations for the user on page 69 for more detailed information on calibration programs and how to perform them.

() **NOTICE!** The available calibration programs depend on the device configuration.

### 3. SETTINGS

Device settings:

| Friendly name                  | Set a name for the device, which is shown next to the device settings icon and on the imaging software.                                                                                           |
|--------------------------------|----------------------------------------------------------------------------------------------------|
| 3D Metal Artefact<br>Reduction | Enable or disable MAR, Metal Artefact Reduction. MAR is used<br>to reduce the effect of metals and other dense radiopaque<br>objects on the 3D image.                                             |
|                                | It is recommended to keep MAR activated.                                                                                                    |
| Force device language          | Change the language of the device GUI if needed.                                                                                                    |
|                                | It is recommended not to force the language of the GUI but change the language profile of the workstation.                                                                                        |
| Default to Scout before<br>3D  | Enable or disable automatic Scout image activation when a 3D imaging modality is selected. It is recommended to have the Scout image taking enabled.                                              |
|                                | • <b>NOTICE!</b> If the selection is set to "disabled", a Scout image mode can still be activated manually in the 3D imaging program selection view.                                              |
| Medium FOV preference          | Select which FOV size is selected by default when selecting both jaws on the ORTHOselect <sup>™</sup> dental chart.                                                                               |
|                                | <ul><li>10x10 for faster imaging</li><li>10x11 for larger area coverage</li></ul>                                                                                                    |
| Time zone                      | Set the timezone to match the installation location. To change<br>the time zone, start to write the continent, capitol or state<br>(US) and select the correct selection from the drop down list. |

### **Patient size settings:**

| 2 Patient Name                                                       |                                                                                                    |                                                                                                    |       |                                  |                                                       |         |
|----------------------------------------------------------------------|----------------------------------------------------------------------------------------------------|----------------------------------------------------------------------------------------------------|-------|----------------------------------|-------------------------------------------------------|---------|
| 🚍 PAN 🗳 3D                                                           |                                                                                                    |                                                                                                    |       |                                  |                                                       | OP 3D 🔅 |
| Quality control<br>Calibrations<br>Settings<br>About<br>Service mode | Device settings Patient size settings<br>Adjust medium size patient values, other siz<br>PAN<br>Pediatric PAN<br>Bitewing<br>TMJ | Sound Settings<br>tes are changed relative<br>mA<br>10<br>6.3<br>10<br>10<br>10<br>10<br>10<br>10<br>10<br>10<br>10<br>10 | ely   | kv<br>66<br>66<br>66<br>66<br>73 | Reset       Reset       Reset       Reset       Reset | Resotal |
|                                                                      | 3D imaging program with standard<br>resolution                                                                                   | <b>—</b> 6.3 (                                                                                                    | Rosot |                                  |                                                       |         |
| Select program                                                       |                                                                                                    |                                                                                                    |       |                                  |                                                       |         |

Adjust the default mA and kV values for **medium size patient** preset. Other patient size selections are changed relatively to the adjustment made.

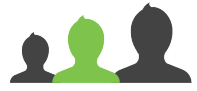

Adjustments made to the 3D imaging program with standard resolution are applied relatively to other resolution selections as well.

Click **Reset** buttons to reset the patient size settings to their default values. The default values for each program are listed in chapter Patient size setting default values on page 87.

(i) **NOTICE!** The available programs and patient size presets depend on the device configuration.

### Sound settings:

| 2 Patient Name                                                       |                                                                                                    |       |   |
|----------------------------------------------------------------------|----------------------------------------------------------------------------------------------------|-------|---|
| 🚍 PAN 🛭 🎲 3D                                                         |                                                                                                    | OP 3D | Ф |
| Quality control<br>Calibrations<br>Settings<br>About<br>Service mode | Device settings     Patient size settings     Sound Settings       Device Sounds     Sound     Volume       Audible Signals     5     *       Button Sounds     *     Test |       |   |
|                                                                      | Remote Exposure Switch Sounds                                                                                                    |       |   |
|                                                                      | Volume                                                                                                    |       |   |
|                                                                      | Start Test                                                                                                    |       |   |
|                                                                      | Exposing v Test                                                                                                    |       |   |
|                                                                      | Exposure Complete v Test                                                                                                    |       |   |
|                                                                      | Apply new settings Reset to factory settings                                                                                                    |       |   |
|                                                                      |                                                                                                    |       |   |
| Select program                                                       |                                                                                                    |       |   |

### **Device sounds**

#### Audible signals:

Adjust the volume level of the audible signals, such as program end sound.

() NOTICE! Does not affect exposure warning signal.

### **Button sounds:**

Select the sound theme and volume level of the signal when **HOME**, **Test mode** or **Patient positioning lights** buttons are pressed.

Remote exposure switch sounds

**IMPORTANT!** These settings are applicable only to optional, new generation, remote exposure switches.

Select sound theme and volume for each signal played through the remote exposure switch when it, or an exposure switch connected to it, is used to take X-ray images.

Press **Apply new settings** to upload the sound theme and volume selections to the remote exposure switch for them to take effect.

Press **Reset to factory settings** to set and upload the default values for the sound theme and volume selections to the remote exposure switch.

### 4. ABOUT

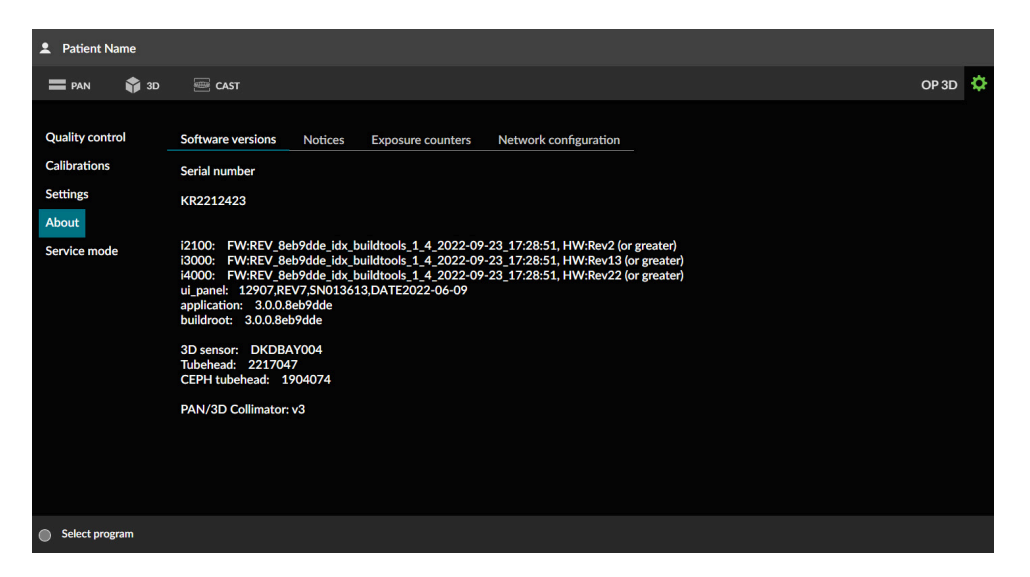

Software versions Shows the serial numbers of: The main device • Sensors Tubehead assemblies Shows also the versions of the installed firmware and hardware. Notices Legal information and terms and conditions for use. **Exposure counters** Shows the amount of exposures taken with the device. **Network configuration** Shows the current network configuration of the device: IP address • Subnet mask Default gateway • IP address allocation MAC address NTP server

### 5. SERVICE MODE

(i) **NOTICE!** This menu is intended for authorized service personnel only.

This menu is used to unlock Installation and Service specific functions on the GUI.

- Additional device settings
- Calibrations for installation and service of the device
- Optional imaging programs activation
- Demonstration mode activation for exhibition use
- Verification programs for radiation related testing

To access these functions, a PIN code is required.

() **NOTICE!** The functions unlocked by the PIN code are highlighted with coloured indicators.

## 4.2 Control panel

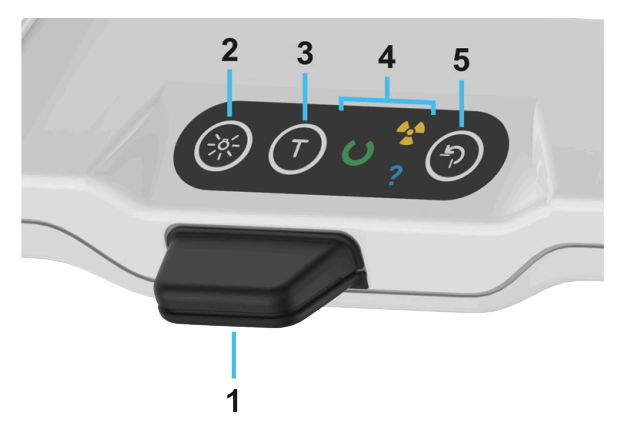

1. Device height controller. Move the device up/down by pressing on the device height controller. The device can move in two speeds, **slow** and **fast**.

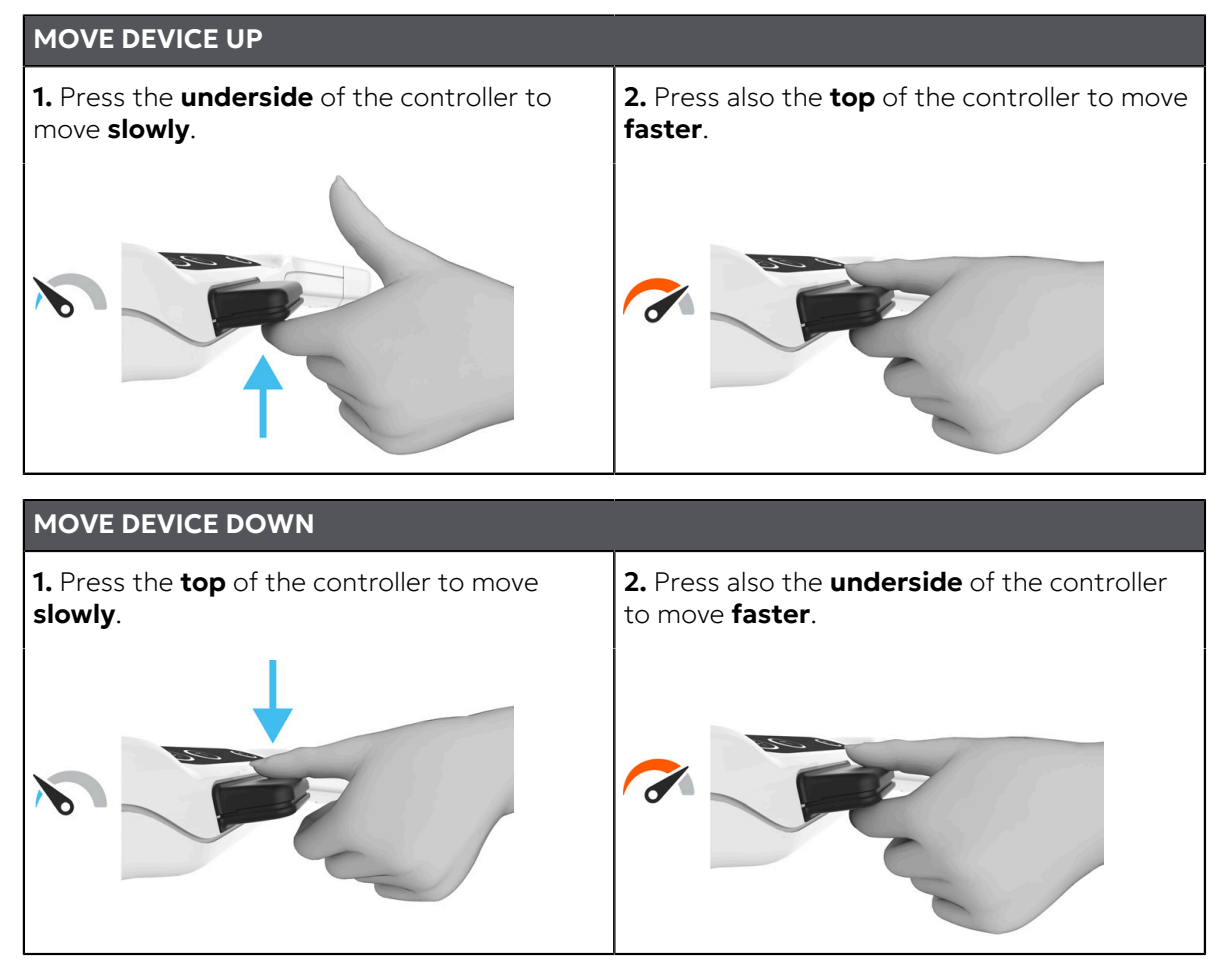

- 2. Patient positioning lights button. Turn the patient positioning lights on/off.
- **3.** Test mode button. Disable radiation production of the device. You can also use the GUI to activate the Test mode.

4. Device status indicators. Device status indicators light up according to the device status.

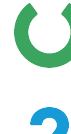

### Ready

Device is ready for imaging.

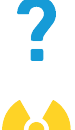

### Error state

Exposure

Device is in error state or pending user action. Check the GUI for details.

Device is generating X-rays.

5. HOME button. Move the device to HOME (Patient-In) and scan start positions.

| CONTROL PANEL STATUSES |                             |                                                                        |  |  |
|------------------------|-----------------------------|------------------------------------------------------------------------|--|--|
| Status                 |                             |                                                                        |  |  |
| رد<br>۲ ب              | Device power off            | Control panel lights are off.                                          |  |  |
|                        |                             | All button lights are "breathing" slowly.                              |  |  |
| ж т Ф                  | Device in power save mode   | Press any button or the height<br>controller to wake up the<br>device. |  |  |
|                        | Dovice requests a button to | HOME button light is flashing.                                         |  |  |
|                        | be pressed.                 | Press the HOME button to complete action.                              |  |  |
|                        |                             | Button light is dim but visible.                                       |  |  |
|                        | Button/Function is enabled  | Press the button to activate the function.                             |  |  |
|                        |                             | Button light is on.                                                    |  |  |
|                        | Button/Function is active   | The function is active as long as the light is on.                     |  |  |

## 5 Imaging programs

## 5.1 Panoramic programs

**NOTICE!** The image field dimensions and segment widths and height differences shown here are for illustrative purposes only.

### Standard Panoramic imaging program

The Standard Panoramic imaging program provides general view of dental and facial anatomy based on panoramic imaging technique.

You can choose which segments of the dentition are imaged if imaging of the whole dentition is not required. Press the segments on the dental chart to deselect and select them.

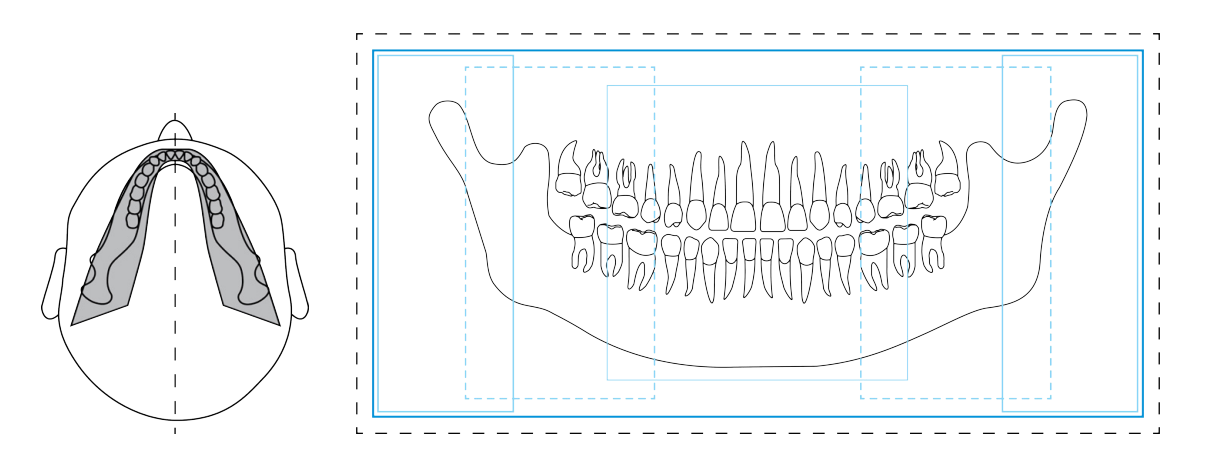

### Pediatric Panoramic imaging program

The Pediatric Panoramic imaging program provides a general view of the dental and facial anatomy based on panoramic imaging technique for pediatric patients while using smaller radiation dose and smaller imaging area.

Adult patients with exceptionally narrow jaw can also be imaged with this program but note that the image height is limited.

You can choose which segments of the dentition are imaged if imaging of the whole dentition is not required. Press the segments on the dental chart to deselect and select them.

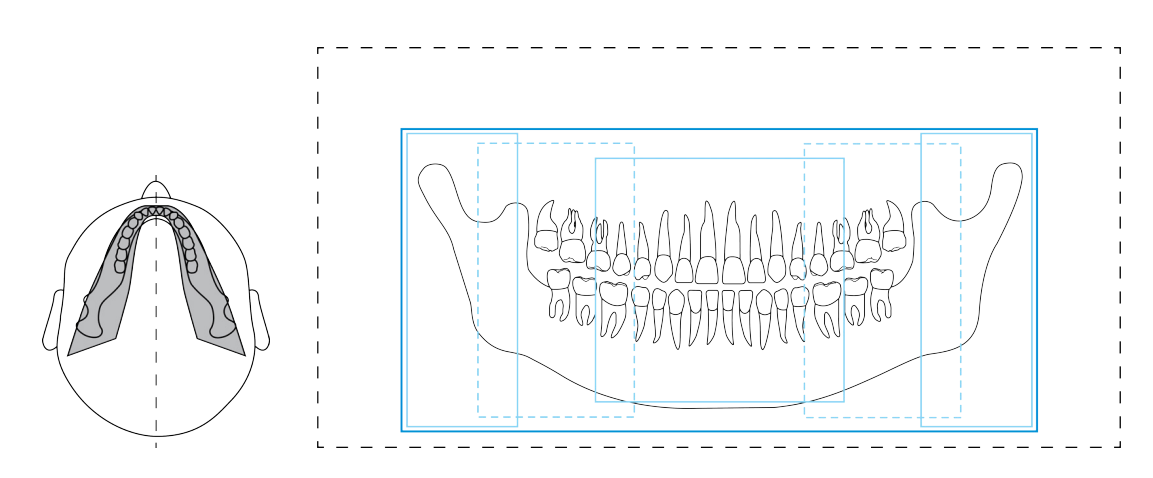

### **Bitewing program**

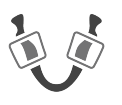

A bitewing view of the patient's Premolar-Molar region dentition.

You can choose to image both or only other segment in single scan. Press the segments on the dental chart to deselect and select them.

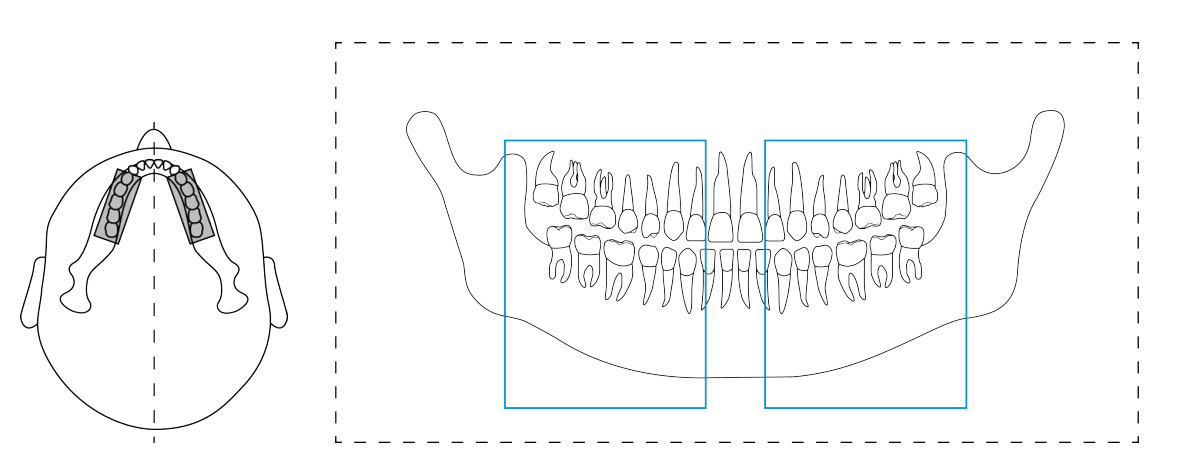

### TMJ, lateral projection

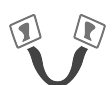

Lateral TMJ program provides a lateral view of the patient's left and right temporomandibular joints.

You can choose to image both or only other segment in single scan. Press the segments on the dental chart to deselect and select them.

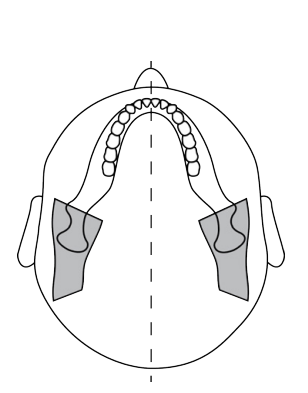

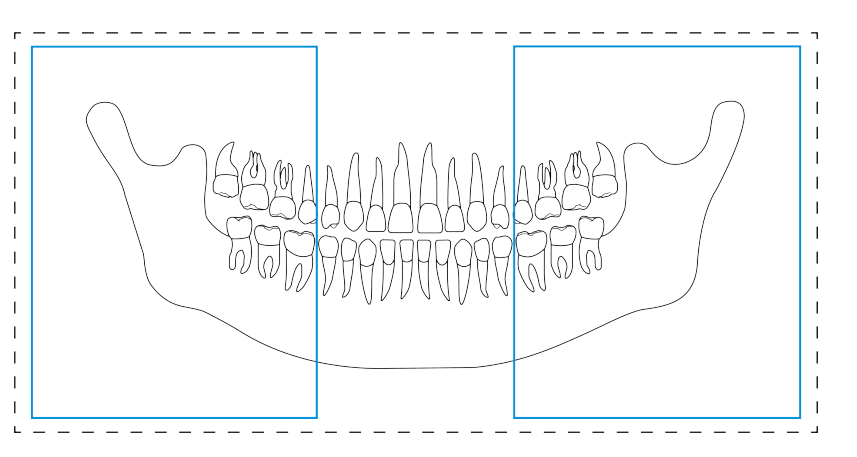

## 5.2 3D programs

() NOTICE! These programs are available only for 3D devices.

Always select the smallest feasible FOV size, resolution and imaging parameters for the 3D image in order to follow the ALARA (As Low As Reasonably Achievable) principle.

**NOTICE!** It is always up to the dental professional to select the appropriate FOV, resolution and imaging parameters.

### 5.2.1 FOV Sizes

The FOV sizes are presented as the **Height x Diameter** of the 3D volume in centimeters. For example FOV 5 x 5 corresponds to a cylindrical volume with diameter of 5 cm and height of 5 cm.

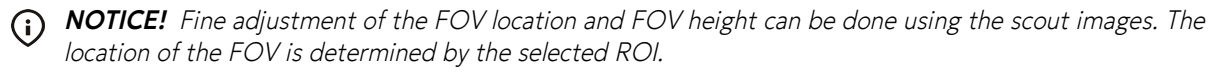

**NOTICE!** Available FOV sizes depend on the device configuration and country specification.

() **NOTICE!** FOV size 10 x 15 is an optional program and available only with a separately purchased license.

### FOV 5 x 5

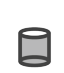

Optimized for single site implants or localized diagnostics, for example, 3rd molar extractions, impacted teeth, periodontal cases, root fractures, single TMJ analysis, endodontics and for pediatric imaging.

5 x 5

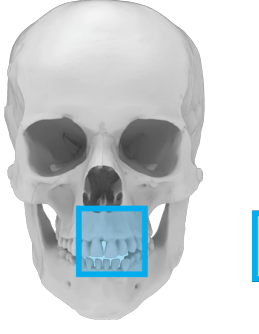

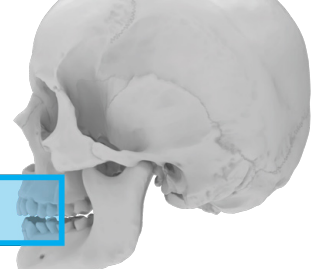

### Available resolutions:

| L |   | Low (LDT) |
|---|---|-----------|
|   | • |           |

Standard

Η...

High

Resolution optimized for endodontic imaging:

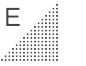

Endo

| FOV 6 x 9 / | FOV 6 x 9 / 6 x 8 |                                                                                       |                                                            |                                                            |  |  |
|-------------|-------------------|---------------------------------------------------------------------------------------|------------------------------------------------------------|------------------------------------------------------------|--|--|
|             |                   | Optimized for multiple in<br>the whole dental arc of o<br>(bilateral analysis) and pe | nplant placement<br>ne jaw, 3rd molar<br>rriodontal cases. | using surgical guides, imaging<br>visualization, pathology |  |  |
| 6 x 9       | 6 x 8             |                                                                                       |                                                            |                                                            |  |  |
|             |                   |                                                                                       | Available<br>L<br>S<br>H                                   | resolutions:<br>Low (LDT)<br>Standard<br>High              |  |  |
|             |                   |                                                                                       |                                                            |                                                            |  |  |

FOV 8 x 8

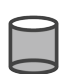

Optimized for imaging the entire dentition, both mandibula and maxilla with portion of maxillary sinuses.

8 x 8

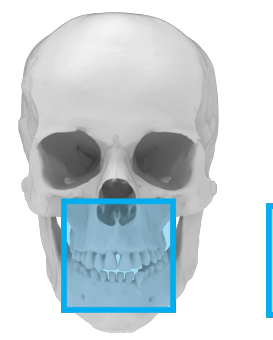

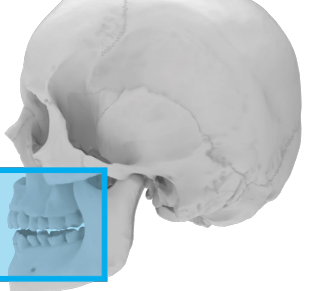

### Available resolutions:

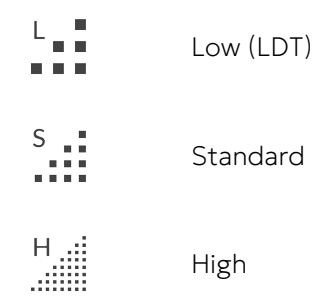

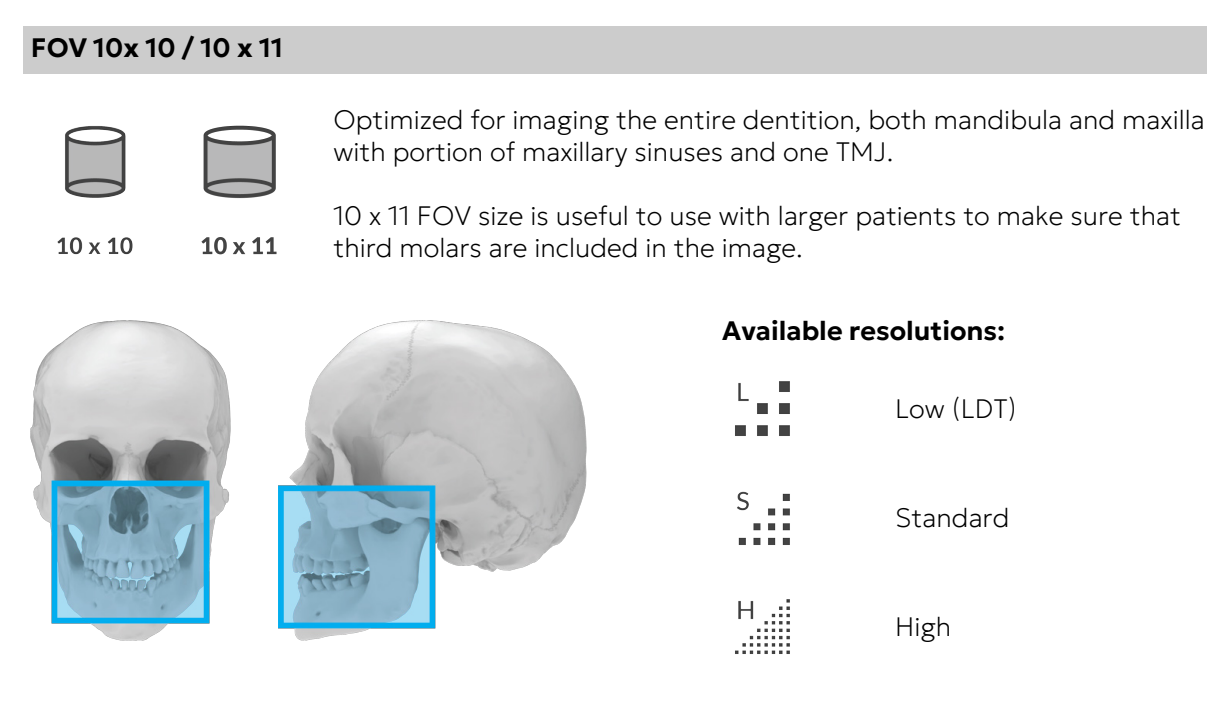

• **NOTICE!** You can change which FOV size is selected by default when both jaws are selected on the dental chart. See chapter <u>Device settings</u> on page 39 for more information.

### FOV 10 x 15

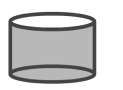

Optimized for imaging the entire dentition, both mandibula and maxilla, including airway and upper cervical spine or the sinus, maxillary sinuses, jaws with bilateral joints, jaws with airways, analyses of both TMJs and for maxillofacial surgeries.

10 x 15

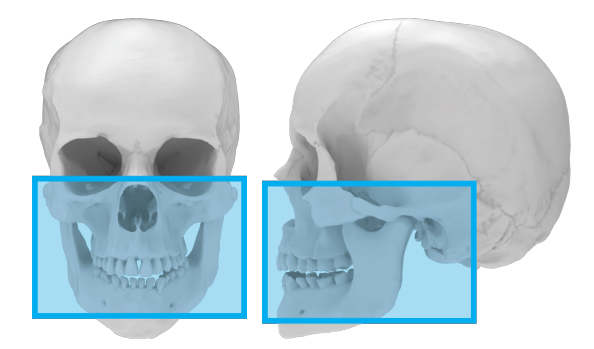

### Available resolutions:

| L.  | Low (LDT) |
|-----|-----------|
| S   | Standard  |
| Н.: | High      |

## 5.2.2 3D Resolutions

The resolution affects the image quality and radiation dose to the patient. For example, high resolution will produce more details than standard resolution, but the radiation dose is also higher. The unit offers a LDT (Low Dose Technology<sup>™</sup>) resolution which can be used for example in treatment follow-up cases. The LDT resolution will result in images proportional to the low dose and it is up to the healthcare professional to decide when it is sufficient to be utilized.

| Resolution setting   |       | General recommendations for the use                                                                 |
|----------------------|-------|----------------------------------------------------------------------------------------------------|
| Low (LDT) resolution | L     | Implants, treatment follow up, children                                                             |
| Standard resolution  | S     | Implants, 3rd molars, TMJ, impacted teeth, resorptions                                              |
| High resolution      | H .:: | Pathologies, alveolar bone defects, root fractures                                                  |
| Endo resolution      | E     | Endodontic cases (periapical infections, root canals, fractures, etc.). Available only for 5x5 FOV. |

## 5.3 Dental cast program

The dental cast program is initially taken with **FOV 10 x 10**. The height of the FOV can be adjusted after scout image.

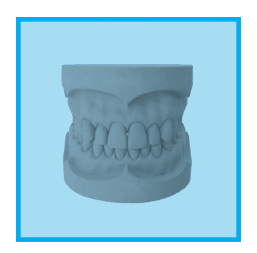

### Available resolutions:

• **NOTICE!** The resolution selection affects the amount of image layers produced. Dose production is not affected.

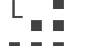

Low resolution

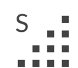

Standard resolution

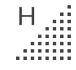

High resolution

## 6 Using the device

## 6.1 General imaging workflow

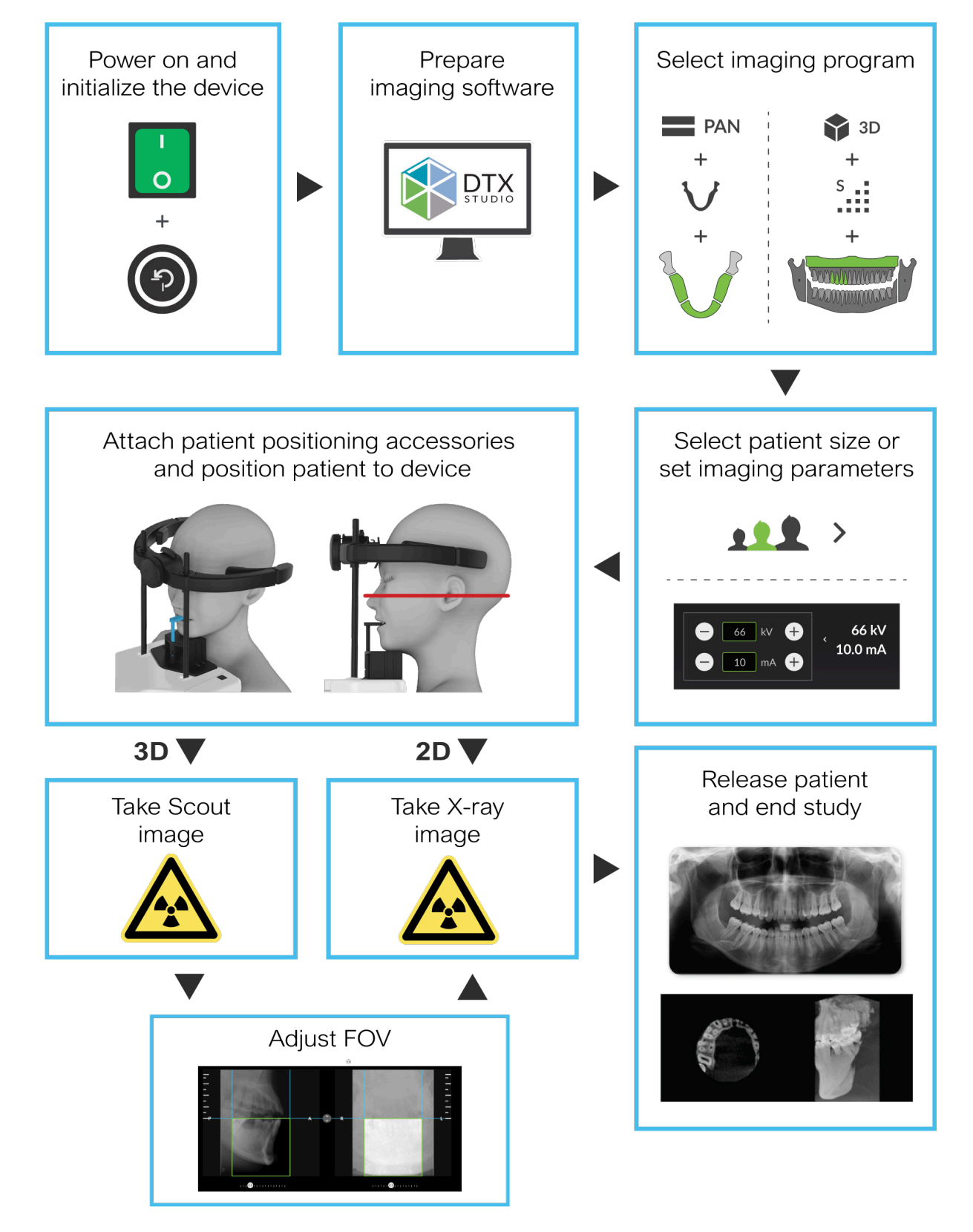

## 6.2 Powering on/off the device

### **POWERING ON THE DEVICE**

1. Push the power switch to ON (I) position. Power switch is located at the rear of the carriage.

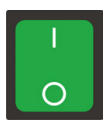

- 2. The device starts the initialization process.
- Press **HOME** button on the control panel when the indicator light starts blinking in blue. The 3. device GUI also indicates when HOME button can be pressed.

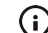

(i) **NOTICE!** The device moves up or down when HOME button is pressed.

() NOTICE! The device enters a power save mode after 30 minutes of inactivity. While in the power save mode, the device cooling fan is not active, but the control panel lights are lit. The device wakes up from the power save mode when connection to it is established or when the HOME button is pressed.

### **POWERING OFF THE DEVICE**

- 1. Push the power switch to OFF (**O**) position. The device should be powered off when not in use.
- 2. Device can be isolated from the mains by detaching the mains cable plug from the rear of the device (under a cover, below the power switch) or cutting off the power supply from an external mains isolation switch (not supplied with the device).

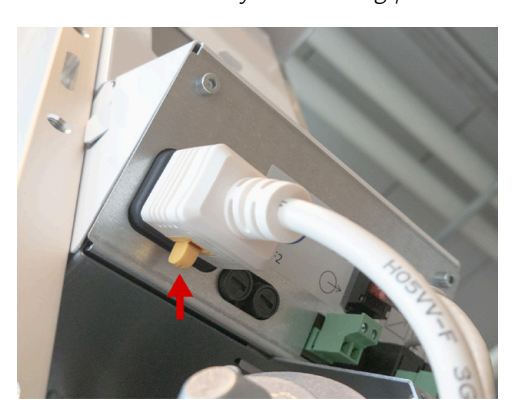

**NOTICE!** Press the yellow locking piece in to release the mains cable plug.  $\bigcirc$ 

## 6.3 Preparing the device for imaging

- **1.** Power up the workstation.
- 2. Launch the dental imaging software.
- 3. Imaging SW: Select the patient for examination.
- 4. Imaging SW: Select the device to establish a connection.

() **NOTICE!** Refer to the dental imaging software documentation for more details.

5. The device GUI opens on the workstation when the connection to the device is established.

() **NOTICE!** The device must be powered on and initialized before the connection is established.

6. GUI: Select the imaging modality, imaging program and patient size to set up the device. If the preset selections are not suitable for the patient in question, adjust the imaging parameters manually.

| Imaging modality   | PAN                                                                                  | SD 3D                                              |
|--------------------|--------------------------------------------------------------------------------------|----------------------------------------------------|
| Imaging program    |                                                                                      | S S S                                              |
| Patient size       |                                                                                      |                                                    |
| Imaging parameters | <ul> <li>66 ↔</li> <li>7.1 ↔</li> <li>9.0 s</li> <li>56 mGycm<sup>2</sup></li> </ul> | 95 kV<br>8.0 mA<br>3.6 s<br>526 mGycm <sup>2</sup> |

() **NOTICE!** Exercise special care when imaging patients outside the typical adult size range, especially smaller pediatric patients. When imaging pediatric patients follow the **ALARA** (As Low As Reasonably Achievable) principle and seek to reduce the radiation dose to the amount necessary to acquire images that are clinically adequate. This can be achieved for example through utilizing the pediatric imaging programs and adjusting the imaging parameters for the patient in question.

## 6.4 Patient positioning

## 6.4.1 Patient positioning for Panoramic imaging

- **NOTICE!** The device can be used to take images of both standing and seated patients. It is recommended to have very tall patients seated for easier positioning.
- 1. Press HOME button. The device moves to HOME (Patient-In) position.

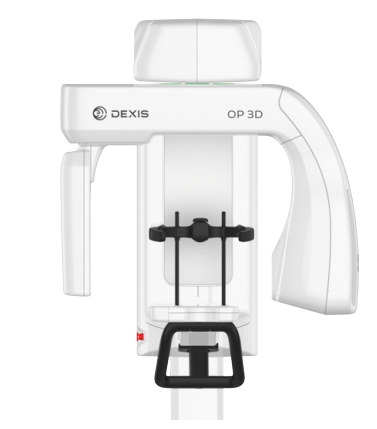

- () **NOTICE!** Make sure that the device is set up correctly for the intended examination.
- 2. The device goes to ready state and the status indicator light turns green.
  - (i) **NOTICE!** If the status indicator light does not turn green, look for more information on the GUI.
- **3.** Select the patient positioning accessory according to the image to be taken, attach it to the chin rest and place them on the lower shelf of the device, as shown below.

| STANDARD, PEDIATRIC AND BITEWING IMAGING |                                                  |                                                                       | TMJ IMAGING                                                           |  |
|------------------------------------------|--------------------------------------------------|-----------------------------------------------------------------------|-----------------------------------------------------------------------|--|
| Dentate patients                         |                                                  | Edentulous patients                                                   | All patients                                                          |  |
| •                                        | Bite block<br>Chin rest in lower jaw<br>position | <ul><li>Lip support</li><li>Chin rest in lower jaw position</li></ul> | <ul><li>Lip support</li><li>Chin rest in upper jaw position</li></ul> |  |
|                                          |                                                  |                                                                       |                                                                       |  |

**NOTICE!** The Chin Rest needs to be attached to the device in the correct orientation for the selected imaging program before the device allows images to be taken.

4. Place disposable covers on the patient positioning accessories.

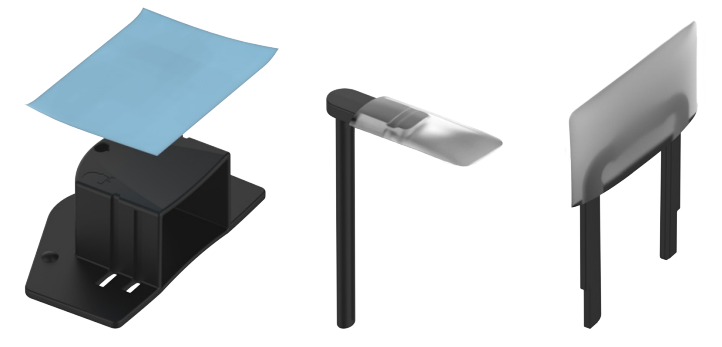

5. Adjust the device's height to approximately match the patient's height.

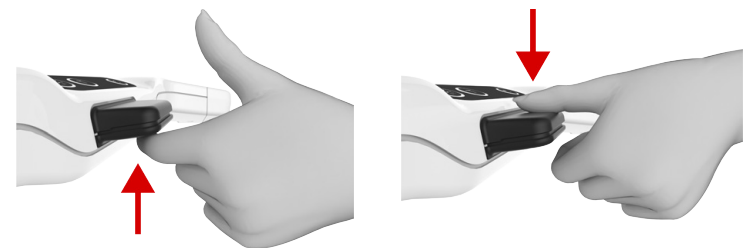

6. Open the head support.

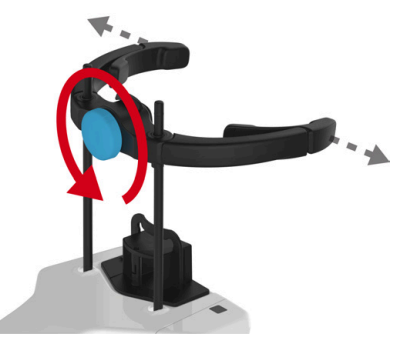

- 7. Tell the patient to remove their glasses, hearing aids, removable dentures, jewellery, hair clips and all other things that can cause artifacts to the image.
- 8. Protect the patient from radiation according to the local regulations.
- 9. Guide the patient to the device and instruct to stand as straight and as tall as possible.
- **10.** Ask the patient to grab the patient handles, place their chin on the chin rest and to bite the notches on the bite block or to push their lip against the lip support.

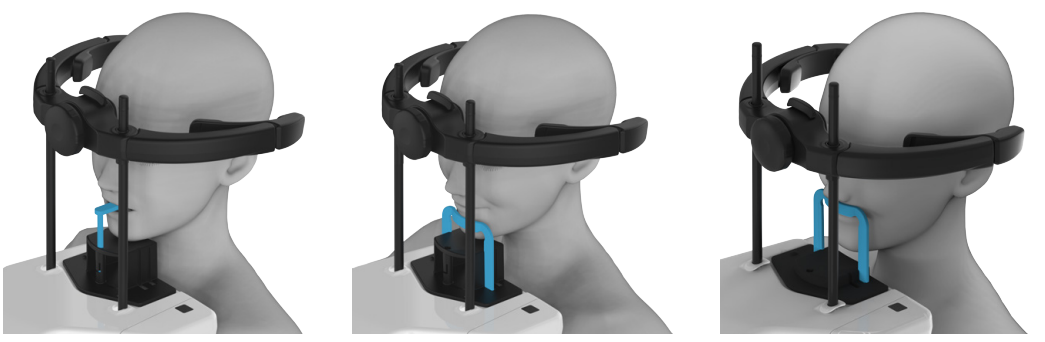

- **CAUTION!** Evaluate the condition of the patient's dentition before using the Bite Block. If the patient's teeth are more fragile than a normal healthy patient's, use the Lip Support and a cotton roll between the front teeth instead.
- **NOTICE!** If the patient has wide shoulders that could collide with the rotating unit, ask the patient to cross their arms when holding the handles in order to contract the shoulders.
- **11.** Ask the patient to take a step forward to straighten their spine.

- **12.** Fine adjust the device height and adjust patient's head position/orientation using the patient positioning lights as guides.
  - (i) **NOTICE!** To ensure optimal image quality, pay attention to the correct patient positioning.

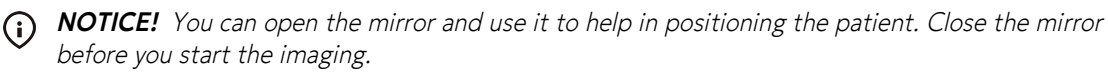

STANDARD AND PEDIATRIC PANORAMIC IMAGING:

- Align the patient so that the root tips of lower and upper incisors are vertically aligned and parallel to the Tilt light. The ORTHOfocus<sup>™</sup> feature automatically finds the optimum panoramic image layer, enabling forgiving patient positioning.
  - **NOTICE!** When you align the incisors to the same vertical level, the patient's Frankfort-Horizontal plane is also in the necessary orientation and close to parallel to the FH light.
  - () **NOTICE!** In rare cases, typically caused by abnormal anatomy, if the ORTHOfocus<sup>™</sup> feature cannot find the optimal image layer, the device provides 5 different image layers to use in diagnosis.

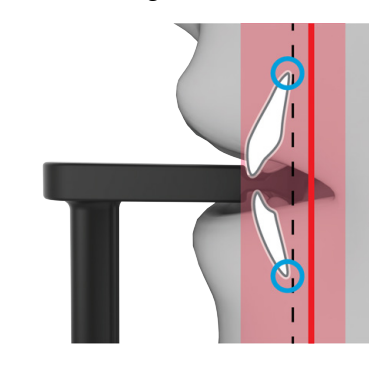

### **BITEWING IMAGING:**

• The patient's occlusal plane should be horizontal and parallel to the FH light.

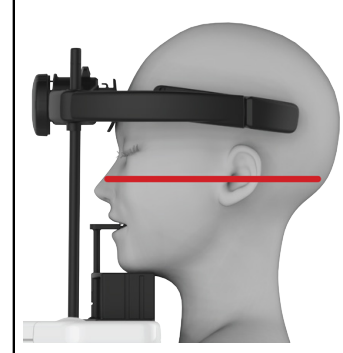

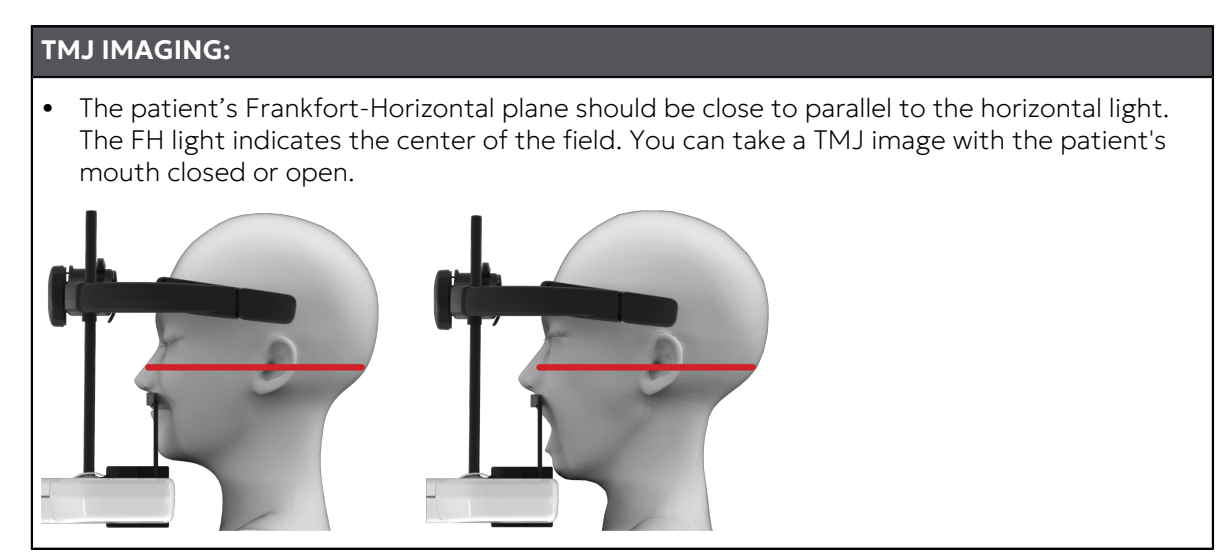

**13.** Check that the patient's head is straight and not rotated and the patient's mid-line coincides with the midsagittal light.

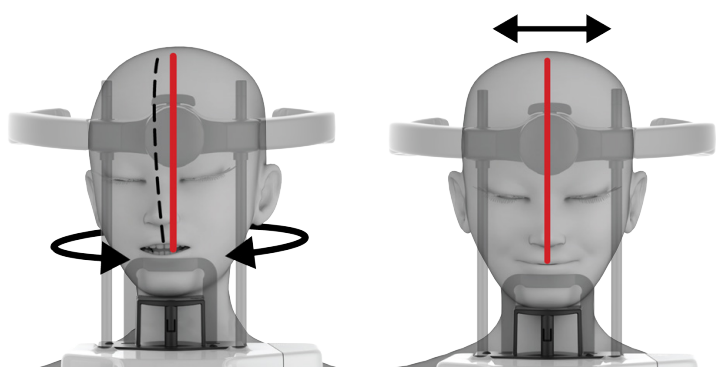

14. Close the head support.

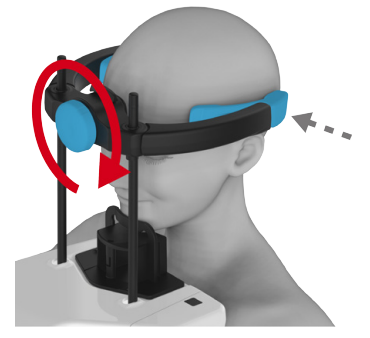

**15.** Adjust the forehead support against the patient's forehead.

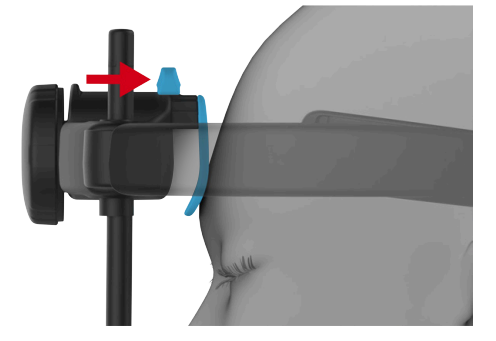

16. Ask the patient to close their lips and press their tongue against the palate if possible.

## 6.4.2 Patient positioning for 3D imaging

- **NOTICE!** The device can be used to take images of both standing and seated patients. In 3D imaging, having patient seated can decrease unwanted patient movement.
- 1. Press **HOME** button. The device moves to HOME (Patient-In) position.

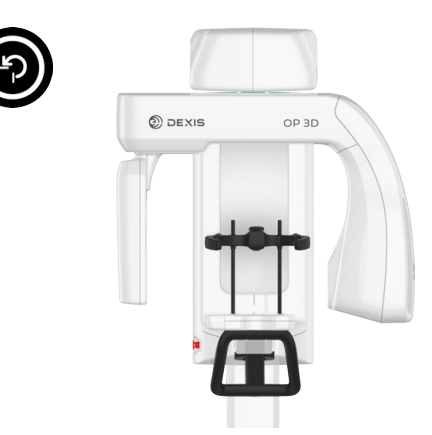

- () **NOTICE!** Make sure that the device is set up correctly for the intended examination.
- 2. The device goes to ready state and the status indicator light turns green.
  - () **NOTICE!** If the status indicator light does not turn green, look for more information on the GUI.

3. Select the patient positioning accessory according to the image to be taken, attach it to the chin rest and attach them on the lower shelf of the device, as shown below.

| 3D IMAGING WITH TEETH TOGETHER                                        |                                                                       |                                                                            |  |  |  |  |  |
|-----------------------------------------------------------------------|-----------------------------------------------------------------------|----------------------------------------------------------------------------|--|--|--|--|--|
| Lower jaw or both jaws                                                | Upper jaw                                                             | Upper jaw with<br>emphasis on sinuses                                      |  |  |  |  |  |
| <ul><li>Lip support</li><li>Chin rest in lower jaw position</li></ul> | <ul><li>Lip support</li><li>Chin rest in upper jaw position</li></ul> | <ul><li>Lip support</li><li>Flat chin rest in upper jaw position</li></ul> |  |  |  |  |  |
|                                                                       |                                                                       |                                                                            |  |  |  |  |  |
|                                                                       | P                                                                     |                                                                            |  |  |  |  |  |

| 3D IMAGING WITH TEETH SEPARATED                                      |                                                                      |                                                                           |  |  |  |  |  |
|----------------------------------------------------------------------|----------------------------------------------------------------------|---------------------------------------------------------------------------|--|--|--|--|--|
| Lower jaw or both jaws                                               | Upper jaw                                                            | Upper jaw with<br>emphasis on sinuses                                     |  |  |  |  |  |
| <ul><li>Bite block</li><li>Chin rest in lower jaw position</li></ul> | <ul><li>Bite block</li><li>Chin rest in upper jaw position</li></ul> | <ul><li>Bite block</li><li>Flat chin rest in upper jaw position</li></ul> |  |  |  |  |  |
|                                                                      |                                                                      |                                                                           |  |  |  |  |  |

() NOTICE! It is possible to take 3D images with FOV 10 x 15 FOV size without using a chin rest if diagnostic need requires it and reduced patient support is justified.

4. Place disposable covers on the patient positioning accessories.

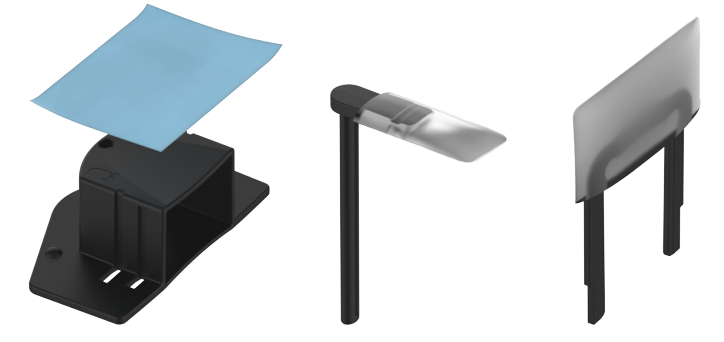

5. Adjust the device's height to approximately match the patient's height.

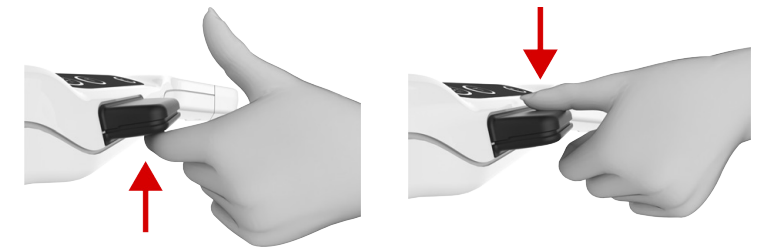

6. Open the head support.

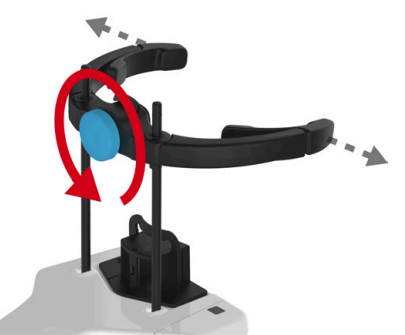

- 7. Tell the patient to remove their glasses, hearing aids, removable dentures, jewellery, hair clips and all other things that can cause artifacts to the image.
- 8. Protect the patient from radiation according to the local regulations.
- 9. Guide the patient to the device and instruct to stand as straight and as tall as possible.
- **10.** Ask the patient to grab the patient handles, place their chin on the chin rest and to bite the notches on the bite block or to push their lip against the lip support.

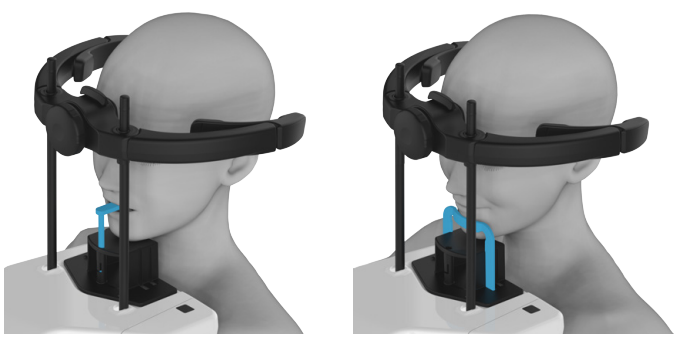

- **NOTICE!** If the patient has wide shoulders that could collide with the rotating unit, ask the patient to cross their arms when holding the handles in order to contract the shoulders.
- **11.** Ask the patient to take a step forward to straighten their spine.

- **12.** Fine adjust the device height and adjust patient's head position/orientation using the patient positioning lights as guides.
  - () **NOTICE!** To ensure optimal image quality, pay attention to the correct patient positioning.
  - **NOTICE!** You can open the mirror and use it to help in positioning the patient. Close the mirror before you start the imaging.
  - The patient's occlusal plane should be horizontal and the ROI is between the top and bottom FOV lights.

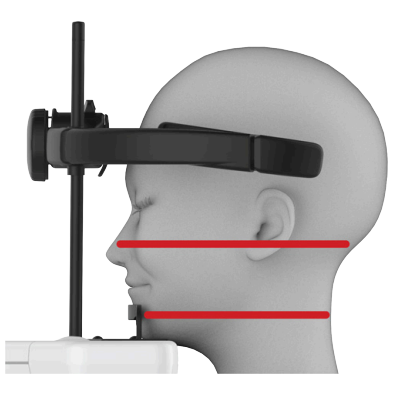

**13.** Check that the patient's head is straight and not rotated and the patient's mid-line coincides with the midsagittal light.

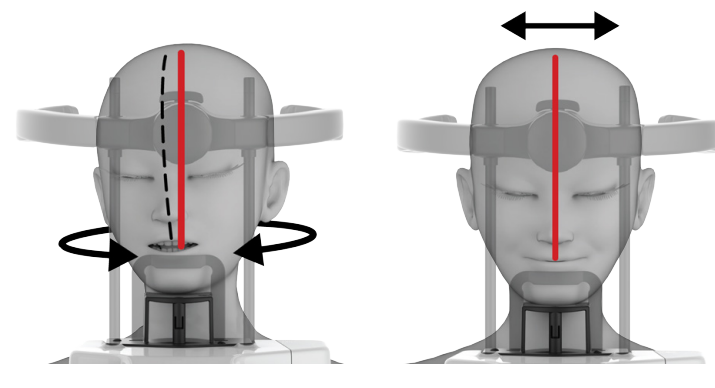

14. Close the head support.

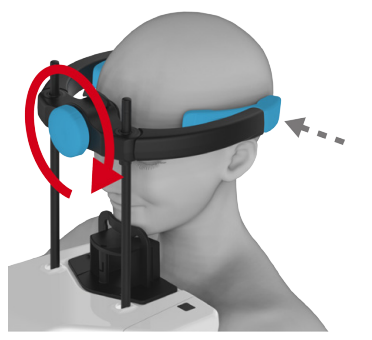

**15.** Adjust the forehead support against the patient's forehead.

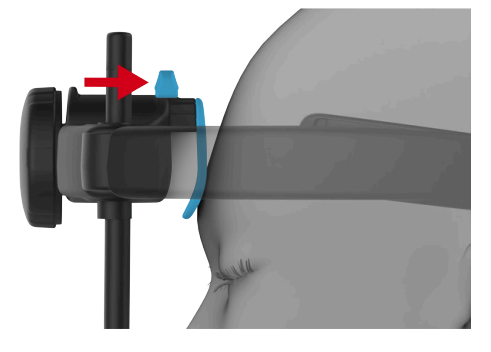

## 6.5 Taking an image

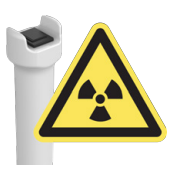

The exposure button is used to operate the device movements and X-ray generation during the imaging process.

The exposure button must be pressed down for the whole duration of the imaging process.

If device movements and exposure must be stopped prematurely, release the exposure button or activate the emergency stop switch.

**NOTICE!** If the patient is feeling insecure or has an exceptional anatomy, use the Test mode to demonstrate the unit movements and to make sure that the rotating unit does not collide with the patient during the imaging process. Activate the Test mode from the GUI or the control panel and then press and hold the exposure button. The unit will complete the imaging movements without generating X-rays.

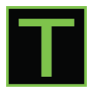

### 6.5.1 Taking Panoramic images

- Ensure the correct patient positioning, imaging program selection, imaging parameters and that 1. the device is in Ready state with the indicator light turned green.
- 2. Press HOME button. The device moves to IMAGING START position and locks the device in place to prevent unwanted movement.

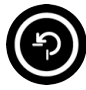

(i) NOTICE! This is an optional step but decreases the imaging process time and the time that the patient must stay still.

**NOTICE!** The device stays in the IMAGING START position for **1 minute**.

- 3. Ask the patient to stay still during the whole imaging process.
- 4. Protect yourself from radiation.
- 5. Press and **hold** the exposure button down to take the image. The device starts to move and plays an audible exposure warning signal.

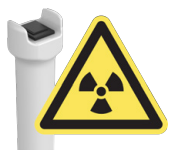

- 6. Release the exposure button after all device movements stop and the device plays an audible program end sound.
- 7. A preview image appears on the GUI for a quick review (no visible artifacts etc.).
- Acknowledge the preview by pressing the **OK** button. 8.

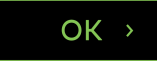

9. Continue to take the next image, if multiple images need to be taken.

10. Release the patient from the device.

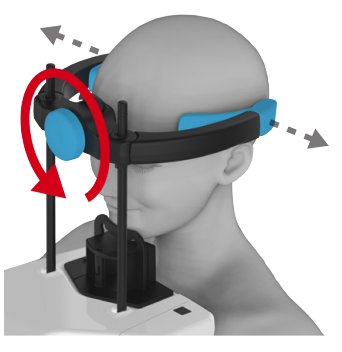

**11.** Remove all disposable covers and decontaminate the device and the patient positioning accessories.

### 6.5.2 Taking 3D images

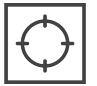

**CAUTION!** It's recommended to have Scout mode enabled by default. If you do not wish to take a Scout image, deactivate the selection from the GUI.

### **Taking a Scout image**

- 1. Ensure the correct patient positioning, imaging program selection and that the device is in Ready state with the indicator light turned green.
- 2. Ask the patient to stay still during the whole imaging process.
- **3.** Protect yourself from radiation.
- 4. Press and hold the exposure button down.
- 5. The device starts to move and an audible exposure warning signal is played.
- 6. Hold the exposure button down until all movements have stopped.

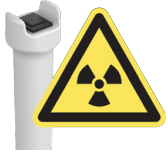

() **NOTICE!** The device also plays a program end tune when the imaging process is complete.

- 7. The Scout image appears on the GUI.
- 8. GUI: Adjust the FOV height, diameter and location using the Scout image, if needed.
  - () **NOTICE!** You can verify the adjustments by pressing the exposure button to take another scout image. Scout images produce only a small radiation dose so taking additional scout images won't produce excessive radiation dose to the patient.
- 9. GUI: Approve the scout image and proceed to the 3D imaging phase by pressing OK button.

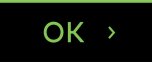

### Taking a 3D image

**10.** Press **HOME** button. The device moves to IMAGING START position and locks the device in place to prevent unwanted movement.

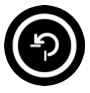

• **NOTICE!** This is an optional step but decreases the imaging process time and the time that the patient must stay still.

() NOTICE! The device stays in the IMAGING START position for 1 minute.

- **11.** Ask the patient to stay still until the 3D image has been taken.
- **12.** Protect yourself from radiation.
- **13.** Press and **hold** the exposure button down to take the image. The device starts to move and plays an audible exposure warning signal.

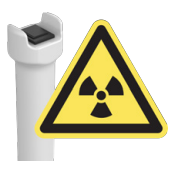

- **14.** Release the exposure button after all device movements stop and the device plays an audible program end sound.
- **15.** Image preview appears on the GUI for a quick review (no visible artifacts etc.).
- **16.** Acknowledge the preview by pressing the **OK** button.

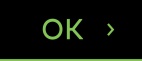

- 17. Continue to take the next image, if multiple images need to be taken.
- **18.** Release the patient from the device.

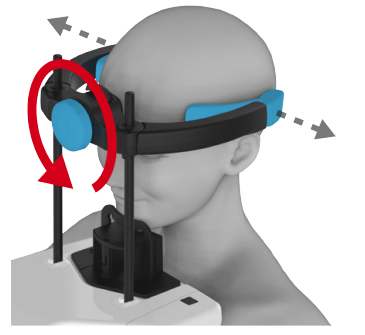

**19.** Remove all disposable covers and decontaminate the device and the patient positioning accessories.

### 6.5.3 Taking Dental cast images

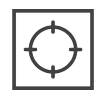

• **NOTICE!** You can take a Scout image of the dental cast before the actual 3D image by activating the Scout selection from the GUI.

1. Attach Chin rest to the lower shelf of the device.

2. Attach the Dental cast holder over the Chin rest.

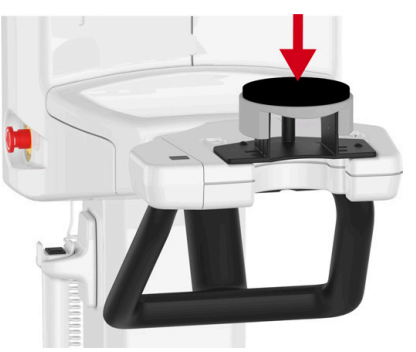

- 3. Place the dental cast on the holder as shown on the GUI.
- 4. Protect yourself from radiation.
- 5. Press and **hold** the exposure button down to take the image. The device starts to move and plays an audible exposure warning signal.

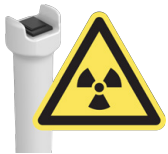

- 6. Release the exposure button after all device movements stop and the device plays an audible program end sound.
- 7. A preview image appears on the GUI for a quick review (no visible artifacts etc.).
- 8. Acknowledge the preview by pressing the **OK** button.

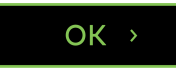

# 7 Maintenance

The maintenance and calibration procedure intervals described here are minimum requirements and recommendations. The maintenance and calibration procedures can be made more frequent and stringent to comply with local regulations regarding the use and maintenance of dental X-ray devices.

## 7.1 Cleaning and decontamination

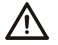

**CAUTION!** Bite block and ear rods must always be used with new disposable covers.

- **NOTICE!** Decontamination techniques for the device, its accessories and the room must comply with all  $(\mathbf{i})$ laws and regulations within the local jurisdiction.
- **NOTICE!** Clean the patient positioning accessories before their first use.  $\bigcirc$

### CLEANING THE SURFACES THAT THE PATIENT TOUCHES:

All surfaces and parts that the patient touches or comes into contact with, must be decontaminated after each patient. Use a de-contaminant that is formulated specifically for decontaminating dental equipment and use it in accordance with the instructions supplied with it. Wipe all items and surfaces dry after the decontamination.

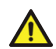

**WARNING!** Do not use any disinfecting aerosols, since the vapors could ignite causing injuries.

**NOTICE!** Wear gloves and other protective equipment during the decontamination process.

### **CLEANING THE DEVICE:**

The device should be cleaned regularly.

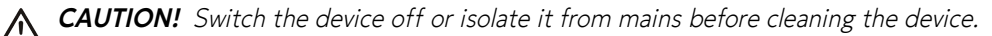

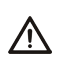

**CAUTION!** Do not allow water or other cleaning liquids to enter the device's interior since it might cause short-circuits or corrosion. If you use a spray cleaner do not spray into any ventilation grills.

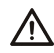

**CAUTION!** Clean the dust off the device regularly. The device might overheat if excess dust is gathered on the ventilation grills.

### **Device surfaces**

All device surfaces can be wiped clean with a soft cloth dampened with a mild detergent, for example soapy water. DO NOT use abrasive cleaning agents or polishes.

### **Control panel**

Wait for the control panel to dry or wipe it dry before use. Moisture can affect the usability of the panel.

### Allowed cleaning agents for cleaning and decontamination of the device:

- Distilled water
- Ethanol 96%
- Isopropyl alcohol
- Soapy water
- CaviCide<sup>™</sup>, CaviWipes<sup>™</sup> or Metasys<sup>™</sup> disinfectant

## 7.2 Calibrations for the user

### 7.2.1 When to calibrate the device

The device must be calibrated and, if necessary, adjusted at regular intervals in accordance with the national regulations regarding the use, maintenance and service of dental X-ray devices.

- **NOTICE!** The device has multiple calibration programs, but only the ones listed in this chapter are meant to be performed by the user.
- **NOTICE!** Some of the calibrations shown in this chapter may not be applicable to all device configurations. Only the applicable and required calibration programs are shown on the GUI.

| Minimum calibration frequency | Recommended calibration frequency |
|-------------------------------|-----------------------------------|
| 2 times / year                | 4 times / year                    |

• **NOTICE!** The device will automatically remind of the re-calibrations (2 times a year for User calibrations and once a year for service calibrations by default). If you want to change the frequency of the recalibration reminders, contact service for assistance.

### **DEVICE CALIBRATION BASIC GUIDELINE:**

- 1. The device must be **fully recalibrated** at least **once a year**, by a service technician. The last calibration date for each program is listed in the calibration menu on the GUI. The complete calibration program is available only for service technicians. The user calibration programs, visible on the GUI, can be performed as often as preferred.
- 2. The device must be fully calibrated after the first installation.
- 3. The device must be recalibrated when parts are replaced.
- 4. Take QC images always after calibration to ensure good and consistent image quality.

### 7.2.2 Preparation for calibration

The calibration programs help you to maintain the image quality and correct operation of the device. Calibration data is stored in the device memory and is used for later calibrations and image processing.

() **NOTICE!** Perform the calibrations in the exact order they are listed on the GUI.

**1. GUI:** Go to device settings.

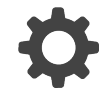

2. GUI: Select Calibrations menu.

3. A list of available device calibrations is shown with the status of the calibration.

() **NOTICE!** The calibration programs listed on the GUI depend on the device configuration.

| 2 Patient Name                        |                                       |             |                     |                      |  |  |  |
|---------------------------------------|---------------------------------------|-------------|---------------------|----------------------|--|--|--|
| 🚍 PAN 🛛 📦 3D                          | 🕮 CAST                                |             |                     | OP 3D 🔅              |  |  |  |
|                                       |                                       |             |                     |                      |  |  |  |
| Quality control                       | Calibrations                          |             |                     | Assisted calibration |  |  |  |
| Calibrations                          |                                       | Status      | Last Run            |                      |  |  |  |
| Settings                              | 3D pixel calibration                  | ● ок        | 2023-12-06<br>16:30 |                      |  |  |  |
| About                                 | PAN pixel calibration                 | • ок        | 2023-12-06<br>16:32 |                      |  |  |  |
| Service mode                          | 3D geometry calibration, 10x10 FOV LS | Recalibrate | 2023-12-06<br>16:33 |                      |  |  |  |
|                                       | 3D geometry calibration, 10x10 FOV H  | Recalibrate | 2023-12-06<br>16:35 |                      |  |  |  |
|                                       | 3D geometry calibration, 10x15 FOV    | Recalibrate |                     |                      |  |  |  |
|                                       |                                       |             |                     |                      |  |  |  |
|                                       |                                       |             |                     |                      |  |  |  |
|                                       |                                       |             |                     |                      |  |  |  |
|                                       |                                       |             |                     |                      |  |  |  |
|                                       |                                       |             |                     |                      |  |  |  |
| Device is preparing<br>Select program |                                       |             |                     |                      |  |  |  |

### **Calibration status indications:**

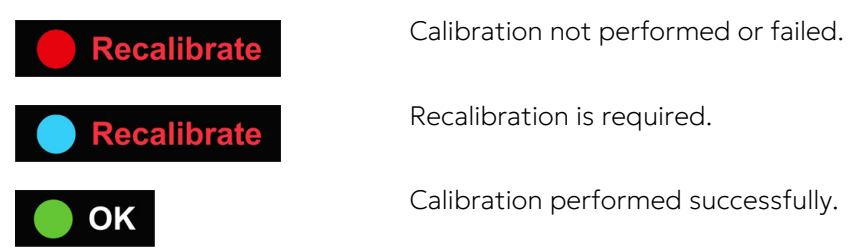

4. Enable **Assisted calibration** selection if you want the device to automatically continue to the next required calibration when the calibration result is **PASSED**, without showing the calibration result images. This makes the calibration process faster.

## ✓ Assisted calibration

**NOTICE!** Calibration images are saved to the selected patient even if they are not shown on the GUI.

5. Select the calibration program and follow the instructions on the GUI.

### Calibration selected

- **NOTICE!** Performed calibrations are indicated with green colour and the completion date of the calibration. All calibrations need to be successfully performed before using the device.
- *NOTICE!* If calibration program fails, follow the instructions on the GUI (if any) and run the failed program again.
- (i) **NOTICE!** Calibration images are shown on the GUI as viewed from the sensor.

### 7.2.3 Calibration procedure

**NOTICE!** Some calibrations in this chapter are not available with all device configurations. Perform the calibrations in the exact order as shown on the GUI.

After you have run all available calibrations successfully, take quality control images as instructed in chapter Quality control on page 74.

**NOTICE!** Calibration result images may show some artefacts without them having an effect on the image quality. Always verify the image quality from the QC images.

### 7.2.3.1 3D pixel calibration

This program calibrates the sensor for 3D imaging.

- **NOTICE!** Make sure that PAN/3D tubehead front cover and sensor covers are installed. Calibrating without the covers may have an effect on the image quality.
- 1. Select **3D pixel calibration** from the Calibrations menu.
- 2. Protect yourself from radiation.
- 3. Press and hold the exposure button down to take the calibration image.

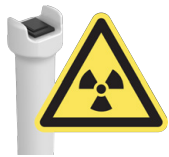

- 4. When the exposure warning stops and the program end sound is played, the program is complete.
- 5. The calibration image appears on the GUI.

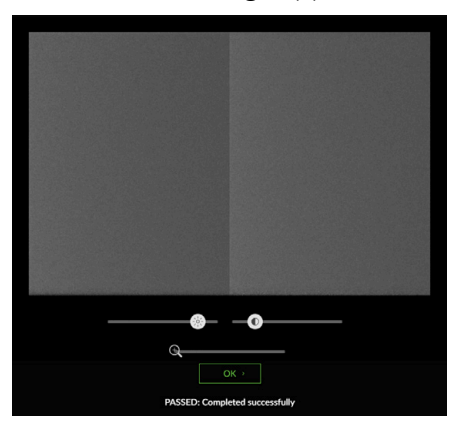

6. Acknowledge the calibration result by pressing the **OK** button.

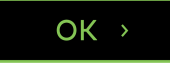

### 7.2.3.2 PAN pixel calibration

This program calibrates the sensor for Panoramic imaging.

**NOTICE!** Make sure that PAN/3D tubehead front cover and sensor covers are installed. Calibrating without the covers may have an effect on the image quality.

- 1. Select **PAN pixel calibration** from the Calibrations menu.
- 2. Protect yourself from radiation.

**3.** Press and hold the exposure button down to take the calibration image.

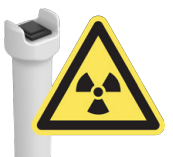

- **4.** When the exposure warning stops and the program end sound is played, the program is complete.
- 5. The calibration image appears on the GUI.

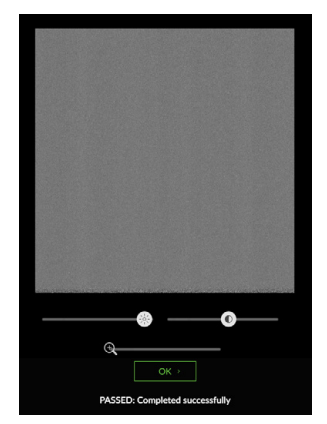

6. Acknowledge the calibration result by pressing the **OK** button.

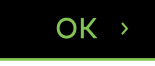
#### 7.2.3.3 3D geometry calibrations

These programs create the calibration data for reconstructing 3D images.

() **NOTICE!** The list of available calibrations depend on the device configuration and country specification.

The device has multiple 3D geometry calibration programs. Perform each 3D geometry calibration in the exact order they are listed on the GUI. The same instructions apply for all programs.

1. Attach the Geometry Calibration Phantom to the lower shelf.

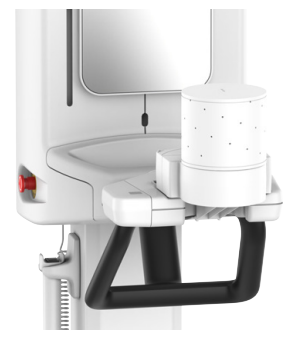

- 2. Select a **3D geometry calibration** from the Calibrations menu.
- **3.** Protect yourself from radiation.
- 4. Press and hold the exposure button down to take the calibration image.

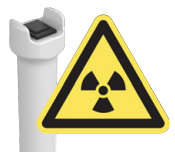

5. The calibration results appear on the GUI.

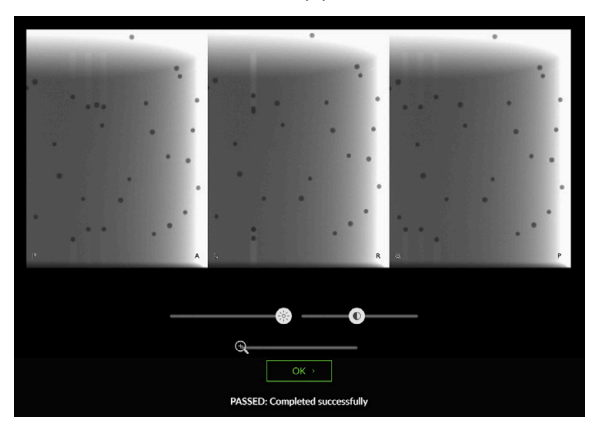

- (i) NOTICE! This will take several minutes.
- 6. Acknowledge the calibration by pressing the **OK** button.

OK →

- 7. Repeat the calibration for the remaining FOV sizes.
- 8. Remove the calibration phantom.

# 7.3 Quality control

The Quality Control (QC) programs are used to ensure that the technical performance and the image quality of the device remains constant and valid for clinical use. Quality Control should be performed at regular intervals, preferably at least once a month and always after calibration.

- **NOTICE!** The device will automatically remind of retaking the QC images. If you want the change the frequency of the reminders, contact your service for assistance.
- () **NOTICE!** QC programs produce X-rays. Protect yourself from radiation.

### 7.3.1 PAN QC

- **NOTICE!** The PAN QC is a recommended procedure but some local regulations/authorities may require it to be performed.
- () NOTICE! The PAN QC requires separately purchasable 2D Quality Control tools.
- **NOTICE!** The device can select the correct QC program automatically after a QC phantom has been attached to the device.
- **1. GUI:** Go to device settings.

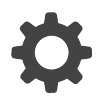

2. GUI: Select PAN QC program from the Quality control menu.

| 2 Patient Name                        |                 |        |                  |       |   |
|---------------------------------------|-----------------|--------|------------------|-------|---|
| 🚍 PAN 🗳 3D                            | 🚍 CAST          |        |                  | OP 3D | φ |
| Quality control                       | Quality control |        |                  |       |   |
| Calibrations                          |                 | Status | Last Run         |       |   |
| Settings                              | PAN QC          | 🍥 ок   | 2022-09-26 11:05 |       |   |
| About                                 | 3D QC           | ок     | 2022-09-26 11:13 |       |   |
| Service mode                          |                 |        |                  |       |   |
|                                       |                 |        |                  |       |   |
|                                       |                 |        |                  |       |   |
|                                       |                 |        |                  |       |   |
|                                       |                 |        |                  |       |   |
|                                       |                 |        |                  |       |   |
|                                       |                 |        |                  |       |   |
|                                       |                 |        |                  |       |   |
|                                       |                 |        |                  |       |   |
| Device is preparing<br>Select program |                 |        |                  |       |   |

3. Attach the PAN QC phantom holder and 2D QC test phantom to the lower shelf.

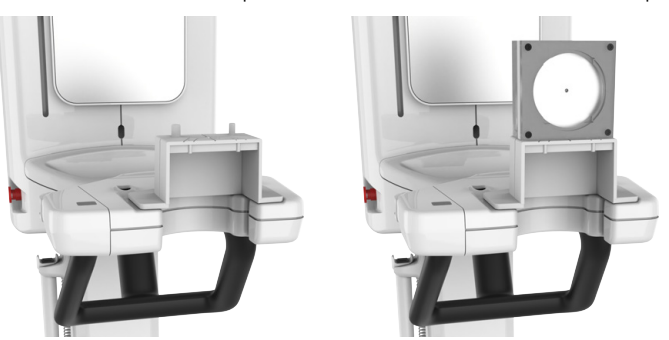

**4.** Attach the copper filter in front of the radiation window on the tubehead. The filter attaches in place with magnets.

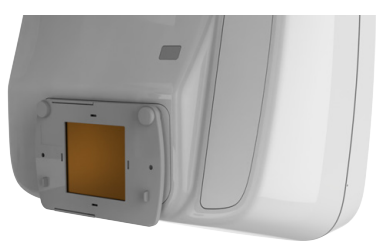

- 5. Protect yourself from radiation.
- 6. Press and hold the exposure button down to take the QC image.

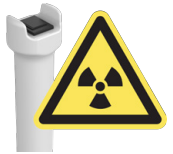

- 7. The QC image preview appears on the GUI.
- 8. Acknowledge the preview by pressing the **OK** button on the GUI.

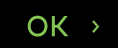

9. Workstation: Visually evaluate the image using the dental imaging software:

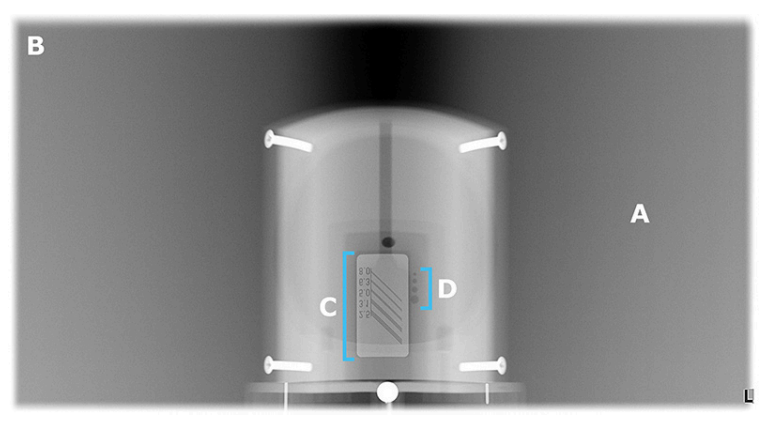

A: Smoothness of the exposed area.

- **B:** Non-exposed area surrounds the whole image.
- **C:** High contrast resolution; the distinguishable line pair resolution should be:
- 3.1 LP/mm or better when using 0.8mm Copper filter
- 2.5 LP/mm or better when using 1.8mm Copper filter

**D:** Low contrast holes must be visible:

- 4 holes when using 0.8mm Copper filter
- 2 holes when using 1.8mm Copper filter
- **NOTICE!** You should also compare the new QC image to the reference image taken during the installation or the latest service. Doing this helps you ensure that the image quality has remained constant.
- () **NOTICE!** The line pair resolution depends also on the other factors than the device itself, for example the imaging Software configurations. According to the standards, the distinguishable line pair resolution must be **2.5 LP/mm** or better.
- **10.** If the image fails on any of the previously listed criteria, redo the QC program. If it fails again, recalibrate the device according to Calibration procedure on page 71 or contact service.
- 11. Detach the PAN QC phantom holder and 2D QC test phantom from the device.

**12.** Detach the copper filter from the PAN/3D tubehead.

### 7.3.2 3D QC

- **NOTICE!** The device can select the correct QC program automatically after a QC phantom has been attached to the device.
- **1. GUI:** Go to device settings.

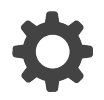

2. GUI: Select 3D QC program from the Quality control menu.

| 2 Patient Name                        |                 |        |                  |   |
|---------------------------------------|-----------------|--------|------------------|---|
| 🚍 PAN 🗳 3D                            | 🚎 CAST          |        | OP 3E            | • |
| Quality control                       | Quality control |        |                  |   |
| Calibrations                          |                 | Status | Last Run         |   |
| Settings                              | PAN QC          | 🍥 ок   | 2022-09-26 11:05 |   |
| About                                 | 3D QC           | • ок   | 2022-09-26 11:13 |   |
| Service mode                          |                 |        |                  |   |
|                                       |                 |        |                  |   |
|                                       |                 |        |                  |   |
|                                       |                 |        |                  |   |
|                                       |                 |        |                  |   |
|                                       |                 |        |                  |   |
|                                       |                 |        |                  |   |
|                                       |                 |        |                  |   |
|                                       |                 |        |                  |   |
| Device is preparing<br>Select program |                 |        |                  |   |

3. Attach the 3D QC phantom holder and the 3D QC phantom to the lower shelf.

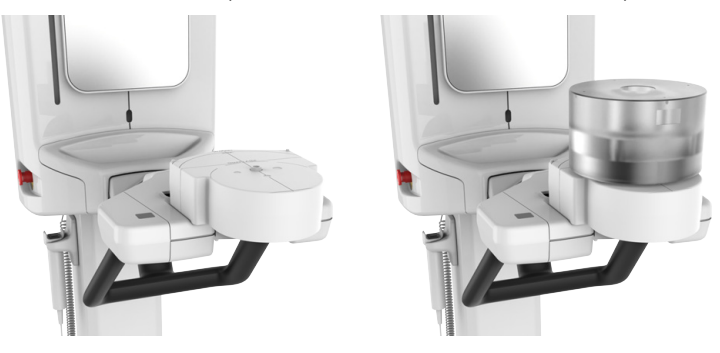

- 4. Protect yourself from radiation.
- 5. Press and hold the exposure button down to take the QC image.

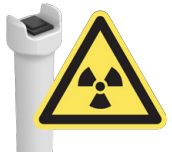

6. The QC image preview appears on the GUI, showing the result of the check.

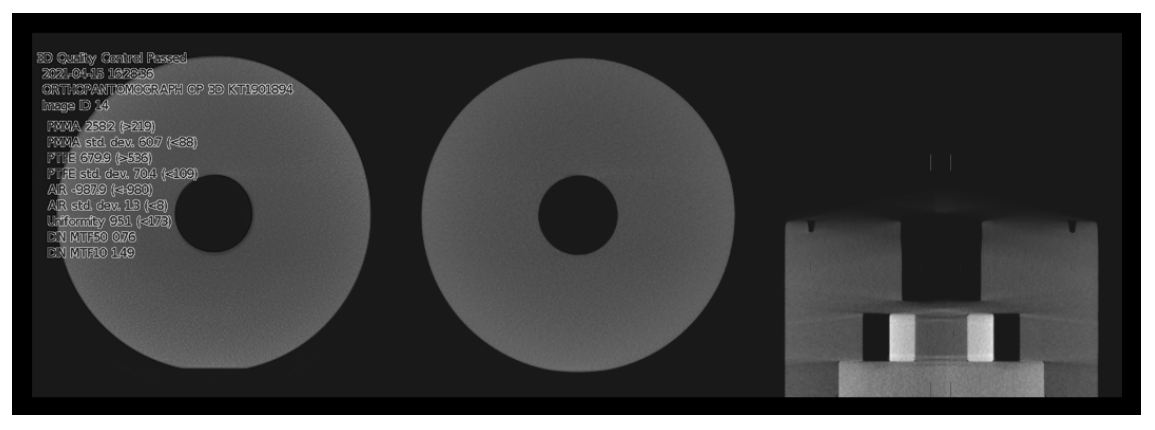

7. Acknowledge the preview by pressing the **OK** button on the GUI.

### OK →

- 8. Workstation: Visually evaluate and inspect the 3D image for visual defects such as artifacts using the 3D imaging software.
  - **NOTICE!** The device determines if the QC image is PASSED or FAILED according to measured data, not based on the visible image quality.
  - () **NOTICE!** You should also compare the new QC image to the reference image taken during the installation or the latest service. Doing this helps you ensure that the image quality has remained constant.
- **9.** If the image fails or any visual defects are apparent, redo the QC program. If it fails again, recalibrate the device according to Calibration procedure on page 71 or contact service.
- 10. Detach the 3D QC phantom and the 3D QC phantom holder from the device.

## 7.4 Annual maintenance

An authorized service technician must carry out a full inspection of the device once a year.

The following checks must be carried out during the inspection:

- Check that the mains cord is not damaged in any way.
- Check that the protective earth is connected.
- Check that all fixing screws are tight.
- Check that the positioning lights operate correctly and are aligned correctly.
- Check that no oil is leaking from the tubehead.
- Check that all covers and mechanical parts are correctly secured and have not come loose.
- Check that any vents in the covers are not blocked with dust and that no dust has accumulated inside the device.
- Check the functionality of the power switch.
- Check the functionality of the Emergency stop switch.
- Check the Z-movement limits.
- Check that the exposure warning indicators work correctly.
- Check device movements and functionality of exposure button.

During the annual maintenance, all calibrations and QC programs must be performed according to the device installation manual.

The full maintenance procedure is described in detail in the device service manual.

# 8 Troubleshooting

| Problem                                                              | Possible cause                                                                                                    | Solution                                                                                                    |
|----------------------------------------------------------------------|----------------------------------------------------------------------------------------------------|----------------------------------------------------------------------------------------------------|
| Image is not transferred to the workstation.                         | Local network connection is<br>disrupted, which causes loss of<br>data.                                                                                                    | The device stores the latest<br>image until a confirmation of<br>a successful transfer to the<br>workstation is received. Re-<br>establish the local network<br>connection and the image data<br>is transferred automatically. Do<br>not power the device off or the<br>image will be erased.                                                                                                    |
| Message "Release control panel<br>buttons" shows on the GUI.         | <ul> <li>A button is pressed down<br/>during the during the device<br/>initialization.</li> <li>Button mechanics in the<br/>control panel is stuck or<br/>broken.</li> </ul>                                                                  | <ol> <li>Make sure that you are not<br/>pressing any button. The<br/>message should clear and<br/>the initialization continue.</li> <li>Contact service if the<br/>problem persists.</li> </ol>                                                                                                    |
| No connection to the device.                                         | <ul> <li>The device is not powered<br/>on.</li> <li>Problem with the local area<br/>network.</li> <li>Check the device<br/>configuration.</li> </ul>                                                                                          | <ol> <li>Power the device on.</li> <li>Check the Ethernet<br/>cable connections on the<br/>workstation and the device.</li> <li>Restart the device and the<br/>workstation.</li> </ol>                                                                                                    |
| Device shows error message<br>about disabled modalities.             | Device has detected an<br>issue with one or more of its<br>functions and has disabled<br>their use. After the next device<br>boot the faulty functions are<br>removed from the GUI.                                                           | Contact service. The device<br>can be used normally with<br>the enabled functions in the<br>meantime.                                                                                                    |
| Calibration and QC program<br>date- and timestamps are<br>incorrect. | The device receives the system<br>time from the network it is<br>connected to during start-up.<br>If the time stamps in the<br>Calibration and Quality control<br>menus are incorrect, the<br>system time has not been<br>received correctly. | <ol> <li>Restart the device and<br/>redo a calibration or QC<br/>program to check if the<br/>device receives the time<br/>correctly.</li> <li>Check that the system<br/>time is correct on the<br/>acquisition workstation, or<br/>any other computer that<br/>may operate as network<br/>time server in the local<br/>network.</li> <li>Check that the acquisition<br/>workstation has UDP port<br/>123 opened in the firewall<br/>and the NetTime service<br/>installed and running.</li> </ol> |

# 9 Technical data

# 9.1 Technical specifications

| General device information                                    |                                                                                                    |
|---------------------------------------------------------------|----------------------------------------------------------------------------------------------------|
| Manufacturer:                                                 | PaloDEx Group Oy                                                                                                    |
|                                                               | Nahkelantie 160, FI-04300 Tuusula, FINLAND                                                                                                    |
| Model:                                                        | PCX-1                                                                                                    |
| Protection against electric shock                             | Class I                                                                                                    |
| Degree of protection                                          | Type B applied with no conductive connection to the patient                                                                                                    |
| Protection against the ingress of liquids                     | IP20                                                                                                    |
| Cleaning agents and protection<br>against cross contamination | <ul> <li>Distilled water</li> <li>Ethanol 96%</li> <li>Isopropyl alcohol</li> <li>Soapy water</li> <li>Cavicide<sup>™</sup> disinfectant</li> <li>CaviWipes<sup>™</sup> disinfectant</li> <li>Metasys<sup>™</sup> disinfectant</li> <li>Disposable plastic covers for bite block, chin rest, lip support</li> </ul> |
| Use environment                                               | In environments where no flammable anesthetics nor flammable cleaning agents are present                                                                                                    |
| Mode of operation                                             | Continuous operation/intermittent loading                                                                                                    |
| Source of power                                               | Mains connection                                                                                                    |
| EMC Classification                                            | Class B                                                                                                    |
| Conformity                                                    | This product complies with DHHS 21 CFR Chapter I,<br>Subchapter J at the date of manufacture.                                                                                                    |
|                                                               | The device is in conformity with the Regulation (EU)<br>2017/745 of the European Parliament and of the Council<br>on medical devices.                                                                                                    |
|                                                               | RoHS directives 2011/65/EU and EU 2015/863 on the restriction of the use of certain hazardous substances in electrical and electronic equipment.                                                                                                    |

| Tubehead assembly         |                                 |
|---------------------------|---------------------------------|
| Tubehead assembly         | THA/HVGEN PCX                   |
| Tube type                 | D-054S or equivalent            |
|                           | Stationary anode                |
| Tube voltage              | 60 – 95 kV                      |
| Max. tube current         | 16 mA                           |
| Target angle              | 5°                              |
| Focal spot                | 0.5 (IEC 60336/2020)            |
| Total filtration          | min. 3.4 mm Al @ 95 kV          |
| Leakage technique factors | PAN: 4613 mAs/h @ 90 kV/12.5 mA |
|                           | 3D: 2880 mAs/h @ 95 kV/4 mA     |

() **NOTICE!** Leakage technique factors may be impacted by ambient temperature or used workstation.

| Electrical connections             |                                                             |
|------------------------------------|-------------------------------------------------------------|
| Nominal mains voltage              | 100 - 240 VAC                                               |
|                                    | Tolerance: ± 10%                                            |
| Over-current release in the supply | 220-240 VAC: 16A T 250V                                     |
| mains                              | 100–120 VAC: 20A T 250V                                     |
| Input power frequency              | 50 / 60 Hz                                                  |
| Nominal current                    | 10 A @ 220–240 VAC, 15 A @ 100 – 120 VAC                    |
| Main fuses (F1 & F2)               | 220-240 VAC:                                                |
|                                    | Littelfuse 215 (Time-Lag) 10 A                              |
|                                    | Cooper Bussman (Time Delay) S505H–10–R                      |
|                                    | 100-120 VAC:                                                |
|                                    | Littelfuse 326 (SlowBlow) 15 A                              |
|                                    | Cooper Bussman (Time Delay) MDA-15                          |
| External warning light fuse (F3)   | Cooper Bussmann (Time Delay) S506–2–R 2 A                   |
| Power consumption                  | 2.3 kVA @ 220-240 VAC, 1.65 kVA @ 100-120 VAC               |
| Maximum impedance of mains         | 0.2 Ω                                                       |
| Mains cord                         | EU 230V: 16 A / 250 VAC; 50/60 Hz H05VV–F3G1.5              |
|                                    | US 115V: 15 A / 125 VAC 50/60 Hz SJT 3 x AWG 14             |
|                                    | US 230V: 15 A / 250 VAC 50/60 Hz SJT 3 x AWG 14             |
| Exposure controller cable          | Remote exposure switch: DINFLEX-YY 4 x AWG 26, max.<br>15 m |
| Data communication cable           | CAT5e or higher UTP Ethernet cable                          |

| Positioning laser lights   |                                          |
|----------------------------|------------------------------------------|
| Panoramic laser lights (3) | IEC 60825–1/2014 (CLASS 1 LASER PRODUCT) |
| 3D laser lights (3)        |                                          |

| X–ray generator              |                             |
|------------------------------|-----------------------------|
| Generator                    | High frequency DC generator |
| Anode voltage                | 60 – 95 kV (± 5 kV)         |
| Anode current                | 2 – 16 mA (± 20%)           |
| Exposure time accuracy       | ± 5%                        |
| DAP display accuracy         | ± 25%                       |
| Spine compensation           | kV / mA compensated         |
| Accuracy of radiation output | > 95%                       |
| Air kerma reproducibility    | > 95%                       |

| X-ray image detector     |                                     |
|--------------------------|-------------------------------------|
| Technology / Sensor type | IGZO TFT                            |
| Effective detector area  | 168,34 x 167,39 mm / 6.63 x 6.59 in |
|                          | 1772 х 1762 рх                      |
| max. 160 m               |                                     |

| Device physical measures    |                                                         |
|-----------------------------|---------------------------------------------------------|
| Source-Image distance (SID) | 630 mm / 24.8 in                                        |
| Dimensions (H x W x D)      | 1688–2443 x 770 x 1095 mm<br>66.5–96.2 x 30.3 x 43.1 in |
| Weight                      | 120 kg / 265 lbs                                        |

| Main device package            |                           |
|--------------------------------|---------------------------|
| Package dimensions (L x W x H) | 1220 x 750 x 1100 mm      |
|                                | 48 x 29.5 x 43.3 in       |
| Package weight                 | 179 kg / 395 lbs          |
| Package material weight        | Wood: 17 kg / 37 lbs      |
|                                | Plywood: 10 kg / 22 lbs   |
|                                | Cardboard: 10 kg / 22 lbs |
|                                | Plastic: 3.8 kg / 8.4 lbs |
|                                | Metal: 9.5 kg / 21 lbs    |

**NOTICE!** The device package and packaging material weights may vary depending on the device configuration.

| Ambient temperatures       |                                   |
|----------------------------|-----------------------------------|
| Transportation and storage | -25 – +55°C                       |
|                            | RH 0 – 90%                        |
|                            | Atmospheric pressure 70 – 108 kPa |
| Operation Temperature      | +10 - +35°C                       |
|                            | RH 30 – 80%                       |
|                            | Atmospheric pressure 70 – 106 kPa |

## 9.2 Imaging program specifications

- **NOTICE!** The values given in this chapter are nominal values and apply to 220-240 VAC devices. The technical factors and their ranges are limited and may differ from the given values when using a device configured to 100 120 VAC.
- () **NOTICE!** Device's radiation dose production (DAP) varies from unit to unit. Radiation dose production, shown on the GUI, is calculated by scaling a measured reference dose production value with the selected imaging program technical factors and DAP correction factor.
- **NOTICE!** Air KERMA production can be calculated by dividing the DAP value with the beam size at the sensor. The tables in this chapter contain approximate beam size at sensor level for determining the Air KERMA production.

### 9.2.1 Panoramic programs

| Panoramic programs & technical factors |                                                    |                              |            |               |  |
|----------------------------------------|----------------------------------------------------|------------------------------|------------|---------------|--|
| Magnification factor: 1.4              | 5                                                  |                              |            |               |  |
| X-ray beam size at sense               | pr: 8.1 cm <sup>2</sup> / 6.2 cm <sup>2</sup> (Ped | liatric)                     |            |               |  |
|                                        | Exposure time                                      | Image height                 | kV range   | mA range      |  |
| Standard Panoramic                     | 9.0 s                                              | 159.6 mm / 6.3 in            |            |               |  |
| Segmented Standard<br>Panoramic        | 1.4 - 9.0 s                                        | 1680 px                      |            |               |  |
| Pediatric Panoramic                    | 9.0 s                                              | 130.3 mm / 5.1 in            | 60 - 70 kV | 2.0 - 16.0 mA |  |
| Segmented Pediatric<br>Panoramic       | 1.4 - 9.0 s                                        | 1372 рх                      | 73 - 81 kV | 2.0 - 14.0 mA |  |
| Bitewing                               | 6.4 s<br>(3.2 + 3.2 s)                             | 116.7 mm / 4.6 in<br>1228 px | 85 - 90 kV | 2.0 - 12.5 mA |  |
| TMJ, Lateral                           | 4.0 s<br>(2.0 + 2.0 s)                             | 159.6 mm / 6.3 in<br>1680 px |            |               |  |

### 9.2.2 3D programs

- **NOTICE!** Available imaging programs and 3D FOV sizes depend on the device configuration and country specification.
- (i) NOTICE! Voltage is always fixed to 95 kV in 3D imaging.

| Scout programs & technical factors |            |               |               |  |  |
|------------------------------------|------------|---------------|---------------|--|--|
| FOV                                | Resolution | mA range      | Exposure time |  |  |
| 5 x 5                              | Scout      | 2.0 - 12.5 mA | 0.04 s        |  |  |
| 6 x 8                              | Scout      | -             | 0.04 s        |  |  |
| 6 x 9                              | Scout      |               | 0.04 s        |  |  |
| 8 x 8                              | Scout      |               | 0.04 s        |  |  |
| 10 x 10                            | Scout      |               | 0.04 s        |  |  |
| 10 x 11                            | Scout      |               | 0.07 s        |  |  |
| 10 x 15                            | Scout      |               | 0.07 s        |  |  |

| 3D imag    | 3D imaging programs & technical factors |            |                     |               |                    |                   |            |
|------------|-----------------------------------------|------------|---------------------|---------------|--------------------|-------------------|------------|
| FOV        | Resolution                              | Voxel size | Beam size at sensor | mA range      | Exposure<br>time * | Exposure<br>pulse | Duty cycle |
| 5 x 5      | Low                                     | 280 µm     | 76 cm <sup>2</sup>  | 2.0 - 12.5 mA | 0.9 s              | 5 ms              | 5:24       |
|            | Standard                                | 200 µm     |                     |               | 2.7 s              | 10 ms             | 10:40      |
|            | High                                    | 125 µm     |                     | 2.0 - 11.0 mA | 11.5 s             | Continuous        | 1:1        |
|            | Endo                                    | 80 µm      |                     | 2.0 - 8.0 mA  | 19.4 s             | Continuous        | 1:1        |
| 6 x 8      | Low                                     | 320 µm     | 140 cm <sup>2</sup> | 2.0 - 12.5 mA | 1.0 s              | 5 ms              | 5:24       |
|            | Standard                                | 300 µm     | 7                   |               | 2.9 s              | 10 ms             | 10:40      |
|            | High                                    | 200 µm     |                     | 2.0 - 11.0 mA | 11.9 s             | Continuous        | 1:1        |
| 6 x 9      | Low                                     | 320 µm     | 157 cm <sup>2</sup> | 2.0 - 12.5 mA | 1.0 s              | 5 ms              | 5:24       |
| Standard   | Standard                                | 300 µm     |                     |               | 2.9 s              | 10 ms             | 10:40      |
|            | High                                    | 200 µm     |                     | 2.0 - 11.0 mA | 11.9 s             | Continuous        | 1:1        |
| 8 x 8      | Low                                     | 320 µm     | 186 cm <sup>2</sup> | 2.0 - 12.5 mA | 1.0 s              | 5 ms              | 5:24       |
|            | Standard                                | 300 µm     |                     |               | 2.9 s              | 10 ms             | 10:40      |
|            | High                                    | 200 µm     |                     | 2.0 - 11.0 mA | 11.8 s             | Continuous        | 1:1        |
| 10 x 10    | Low                                     | 320 µm     | 288 cm <sup>2</sup> | 2.0 - 12.5 mA | 1.0 s              | 5 ms              | 5:24       |
|            | Standard                                | 300 µm     |                     |               | 2.9 s              | 10 ms             | 10:40      |
|            | High                                    | 200 µm     |                     | 2.0 - 11.0 mA | 12.0 s             | Continuous        | 1:1        |
| 10 x 11    | Low                                     | 320 µm     | 174 cm <sup>2</sup> | 2.0 - 12.5 mA | 1.6 s              | 5 ms              | 5:40       |
|            | Standard                                | 300 µm     |                     |               | 3.0 s              | 5 ms              | 5:20       |
|            | High                                    | 200 µm     |                     |               | 5.3 s              | 8 ms              | 8:20       |
| 10 x 15    | Low                                     | 400 µm     | 229 cm <sup>2</sup> | 2.0 - 12.5 mA | 1.3 s              | 5 ms              | 5:50       |
|            | Standard                                | 350 µm     |                     |               | 2.4 s              | 5 ms              | 5:25       |
|            | High                                    | 250 µm     | 7                   |               | 4.9 s              | 9 ms              | 9:25       |
| Voxel size | e tolerance: ±2%                        | >          |                     |               |                    |                   | -          |

\* Exposure time with Medium size patient.

| Dental cast program & technical factors |            |            |               |  |  |  |
|-----------------------------------------|------------|------------|---------------|--|--|--|
| FOV                                     | Resolution | Voxel size | Exposure time |  |  |  |
| 10 x 10                                 | Low        | 320 µm     | 12.0 s        |  |  |  |
|                                         | Standard   | 300 µm     |               |  |  |  |
|                                         | High       | 200 µm     |               |  |  |  |
| NOTICE! Current is fixed to 4 mA        |            |            |               |  |  |  |

# 9.2.3 Patient size setting default values

| Panoramic programs |                |                 |                 |  |  |
|--------------------|----------------|-----------------|-----------------|--|--|
|                    | Patient size   |                 |                 |  |  |
|                    | Small          | Medium          | Large           |  |  |
| PAN                | 66 kV / 7.1 mA | 66 kV / 10.0 mA | 73 kV / 12.5 mA |  |  |
| Pediatric PAN      | 63 kV / 5.0 mA | 66 kV / 6.3 mA  | 66 kV / 8.0 mA  |  |  |
| Bitewing           | 66 kV / 7.1 mA | 66 kV / 10.0 mA | 73 kV / 12.5 mA |  |  |
| ТМЈ                | 73 kV / 8.0 mA | 73 kV / 10.0 mA | 73 kV / 12.5 mA |  |  |

|         |            |        | Patient siz | e      |
|---------|------------|--------|-------------|--------|
| FOV     | Resolution | Small  | Medium      | Large  |
| 5 x 5   | Low        | 4 mA   | 6.3 mA      | 8 mA   |
|         | Standard   |        |             |        |
|         | High       |        | 5 mA        |        |
|         | Endo       |        | 6.3 mA      |        |
| 6 x 8   | Low        | 2.8 mA | 4 mA        | 6.3 mA |
|         | Standard   |        |             |        |
|         | High       |        | 3.2 mA      |        |
| 6 x 9   | Low        | 2.8 mA | 4 mA        | 6.3 mA |
|         | Standard   |        |             |        |
|         | High       |        | 3.2 mA      |        |
| 8 x 8   | Low        | 2.8 mA | 4 mA        | 6.3 mA |
|         | Standard   |        |             |        |
|         | High       |        | 3.2 mA      |        |
| 10 x 10 | Low        | 2.8 mA | 4 mA        | 6.3 mA |
|         | Standard   |        |             |        |
|         | High       |        | 3.2 mA      |        |
| 10 x 11 | Low        | 4 mA   | 5 mA        | 8 mA   |
|         | Standard   | 6.3 mA | 7.1 mA      | 10 mA  |
|         | High       |        | 8 mA        |        |
| 10 x 15 | Low        | 4 mA   | 5 mA        | 8 mA   |
|         | Standard   | 6.3 mA | 7.1 mA      | 10 mA  |
|         | High       |        | 8 mA        |        |

# 9.3 Patient contacting parts

| Part type                           | Type of contact  | Contact duration |
|-------------------------------------|------------------|------------------|
| Head Support                        | Skin             | <5 min           |
| Chin Rest with a disposable cover   | Skin             | <5 min           |
| Bite Block with a disposable cover  | Mucosal membrane | <5 min           |
| Lip Support with a disposable cover | Skin             | <5 min           |
| Patient Handles                     | Skin             | <5 min           |

## 9.4 Device dimensions

### 9.4.1 Main device dimensions

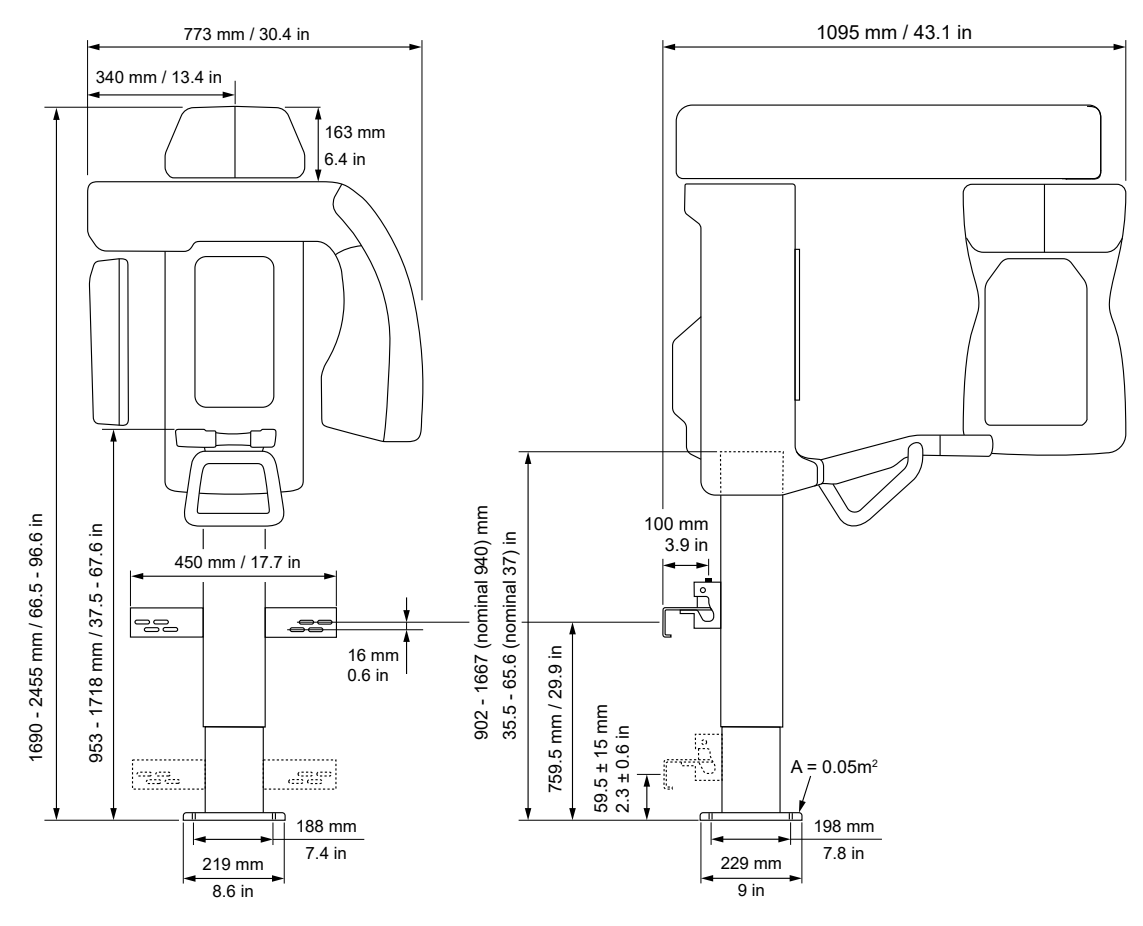

() **NOTICE!** The maximum height of the device is adjustable during the installation calibration.

# 9.5 Symbols that may appear on the device or its parts

|                          | Manufacturer                 |
|--------------------------|------------------------------|
| $\sim$                   | Date of manufacture          |
| MD                       | Medical device               |
| SN                       | Serial number                |
| REF                      | Catalog or model number      |
| LOT                      | Lot number                   |
| UDI                      | Unique Device Identification |
| $\triangle$              | Caution                      |
|                          | General warning              |
| $\mathbf{\underline{A}}$ | Radiation warning            |
| LASER<br>1               | Laser Class 1 warning        |
|                          | Radiation emitting device    |
| ×                        | Type B Applied part          |
| 4                        | Dangerous voltage            |
|                          | On or enabled                |
| 0                        | Off or disabled              |
| $\bigcirc$               | External warning light       |
| ¢                        | Exposure switch              |
|                          | Remote exposure switch       |
| 물                        | Ethernet                     |

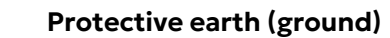

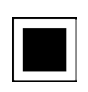

Focal spot

**Total X-ray filtration** 

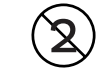

Do not reuse

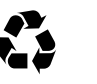

Recyclable

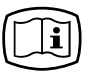

#### Instructions for use

Refer to the instructions for use for more information. The instructions can be supplied electronically or in paper format.

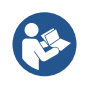

#### **Refer to instruction manual**

R<sub>X</sub> Only

Caution: Federal law restricts this device to sale by or on the order of a licensed healthcare practitioner.

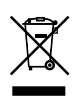

This symbol indicates that the waste of electrical and electronic equipment must not be disposed as unsorted municipal waste and must be collected separately. Please contact an authorized representative of the manufacturer for information concerning the decommissioning of your equipment.

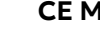

#### CE Mark

Marking for devices to be sold in European Economic Area with Notified Body number

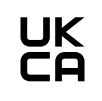

**CE** 0537

#### UKCA (UK Conformity Assessed) marking

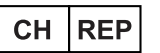

#### Swiss authorised representative

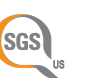

#### NRTL Mark

Conforms to U.S. and Canada national safety standards

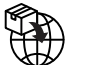

#### Importer

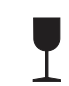

Fragile, Handle with Care (Packaging)

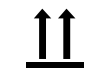

This way up (Packaging)

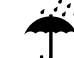

**Keep dry** (Packaging)

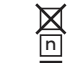

Maximum number of boxes that can be stacked on the bottom box (Packaging)

## 9.6 Electromagnetic Compatibility (EMC) tables

# **NOTICE!** Medical electrical equipment needs special precautions regarding EMC and needs to be installed according to EMC information.

IEC 60601-1-2 ed4.1 testing has verified that electromagnetic interference stimulus has no effect on safety critical functionality of the device. This includes the device lifting movement, accuracy of loading factors and reproducibility of the radiation output.

If abnormal performance is observed, such as degradation of essential performance in form of changes in loading factors, additional measures may be necessary, such as reorienting or relocating the device. Suggested actions according to RF immunity of non-life-support equipment or system IEC 60601-1-2 ed4.1 on page 93.

The device is suitable for use in both professional healthcare (hospitals/large clinics) facility environment and home healthcare (clinics in domestic establishments and those directly connected to the public low-voltage power supply) environment.

Exceptions for professional healthcare facility environment: Not to be used or installed near active HF SURGICAL EQUIPMENT and the RF shielded room of an ME SYSTEM for magnetic resonance imaging, where the intensity of EM DISTURBANCES is high.

| PCX-1 is suitable for use in the specified electromagnetic environment. The purchaser or user of PCX-1 should<br>assure that it is used in an electromagnetic environment as described below: |                         |                                                                                                    |  |  |
|----------------------------------------------------------------------------------------------------|-------------------------|----------------------------------------------------------------------------------------------------|--|--|
| Emissions Test                                                                                                    | Compliance              | Electromagnetic Environment                                                                                                    |  |  |
| Radio-Frequency Emissions<br>CISPR11                                                                                                    | Group 1                 | <b>PCX-1</b> uses RF energy only for its internal function.<br>Therefore, the RF emission is very low and not likely to cause<br>any interference in nearby electronic equipment.                                                                                |  |  |
| Radio-Frequency Emissions<br>CISPR11                                                                                                    | Class B                 | <b>PCX-1</b> is suitable for use in both at professional healthcare (hospitals/large clinics) facility environment and home                                                                                                    |  |  |
| Harmonic emissions<br>IEC61000-3-2                                                                                                    | IEC61000-3-2<br>Class A | healthcare (clinics in domestic establishments and those<br>directly connected to the public low-voltage power supply)<br>environment.                                                                                                    |  |  |
| Voltage fluctuations/ flicker<br>emissions<br>IEC61000-3-3                                                                                                    | Complies                | Exceptions for professional healthcare facility environment :<br>Not to be used or installed near active HF SURGICAL<br>EQUIPMENT and the RF shielded room of an ME SYSTEM<br>for magnetic resonance imaging, where the intensity of EM<br>DISTURBANCES is high. |  |  |

#### Electromagnetic emissions IEC 60601-1-2 ed4.1

| PCX-1 is suitable for use in the specified electromagnetic environment. The purchaser or user of PCX-1 should assure that it is used in an electromagnetic environment as described below: |                                                                                             |                                                                                             |                                                                                                    |  |  |
|----------------------------------------------------------------------------------------------------|---------------------------------------------------------------------------------------------|---------------------------------------------------------------------------------------------|----------------------------------------------------------------------------------------------------|--|--|
| Immunity Test                                                                                                    | IEC60601-1-2 Test Level                                                                     | Compliance Level                                                                            | Electromagnetic<br>Environment                                                                                                    |  |  |
| Electrostatic discharge (ESD)<br>IEC61000-4-2                                                                                                    | ± 8 kV for contact discharge<br>±2, 4, 8, 15 kV for air<br>discharge                        | ± 8 kV for contact discharge<br>±2, 4, 8,15 kV for air<br>discharge                         | Floors are wood, concrete,<br>or ceramic tile, or floors<br>are covered with synthetic<br>material and the relative<br>humidity is at least 30<br>percent.                                                                                                    |  |  |
| Electrical fast transient/burst<br>IEC 61000-4-4                                                                                                    | ±2 kV for power supply lines<br>(100 kHz)<br>±1 kV for input/output lines<br>(100kHz)       | ±2 kV for power supply lines<br>±1 kV for input/output lines                                | Mains power quality is that of<br>a typical commercial and/or<br>hospital environment                                                                                                    |  |  |
| Surge                                                                                                    | ± 0.5, 1 kV Line-to-line                                                                    | ± 0.5, 1 kV Line-to-line                                                                    | Mains power quality is that of a typical commercial and/or                                                                                                    |  |  |
| IEC61000-4-5                                                                                                    | ± 0.5, 1, 2 kV Line-to-ground                                                               | ± 0.5, 1, 2 kV Line-to-ground                                                               | hospital environment.                                                                                                    |  |  |
| Voltage dips, short<br>interruptions and voltage<br>variations on power supply<br>input lines                                                                                              | 0 % <i>U<sub>T</sub></i> , 0,5 cycle<br>At 0°, 45°, 90°, 135°, 180°,<br>225°, 270° and 315° | 0 % <i>U<sub>T</sub></i> , 0,5 cycle<br>At 0°, 45°, 90°, 135°, 180°,<br>225°, 270° and 315° | Mains power quality is that<br>of a typical commercial and/<br>or hospital environment. If<br>the user of <b>PCX-1</b> requires<br>continued operation during<br>power mains interruptions,<br>it is recommended that<br><b>PCX-1</b> be powered from an<br>uninterruptible power supply |  |  |
| IEC61000-4-11                                                                                                    | 0 % <i>U<sub>T</sub></i> , 1 cycle<br>At 0°                                                 | 0 % <i>U<sub>T</sub></i> , 1 cycle<br>At 0°                                                 |                                                                                                    |  |  |
|                                                                                                    | 70 % <i>U<sub>T</sub></i> , 25/30 cycles<br>At 0°                                           | 70 % <i>U<sub>T</sub></i> , 25/30 cycles<br>At 0°                                           |                                                                                                    |  |  |
|                                                                                                    | 0 % <i>U<sub>T</sub></i> ; 250/300 cycle                                                    | 0 % U <sub>T</sub> , 250/300 cycle                                                          |                                                                                                    |  |  |
| Power frequency (50/60Hz)<br>magnetic field IEC<br>61000-4-8                                                                                                    | 30A/m                                                                                       | 30 A/m                                                                                      | Power frequency magnetic<br>fields are at levels<br>characteristic of a typical<br>location in a typical<br>commercial and/ or hospital<br>environment.                                                                                                    |  |  |
|                                                                                                    |                                                                                             |                                                                                             | closer than 15cm to sources<br>of 50/60Hz magnetic field.                                                                                                    |  |  |
| $\bigcirc  NOTICE! \ U_T is the a.c. m$                                                                                                    | ains voltage prior to application of                                                        | the test level.                                                                             |                                                                                                    |  |  |

### Electromagnetic immunity IEC 60601-1-2 ed4.1

| Immunity Test                               | IEC 60601-1-2 Test Level                                                                                                    | Compliance Level                                                                                                    | Electromagnetic<br>Environment                                                                                                    |
|---------------------------------------------|----------------------------------------------------------------------------------------------------|----------------------------------------------------------------------------------------------------|----------------------------------------------------------------------------------------------------|
| Conducted RF<br>IEC 61000-4-6               | 3V<br>0.15 MHz - 80 MHz<br>6 V in ISM and amateur radio<br>bands between 0.15 MHz<br>and 80 MHz                                                           | 3V<br>0.15 MHz - 80 MHz<br>6 V in ISM and amateur radio<br>bands between 0.15 MHz and<br>80 MHz                                                           | Portable and mobile RF<br>communications equipment<br>are used no closer to any part<br>of PCX-1 including cables, than<br>the recommended separation<br>distance calculated from the<br>equation appropriate for the                                                                                                    |
| Radiated RF<br>IEC 61000-4-3                | 10 V/m 80 MHz to 2.7 GHz<br>Immunity to proximity<br>fields from RF wireless<br>communication equipment,<br>levels according to IEC<br>60601-1-2 table 9. | 10 V/m 80 MHz to 2.7 GHz<br>Immunity to proximity<br>fields from RF wireless<br>communication equipment,<br>levels according to IEC<br>60601-1-2 table 9. | frequency of the transmitter.<br><b>Recommended Separation</b><br><b>Distance:</b><br>$d = 2\sqrt{P}$ 150kHz-80MHz<br>$d = 0, 6\sqrt{P}$ 80MHz to 800                                                                                                    |
| Proximity magnetic fields<br>IEC 61000-4-39 | <ul> <li>30 kHz: 8 A/m</li> <li>134.2 kHz: 65 A/m</li> <li>13.56 MHz: 7.5 A/m</li> </ul>                                                                  | <ul> <li>30 kHz: 8 A/m</li> <li>134.2 kHz: 65 A/m</li> <li>13.56 MHz: 7.5 A/m</li> </ul>                                                                  | MHz<br>$d = 0, 6\sqrt{P}$ 800 MHz to 2,7<br>GHz<br>Where P is the maximum<br>output power rating of the<br>transmitter in watts (W)<br>according to the transmitter<br>manufacturer and d is the<br>recommended separation<br>distance in meters (m). Field<br>strengths from fixed RF<br>transmitters, as determined<br>by an electromagnetic site<br>survey,* are less than the<br>compliance level in each<br>frequency range.**<br>Interference may occur in the<br>vicinity of equipment marked<br>with the following symbol:<br>((::)) |

#### RF immunity of non-life-support equipment or system IEC 60601-1-2 ed4.1

\*Field strengths from fixed transmitters, such as base stations for cellular telephones and land mobile radios, amateur radio, AM and FM radio broadcast, and TV broadcast cannot be estimated accurately. To assess the electromagnetic environment due to fixed RF transmitters, an electromagnetic site survey should be performed. If the measured field strength exceeds the RF compliance level above, observe **PCX-1** to verify normal operation in each use location. If abnormal performance is observed, additional measures may be necessary, such as reorienting or relocating **PCX-1**.

Guidance for actions taken can be found from AAMI TIR 18:2010, Guidance on electromagnetic compatibility of medical devices in healthcare facilities.

NOTICE! Precautions to take if the use location is near (e.g. less than 1,5 km from) AM, FM or TV broadcast antennas.

\*\*Over the frequency range 150 kHz to 80 MHz, field strengths are less than 3 V/m. **The Recommended Separation Distances are listed in the next table**.

**NOTICE!** These guidelines may not apply in all situations. Electromagnetic propagation is affected by absorption and reflection from structures, objects, and people.

(i) NOTICE! RF communications equipment can affect medical electrical equipment.

• **NOTICE!** If the network connection is disrupted momentarily because of electromagnetic disturbances, re-establish the local network connection. The latest image is stored in the device and transferred automatically to the workstation. Do not power off the device as the image will be erased.

(i)

(i)

# Test specifications for enclosure port immunity to RF wireless communications equipment IEC 60601-1-2 ed4.1 table 9

| PCX-1 is suitable for use in the specified electromagnetic environment. The purchaser or user of PCX-1 should<br>assure that it is used in an electromagnetic environment as described below: |              |                                                           |                                           |                     |  |
|----------------------------------------------------------------------------------------------------|--------------|-----------------------------------------------------------|-------------------------------------------|---------------------|--|
| Test frequency                                                                                                    | Band *       | Service *                                                 | Modulation                                | Immunity test level |  |
| (MHz)                                                                                                    | (MHz)        |                                                           |                                           | (V/m)               |  |
| 385                                                                                                    | 380 to 390   | TETRA 400                                                 | Pulse modulation **<br>18 Hz              | 27                  |  |
| 450                                                                                                    | 430 to 470   | GMRS 460, FRS 460                                         | FM ***<br>± 5 kHz deviation<br>1 kHz sine | 28                  |  |
| 710                                                                                                    | 704 to 787   | LTE Band 13, 17                                           | Pulse modulation **                       | 9                   |  |
| 745                                                                                                    |              |                                                           | 217 Hz                                    |                     |  |
| 780                                                                                                    |              |                                                           |                                           |                     |  |
| 810                                                                                                    | 800 to 960   | GSM 800/900, TETRA                                        | Pulse modulation **<br>18 Hz              | 28                  |  |
| 870                                                                                                    |              | 800, IDEN 820, CDMA<br>850, LTE Band 5                    |                                           |                     |  |
| 930                                                                                                    |              |                                                           |                                           |                     |  |
| 1720                                                                                                    | 1700 to 1990 | GSM 1800; CDMA                                            | Pulse modulation **                       | 28                  |  |
| 1845                                                                                                    |              | 1900; GSM 1900;<br>DECT; LTE Band 1, 3, 4,                | 217 Hz                                    |                     |  |
| 1970                                                                                                    |              | 25; UMTS                                                  |                                           |                     |  |
| 2450                                                                                                    | 2400 to 2570 | Bluetooth, WLAN<br>802.11 b/g/n, RFID<br>2450, LTE Band 7 | Pulse modulation **<br>217 Hz             | 28                  |  |
| 5240                                                                                                    | 5100 to 5800 | WLAN 802.11 a/n                                           | Pulse modulation **                       | 9                   |  |
| 5500                                                                                                    |              |                                                           | 217 Hz                                    |                     |  |
| 5785                                                                                                    |              |                                                           |                                           |                     |  |

If necessary to achieve the immunity test level, the distance between the transmitting antenna and the ME equipment or ME system may be reduced to 1 m. The 1 m test distance is permitted by IEC 61000-4-3.

\* For some services, only the uplink frequencies are included.

\*\* The carrier shall be modulated using a 50% duty cycle square wave signal.

\*\*\* As an alternative to FM modulation, the carrier may be pulse modulated using a 50% duty cycle wave signal at 18 Hz. While it does not represent actual modulation, it would be worst case.

#### **Separation distances**

#### Recommended Separation Distances for Portable and Mobile RF Communications Equipment IEC 60601-1-2

The PCX-1 is intended for use in an electromagnetic environment in which radiated RF disturbances are controlled. The user of PCX-1 can help prevent electromagnetic interference by maintaining a minimum distance between portable and mobile RF communications equipment (transmitters) and the PCX-1 as recommended below, according to the maximum output power of the communications equipment.

| Frequency of Transmitter                             | 150 kHz to 80 MHz            | 80 MHz to 800 MHz            | 800 MHz to 2.7 GHz          |
|------------------------------------------------------|------------------------------|------------------------------|-----------------------------|
| Equation                                             | $d = 2\sqrt{P}$              | $d = 0, 6\sqrt{P}$           | $d = 0, 6\sqrt{P}$          |
| Rated Maximum Output<br>Power of Transmitter (watts) | Separation Distance (meters) | Separation Distance (meters) | Separation Distance(meters) |
| 0,01                                                 | 0,20***                      | 0,06***                      | 0,06***                     |
| 0,1                                                  | 0,63                         | 0,19***                      | 0,19***                     |
| 1                                                    | 2                            | 0,6                          | 0,6                         |
| 10                                                   | 6,32                         | 1,90                         | 1,90                        |
| 100                                                  | 20                           | 6                            | 6                           |

For transmitters rated at maximum output power not listed above, the recommended separation distance d in meters (m) can be estimated using the equation applicable to the frequency of the transmitter, where P is the maximum output power rating of the transmitter in watts (W) according to the transmitter manufacturer.

**WARNING!** \*\*\* Portable RF communications equipment (including peripherals such as antenna cables and external antennas) should be used no closer than 30 cm (12") to any part of the device, including cables specified by the manufacturer. Otherwise, degradation of the performance of this equipment could result. See Separation distances on page 95.

(i) **NOTICE!** At 80 MHz, the separation distance for the higher frequency range applies.

**NOTICE!** These guidelines may not apply in all situations. Electromagnetic propagation is affected by absorption and reflection from structures, objects, and people.

#### **USE LIMITATION:**

External components

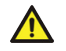

 $(\mathbf{i})$ 

**WARNING!** Use of accessories, transducers and cables other than those specified or provided by the manufacturer of this equipment could result in increased electromagnetic emissions or decreased electromagnetic immunity of this device and result in improper operation.

#### INSTALLATION REQUIREMENTS & ENVIRONMENT CONTROL:

In order to minimize interference risks, the following requirements shall apply.

#### **Cables shielding & grounding**

All interconnect cables to peripheral devices must meet the requirements given in Technical specifications on page 80. Use of incorrect cables may result in the device causing radio frequency interference.

#### **Electrostatic discharges environment & recommendations**

In order to reduce electrostatic discharge interference, a charge dissipative floor should be installed to prevent charge accumulation.

- The dissipative floor material must be connected to the system reference ground, if applicable.
- Relative humidity must be maintained above 30 percent.

#### Stacked components & equipment

<u>/</u>

**WARNING!** The PCX-1 should not be used adjacent to or stacked with other equipment; if adjacent or stacked use is necessary, the PCX-1 should be observed to verify normal operation in the configuration in which it will be used.

Interference may occur in the vicinity of equipment marked with the following symbol:

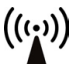

# 9.7 X-ray tube assemblies

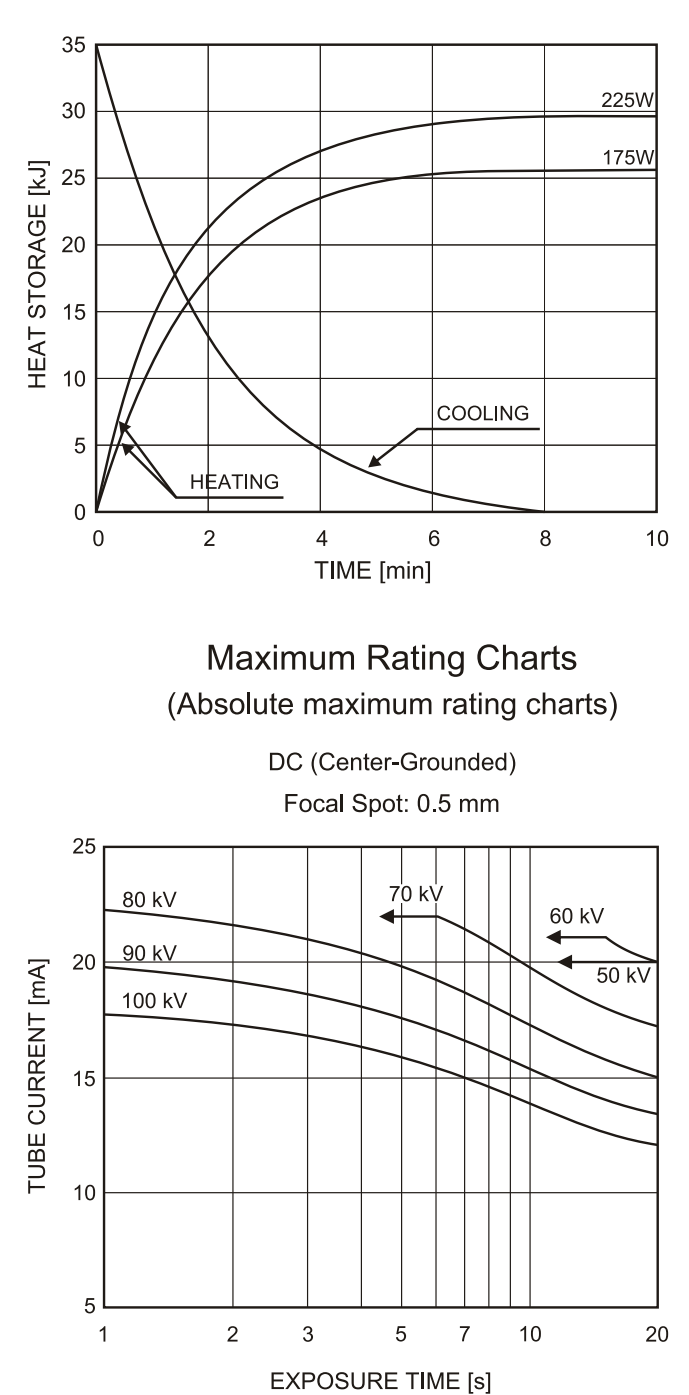

Anode Thermal Characteristics

#### TUBE HOUSING ASSEMBLY COOLING CHARACTERISTICS

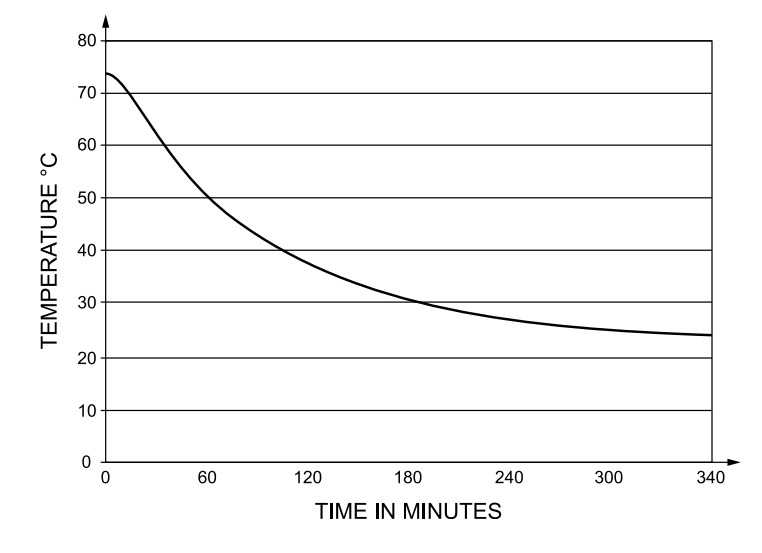

### 9.8 Workstation minimum requirements

- **NOTICE!** For most up to date and more detailed system requirements and setup instructions, see the **dental imaging software** and **DTX Studio Driver** documentation.
- NOTICE! A workstation used in a medical system must always meet the requirements in IEC 62368-1
   (previously IEC 60950) standard.
- **NOTICE!** A workstation that does not fulfill medical safety standard IEC 60601-1 must be located outside of the patient environment, at least 1.5 m / 4.9 ft from the device.

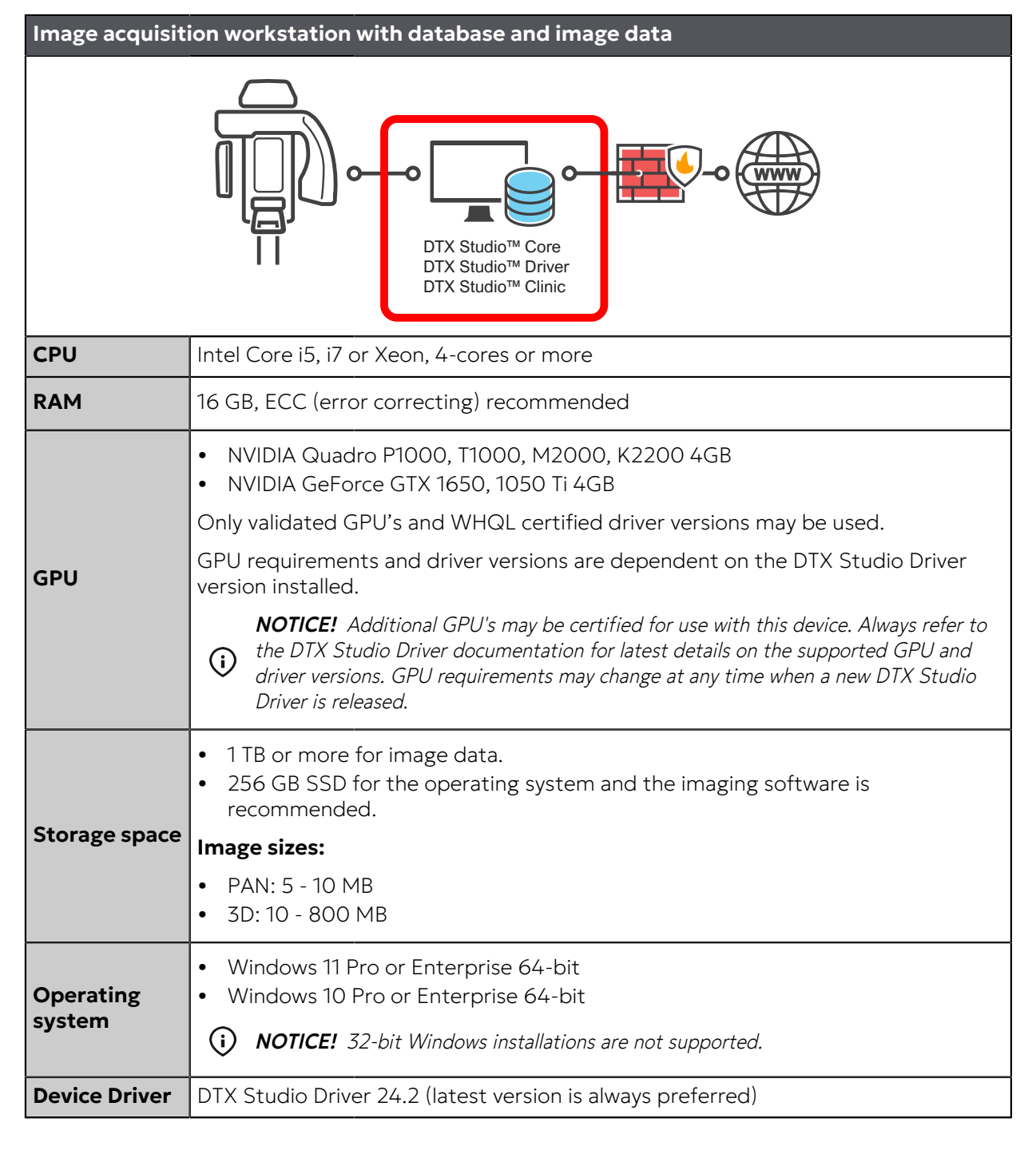

| Image acquisition workstation with database and image data |                                                                                                    |  |
|------------------------------------------------------------|----------------------------------------------------------------------------------------------------|--|
| Network                                                    | <ul> <li>Supported interface chipsets: Intel i210, i219, i225</li> <li>Gigabit Ethernet 1000Base-T</li> <li>The device must be connected to a private, firewall protected local area network to ensure proper data security. All connections from outside of the local area network to the device must be blocked. Connections between the device and the workstation in the local area network must be allowed.</li> </ul> |  |
| Display                                                    | 1920 x 1080 (Full HD) resolution or higher recommended.                                                                                                    |  |
| Backup                                                     | A suitable backup system is required to safeguard user-created data. Backup<br>of user-created data is solely the responsibility of the user. The manufacturer<br>disclaims responsibility for backup of user-created data. Contact your IT provider<br>regarding selection of a suitable backup system according to your data storage<br>needs.                                                                            |  |
| UPS                                                        | UPS (uninterruptible power supply) is recommended to prevent data corruption or loss in the event of a power failure.                                                                                                    |  |

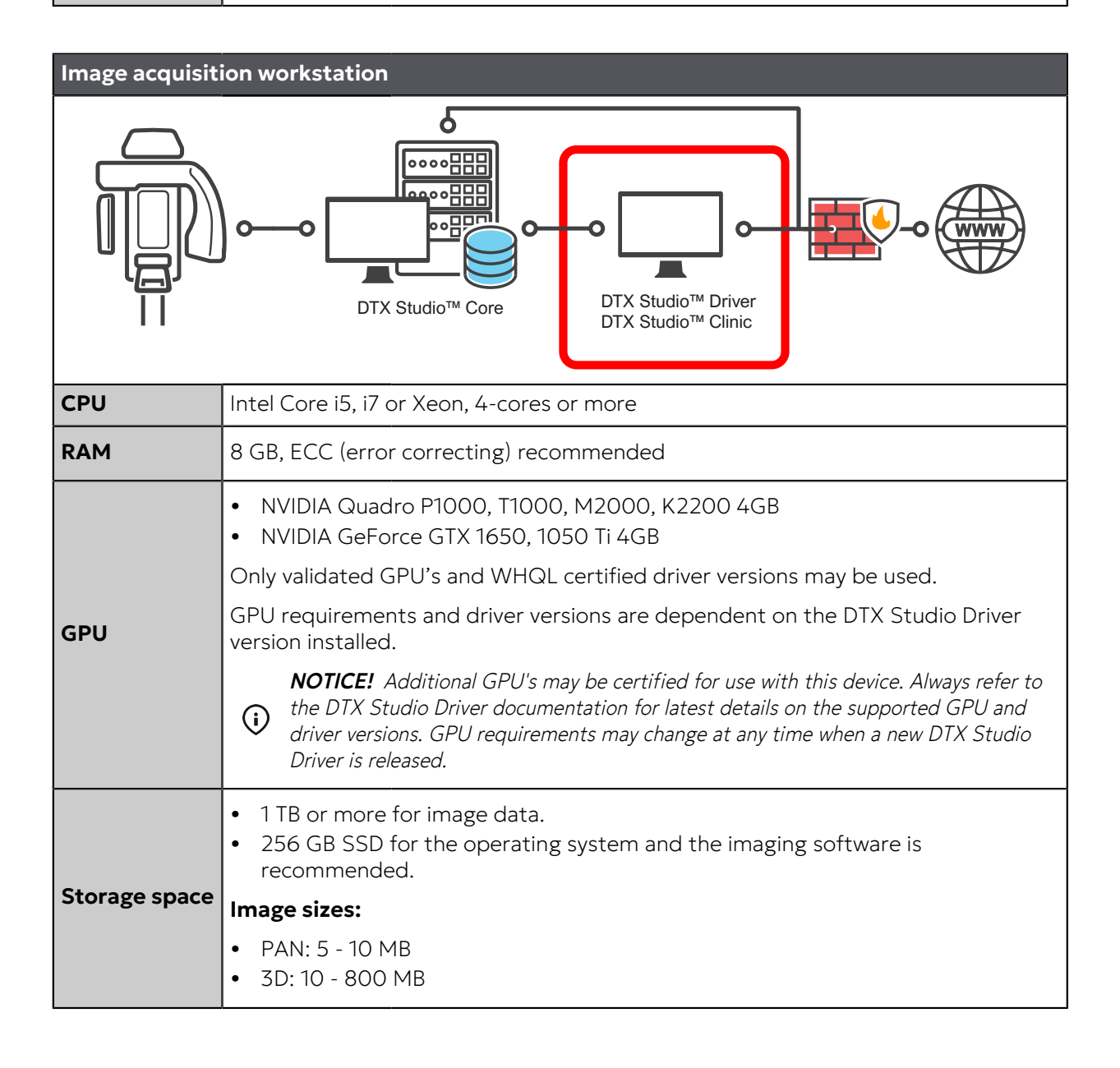

| Image acquisition workstation |                                                                                                    |  |
|-------------------------------|----------------------------------------------------------------------------------------------------|--|
| Operating<br>system           | <ul> <li>Windows 11 Pro or Enterprise 64-bit</li> <li>Windows 10 Pro or Enterprise 64-bit</li> <li><b>NOTICE!</b> 32-bit Windows installations are not supported.</li> </ul>                                                                                                    |  |
| Device Driver                 | DTX Studio Driver 24.2 (latest version is always preferred)                                                                                                    |  |
| Network                       | <ul> <li>Supported interface chipsets: Intel i210, i219, i225</li> <li>Gigabit Ethernet 1000Base-T</li> <li>The device must be connected to a private, firewall protected local area network to ensure proper data security. All connections from outside of the local area network to the device must be blocked. Connections between the device and the workstation in the local area network must be allowed.</li> </ul> |  |
| Display                       | 1920 x 1080 (Full HD) resolution or higher recommended.                                                                                                    |  |

### 2D/3D Viewing workstation

See dental imaging software requirements

### Database server

See dental imaging software requirements

PaloDEx Group Oy reserves the right to make changes in specification and features shown herein, or discontinue the product described at any time without notice or obligation.

Contact your PaloDEx Group Oy representative for the most current information.

Copyright © by PaloDEx Group Oy. All rights reserved.

DEXIS<sup>™</sup> is a registered trademark or a trademark of Dental Imaging Technologies Corporation.

Headquarters PaloDEx Group Oy Nahkelantie 160 | FI-04300 Tuusula | FINLAND Tel. +358 10 270 2000 https://dexis.com/contact-us

Find your local representative at www.dexis.com

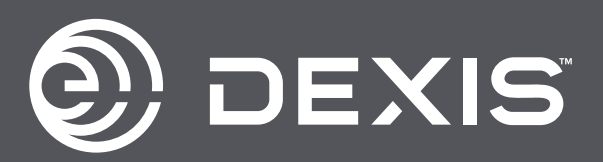